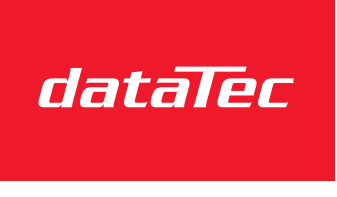

Mess- und Prüftechnik. Die Experten.

Ihr Ansprechpartner / Your Partner:

dataTec AG E-Mail: info@datatec.eu >>> www.datatec.eu

## **Programmable AC/DC Power Source**

ASR-3000 Series

USER MANUAL Rev. I

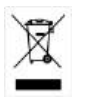

ISO-9001 CERTIFIED MANUFACTURER

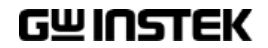

This manual contains proprietary information, which is protected by copyright. All rights are reserved. No part of this manual may be photocopied, reproduced or translated to another language without prior written consent of Good Will company.

The information in this manual was correct at the time of printing. However, Good Will continues to improve products and reserves the rights to change specification, equipment, and maintenance procedures at any time without notice.

## **Table of Contents**

| SAFETY INSTRUCTIONS                  | 5   |
|--------------------------------------|-----|
| GETTING STARTED                      |     |
| ASR-3000 Series Overview             |     |
| Appearance                           |     |
| Theory of Operation                  | 27  |
| OPERATION                            |     |
| Set Up                               |     |
| Menu Tree                            | 61  |
| Basic Operation                      |     |
| Advanced Settings                    |     |
| External Keypad Operation            |     |
| EXTERNAL CONTROL                     |     |
| Using External Control I/O           |     |
| Using External Signal Input Function |     |
| Compiling Arbitrary Waveform Input   | 122 |
| MISCELLANEOUS                        |     |
| T Ipeak, hold                        |     |
| IPK CLR                              |     |
| Power ON                             |     |
| Buzzer                               |     |
| Remote Sense                         |     |
| Slew Rate Mode                       |     |
| Output Relay                         | 145 |
| THD Format                           |     |
| External Control                     |     |
| V Unit                               |     |
| ACin Detection                       |     |

| Trigger Out Width                                                                                                    | 152                                                                |
|----------------------------------------------------------------------------------------------------|--------------------------------------------------------------------|
| Data Average Count                                                                                                    | 155                                                                |
| Data Update Rate                                                                                                    | 156                                                                |
| TrgOut Source                                                                                                    | 157                                                                |
| Interlock                                                                                                    | 158                                                                |
| TEST MODE FUNCTION                                                                                                    | 160                                                                |
| Sequence Mode                                                                                                    | 161                                                                |
| Simulate Mode                                                                                                    | 179                                                                |
| COMMUNICATION INTERFACE                                                                                                    | 192                                                                |
| Interface Configuration                                                                                                    |                                                                    |
|                                                                                                    |                                                                    |
| FAQ                                                                                                    | 212                                                                |
| FAQ                                                                                                    | 212                                                                |
| FAQ                                                                                                    |                                                                    |
| FAQ<br>APPENDIX<br>Firmware Update<br>Factory Default Settings                                                                                                    |                                                                    |
| FAQ<br>APPENDIX<br>Firmware Update<br>Factory Default Settings<br>Error Messages & Messages                                                                                                    | <b>212</b><br><b>213</b><br>213<br>215<br>220                      |
| FAQ<br>APPENDIX<br>Firmware Update<br>Factory Default Settings<br>Error Messages & Messages<br>Specifications                                                                                                    | <b>212</b><br><b>213</b><br>213<br>215<br>215<br>220<br>227        |
| FAQ<br>APPENDIX<br>Firmware Update<br>Factory Default Settings<br>Error Messages & Messages<br>Specifications<br>Information of Name Order                                                                                         | <b>212 213 213 215 220 227 235</b>                                 |
| FAQ<br>APPENDIX<br>Firmware Update<br>Factory Default Settings<br>Error Messages & Messages<br>Specifications<br>Information of Name Order<br>ASR-3000 Dimensions                                                                  | <b>212</b><br><b>213</b><br>213<br>215<br>220<br>227<br>235<br>236 |
| FAQ<br>APPENDIX<br>Firmware Update<br>Factory Default Settings<br>Error Messages & Messages<br>Specifications<br>Information of Name Order<br>ASR-3000 Dimensions<br>Declaration of Conformity                                     | <b>212 213 213 215 220 227 235 236 237</b>                         |
| FAQ<br>APPENDIX<br>Firmware Update<br>Factory Default Settings<br>Error Messages & Messages<br>Specifications<br>Information of Name Order<br>ASR-3000 Dimensions<br>Declaration of Conformity<br>Maintenance & Regular Inspection | <b>212 213 213 215 220 227 235 236 237 238</b>                     |

# **SAFETY INSTRUCTIONS**

This chapter contains important safety instructions that you must follow during operation and storage. Read the following before any operation to ensure your safety and to keep the instrument in the best possible condition.

#### Safety Symbols

These safety symbols may appear in this manual or on the instrument.

|               | Warning: Identifies conditions or practices that could result in injury or loss of life.                              |
|---------------|----------------------------------------------------------------------------------------------------|
|               | Caution: Identifies conditions or practices that<br>could result in damage to the ASR-3000 or to other<br>properties. |
| <u>Á</u>      | DANGER High Voltage                                                                                                   |
| <u> </u>      | Attention Refer to the Manual                                                                                         |
|               | Protective Conductor Terminal                                                                                         |
| $\mathcal{H}$ | Earth (ground) Terminal                                                                                               |

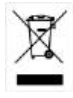

Do not dispose electronic equipment as unsorted municipal waste. Please use a separate collection facility or contact the supplier from which this instrument was purchased.

### Safety Guidelines

| General Guideline | • | Do not place any heavy object on the ASR-3000.                                                                                                    |
|-------------------|---|----------------------------------------------------------------------------------------------------|
|                   | • | Avoid severe impact or rough handling that leads to damaging the ASR-3000.                                                                                                    |
|                   | • | Do not discharge static electricity to the ASR-<br>3000.                                                                                                    |
|                   | • | Use only mating connectors, not bare wires, for the terminals.                                                                                                    |
|                   | • | Do not block the cooling fan opening.                                                                                                    |
|                   | • | Do not disassemble the ASR-3000 unless you are qualified.                                                                                                    |
|                   | • | If the equipment is used in a manner not<br>specified by the manufacturer, the protection<br>provided by the equipment may be impaired.                                                                  |
|                   | • | Due to the fact that ASR-3000 unit weights greater<br>than 18kg, please resort to the standard kit GRA-<br>442-E for transport or remove the unit by at least<br>two persons in case of danger occurred. |

| Power Suppry | Power | Supply |  |
|--------------|-------|--------|--|
|--------------|-------|--------|--|

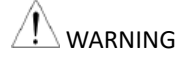

- AC Input voltage range: 200 ~ 240 Vac
  - Frequency: 47 ~ 63 Hz
  - To avoid electrical shock connect the protective grounding conductor of the AC power cord to an earth ground.
  - The power switch that is included in the instrument is not considered a disconnecting device.
  - The permanently connected power input is used as the disconnecting device and shall remain readily operable.
    - a. A switch or circuit-breaker must be included in the installation
    - b. It must be suitably located and easily reached
    - c. It must be marked as the disconnecting device for the equipment.

d. It shall be located near the equipment

- Do not position the equipment so that it is difficult to operate the disconnecting device.
- Ask for professional technician for installation.
- It requires 200Vac input condition and the maximum input current [15A (ASR-3200), 22.5A (ASR-3300), 30A (ASR-3400/ASR-3400HF)], which conforms to cord diameter by local regulations.
- Breaker, of which the specification is required to larger than 20A (ASR-3200), 30A (ASR-3300), 40A (ASR-3400/ASR-3400HF), 50A (ASR-3500) individually, should be in the near proximity of unit.
- For 208VAC three phase System, make sure as the follow
  - 1. L1 to L2 is 208Vac or 240Vac for three phase system.
  - 2. G is connected to *Earth Ground*.
  - 3. Do not connect the N to G.

| Cleaning the ASR-<br>3000 | • Disconnect the circuit-breaker or permanently connected power input before cleaning.                                                                                                    |
|---------------------------|----------------------------------------------------------------------------------------------------|
|                           | • Use a soft cloth dampened in a solution of mild detergent and water. Do not spray any liquid.                                                                                                    |
|                           | • Do not use chemicals containing harsh material such as benzene, toluene, xylene, and acetone.                                                                                                    |
| Operation<br>Environment  | • Location: Indoor, no direct sunlight, dust free, almost non-conductive pollution (Note below)                                                                                                    |
|                           | • Relative Humidity: 20%~ 80%, no condensation                                                                                                    |
|                           | • Altitude: < 2000m                                                                                                    |
|                           | • Temperature: 0°C to 40°C                                                                                                    |
|                           | (Pollution Degree) EN 61010-1:2010 specifies the pollution degrees and their requirements as follows. The ASR-3000 falls under degree 2.                                                                                                    |
|                           | Pollution refers to "addition of foreign matter, solid, liquid, or gaseous (ionized gases), that may produce a reduction of dielectric strength or surface resistivity".                                                                                                    |
|                           | <ul> <li>Pollution degree 1: No pollution or only dry, non-conductive<br/>pollution occurs. The pollution has no influence.</li> </ul>                                                                                                    |
|                           | <ul> <li>Pollution degree 2: Normally only non-conductive pollution<br/>occurs. Occasionally, however, a temporary conductivity caused by<br/>condensation must be expected.</li> </ul>                                                                                                    |
|                           | <ul> <li>Pollution degree 3: Conductive pollution occurs, or dry, non-<br/>conductive pollution occurs which becomes conductive due to<br/>condensation which is expected. In such conditions, equipment is<br/>normally protected against exposure to direct sunlight,<br/>precipitation, and full wind pressure, but neither temperature nor<br/>humidity is controlled.</li> </ul> |
| Storage                   | Location: Indoor                                                                                                    |
| environment               | • Temperature: -10°C to 70°C                                                                                                    |
|                           | • Relative Humidity: ≤90%, no condensation                                                                                                    |
| Disposal                  | Do not dispose this instrument as unsorted<br>municipal waste. Please use a separate collection<br>facility or contact the supplier from which this<br>instrument was purchased. Please make sure<br>discarded electrical waste is properly recycled to<br>reduce environmental impact.                                                                                               |

## **G**ETTING STARTED

This chapter describes the ASR-3000 power supply in a nutshell, including its main features and front / rear panel introduction.

#### **ASR-3000 series**

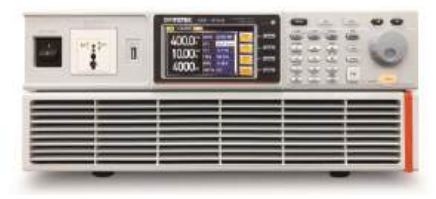

| ASR-3000 Series Overview       | 10 |
|--------------------------------|----|
| Series lineup                  | 10 |
| Operating Area                 |    |
| Main Features                  | 15 |
| Accessories                    | 16 |
| Appearance                     | 18 |
| Front Panel                    |    |
| Rear Panel                     | 23 |
| Status Bar Icons               | 26 |
| Theory of Operation            | 27 |
| Description of ASR-3000 System |    |
| Glossary                       |    |
| Alarms                         |    |
| Considerations                 |    |
| Grounding                      |    |

## ASR-3000 Series Overview

#### Series lineup

The ASR-3000 series consists of 5 models, the ASR-3200, ASR-3300, ASR-3400, ASR-3400HF and ASR-3500, differing in capacity and out frequency. Note that throughout the user manual, the term "ASR-3000" refers to any of the models, unless stated otherwise.

| Model Name | Power Rating | Max. Output Current | Max. Output Voltage |
|------------|--------------|---------------------|---------------------|
| ASR-3200   | 2000 VA      | 20 / 10 A           | 400 Vrms / 570 Vdc  |
| ASR-3300   | 3000 VA      | 30 / 15 A           | 400 Vrms / 570 Vdc  |
| ASR-3400   | 4000 VA      | 40 / 20 A           | 400 Vrms / 570 Vdc  |
| ASR-3400HF | 4000 VA      | 40 / 20 A           | 400 Vrms / 570 Vdc  |
| ASR-3500   | 5000 VA      | 50 / 25 A           | 400 Vrms / 570 Vdc  |

**Operating Area** 

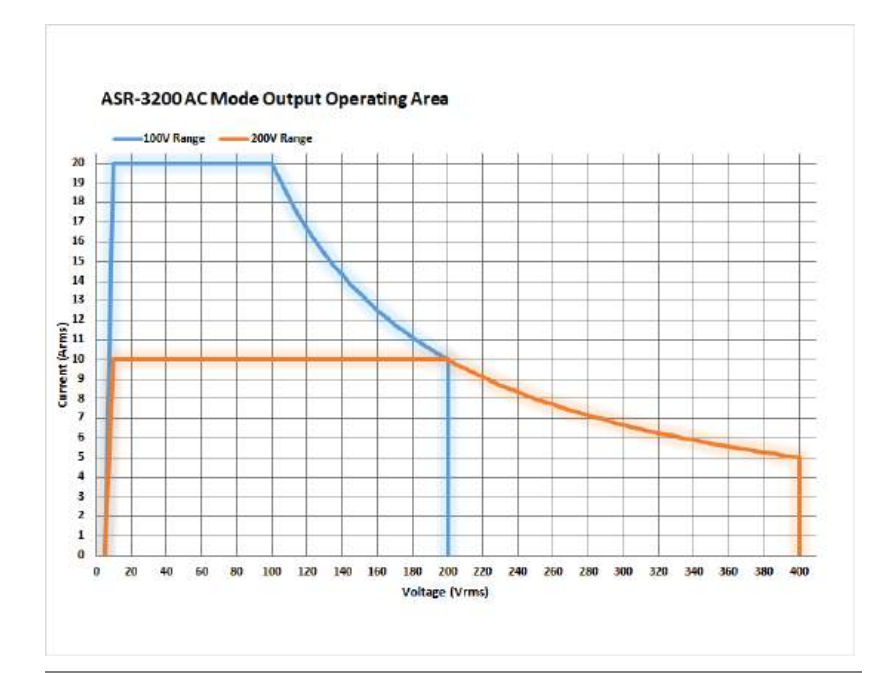

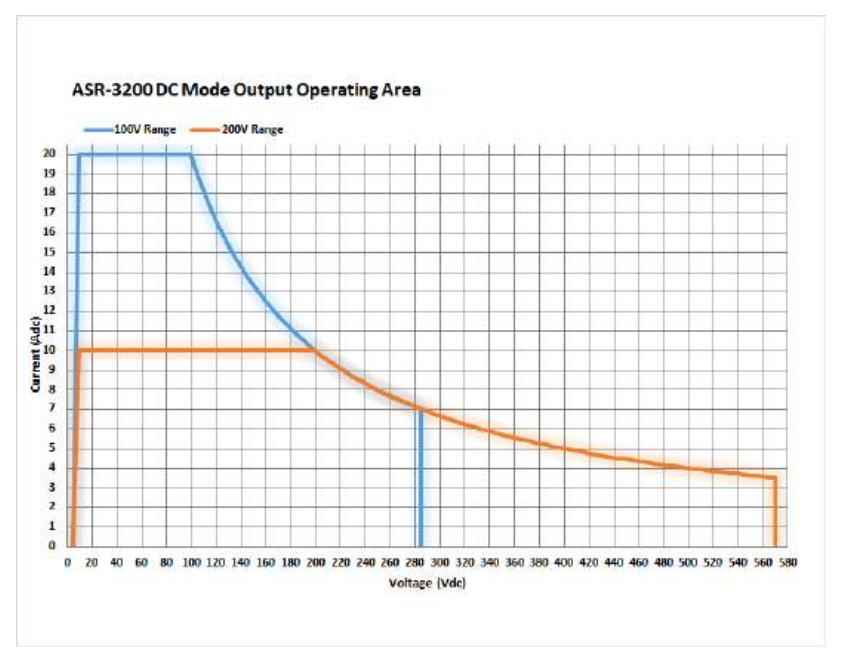

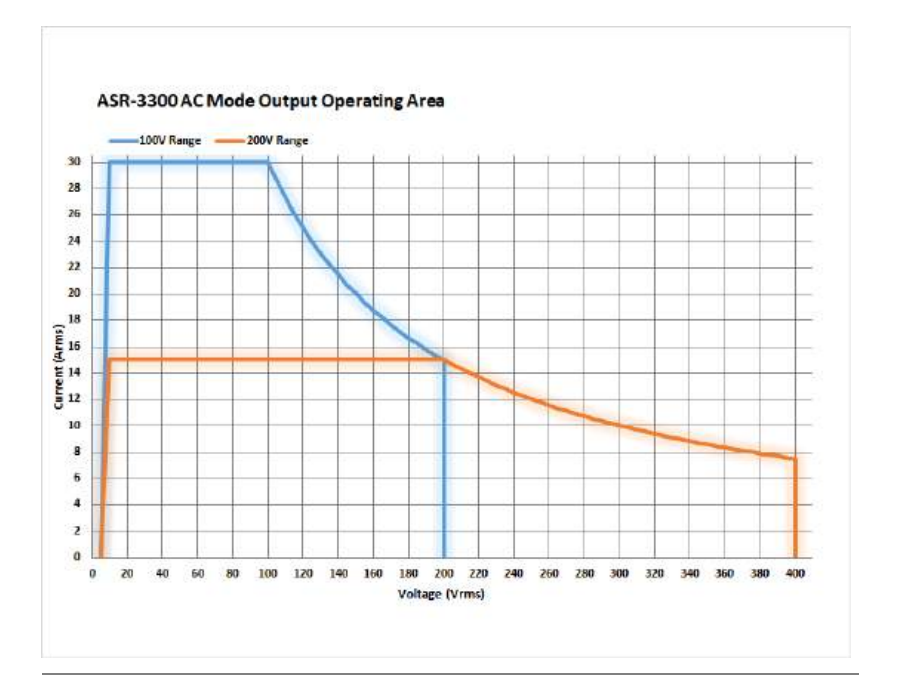

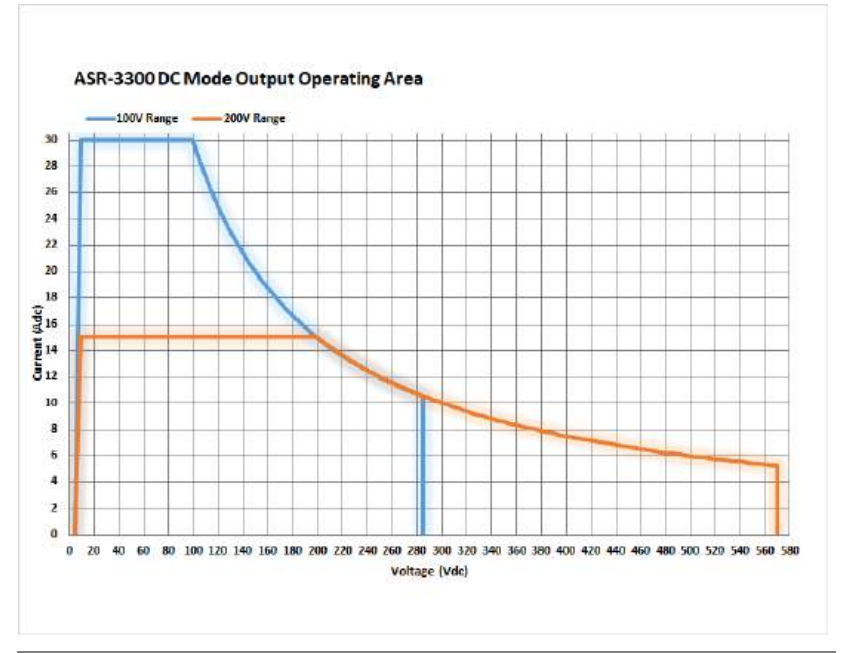

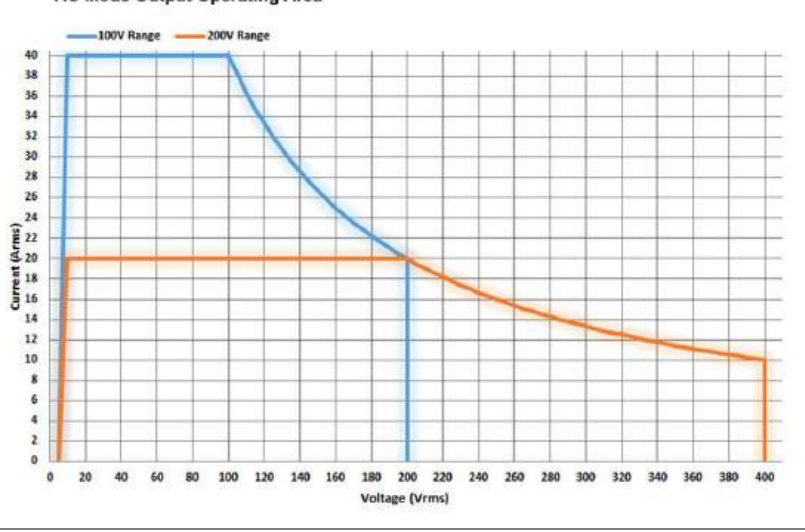

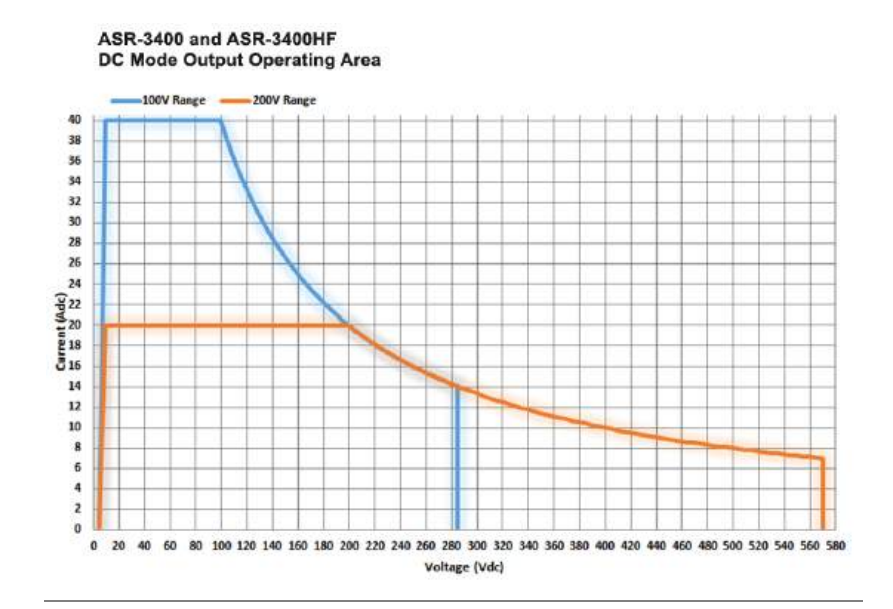

ASR-3400 and ASR-3400HF AC Mode Output Operating Area

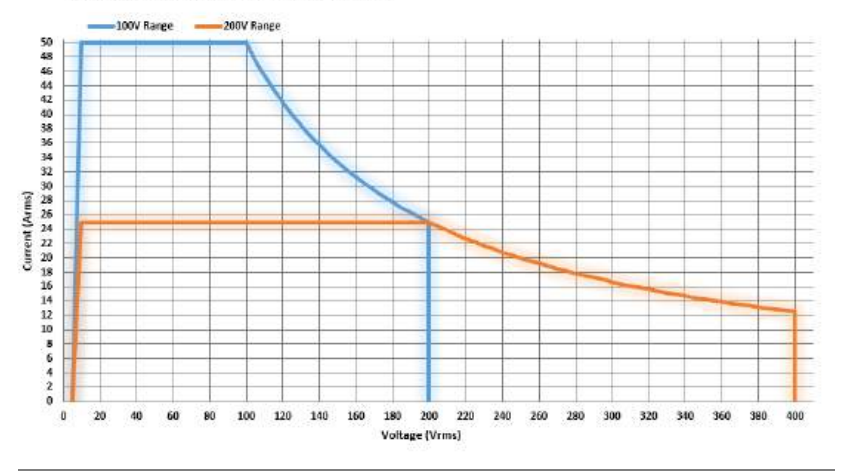

#### ASR-3500 AC Mode Output Operating Area

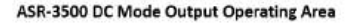

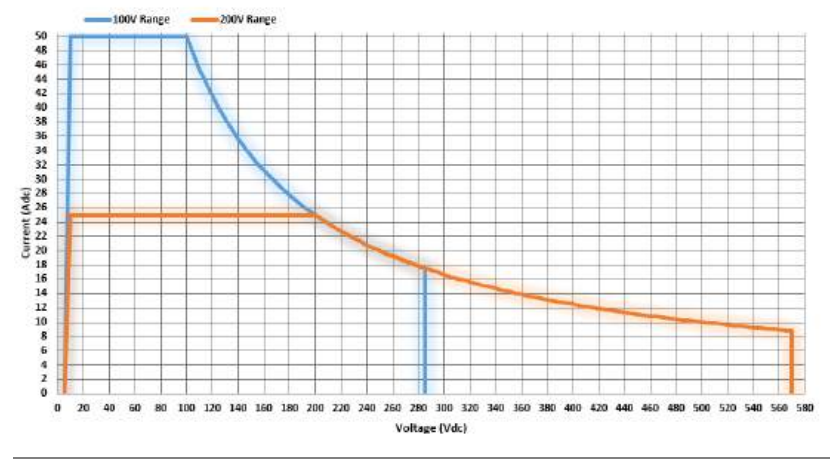

#### Main Features

| Performance | • Maximum AC output voltage is 400 Vrms                                               |
|-------------|---------------------------------------------------------------------------------------|
|             | • Maximum DC output voltage is 570 Vdc                                                |
|             | • Maximum output frequency is 5000 Hz in AC mode                                      |
|             | Supported AC+DC waveform application                                                  |
|             | • DC full capacity output ability                                                     |
|             | • Output voltage total harmonic distortion is less than 0.2% at 50 and 60 Hz          |
|             | • Maximum crest factor reached 6 times high                                           |
| Features    | <ul> <li>Include sine, square, triangle, arbitrary and DC output waveforms</li> </ul> |
|             | • Variable voltage, frequency and current limiter                                     |
|             | Harmonic voltage and current analysis ability                                         |
|             | <ul> <li>Excellent and feature-rich measurement<br/>capacity</li> </ul>               |
|             | Sequence and simulate function                                                        |
|             | • External input amplification                                                        |
|             | AC line synchronized output                                                           |
|             | Preset memory function                                                                |
|             | USB memory support                                                                    |
|             | Remote sense                                                                          |
|             | OCP, OPP and OTP protection function                                                  |
| Interface   | • Built-in LAN, USB host, USB device, RS232 and GPIB interface                        |
|             | External control I/O                                                                  |
|             | • External signal input                                                               |

#### Accessories

Before using the ASR-3000 power source unit, check the package contents to make sure all the standard accessories are included.

| Standard<br>Accessories      | Part number   | Description                                                                                                    |
|------------------------------|---------------|----------------------------------------------------------------------------------------------------|
|                              | 82GW1SAFE0M*1 | Safety guide                                                                                                    |
|                              | 62SR-3K0SC101 | Input terminal cover                                                                                                    |
|                              | 62SR-3K0SC201 | Output terminal cover include remote sensing                                                                               |
|                              | GRA-442-E     | Rack mount adapter (EIA)                                                                                                   |
|                              | GTL-246       | USB CABLE (USB 2.0 Type A- Type<br>B Cable, Approx. 1.2M)                                                                  |
| Factory Installed<br>Options | Part number   | Description                                                                                                    |
|                              | Optional 1    | European Output Socket                                                                                                    |
| Optional<br>Accessories      | Part number   | De scription                                                                                                    |
|                              | GPW-005       | Power Cord SJT 10AWG/3C, 3m<br>Max Length, 105°C, RNB5-8*3P,<br>RNB3-4*3P UL/CSA Type                                      |
|                              | GPW-006       | Power Cord H05VV-F 1.5mm2/3C,<br>3m Max Length, 105°C, RNB1-<br>5*3P, RNBL2-4*3P VDE Type<br>(ASR-3200, ASR-3300 use only) |
|                              | GPW-007       | Power Cord VCT 3.5mm2/3C, 3m<br>Max Length, 105°C, RNB5-8*3P,<br>RNB3-4*3P PSE Type                                        |
|                              | GPW-017       | Power Cord H05VV-F<br>4.0mm2/3C, 3m Max Length,<br>105°C, RNB1-5*3P, RNBL2-4*3P<br>VDE Type                                |
|                              | GRA-442-J     | Rack mount adapter (JIS)                                                                                                   |

| GTL-137 | Output power wire<br>(Load wire_10AWG: 50A, 600V)<br>(Sense wire_16AWG: 20A, 600V) |
|---------|------------------------------------------------------------------------------------|
| GTL-232 | RS232C cable, approx. 2M                                                           |
| GTL-248 | GPIB Cable, approx. 2M                                                             |
| ASR-002 | External Three Phase Control Unit                                                  |
| APS-008 | Air inlet filter                                                                   |
| GET-006 | Universal Extension                                                                |

## Appearance

#### **Front Panel**

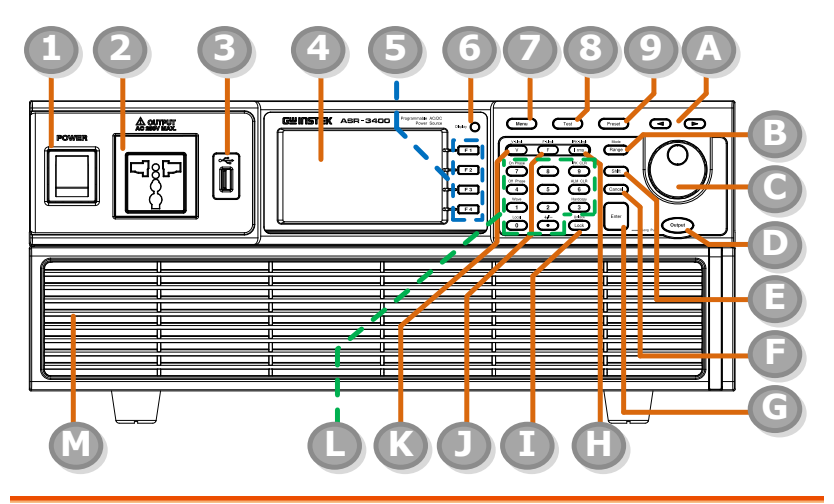

| Item Index | Description                      |
|------------|----------------------------------|
| 1          | Power switch button              |
| 2          | Output Socket                    |
| 3          | USB interface connector (A Type) |
| 4          | LCD screen                       |
| 5          | Function keys (blue zone)        |
| 6          | Display mode select key          |
| 7          | Menu key                         |
| 8          | Test key                         |
| 9          | Preset key                       |
| А          | Arrow keys                       |
| В          | Range key/Output mode key        |
| С          | Scroll wheel                     |
|            |                                  |

| D             | Output key               |                                                                                                    |  |
|---------------|--------------------------|----------------------------------------------------------------------------------------------------|--|
| Е             | Shift key                | Shift key                                                                                                    |  |
| F             | Cancel key               | Cancel key                                                                                                    |  |
| G             | Enter key                |                                                                                                    |  |
| Н             | Irms/IPK-L               | imit button                                                                                                    |  |
| I             | Lock/Unlo                | ck button                                                                                                    |  |
| J             | F/F-Limit b              | putton                                                                                                    |  |
| К             | V/V-Limit k              | outton                                                                                                    |  |
| L             | Numerical<br>shortcut fu | Keypad with additional "Shift + key"<br>inctions (green zone)                                                                                                |  |
| Μ             | Air inlet                |                                                                                                    |  |
| Item          | Description              |                                                                                                    |  |
| Power Switch  |                          | Turn on the mains power                                                                                                    |  |
| Output Socket |                          | Output voltage socket, which has 2<br>versions in accordance with different<br>regions: Universal and European types, in<br>front panel.                     |  |
| USB A Port    |                          | The USB port is used for data transfers<br>and upgrading software. Also, it is<br>available for screenshot hardcopy in<br>association with the Hardcopy key. |  |
| <u> </u>      | It supports I<br>only.   | FAT32 format with maximum 32G storage                                                                                                    |  |
| LCD Screen    |                          | Displays the setting and measured values or menu system                                                                                                    |  |

| Function Keys              | F 1<br>F 2<br>F 3<br>F 4 | Assigned to the functions displayed on the right side of the screen.                                                        |
|----------------------------|--------------------------|----------------------------------------------------------------------------------------------------|
| Display Mode<br>Select Key | Display 🔘                | Selects between standard, simple and harmonic analysis mode.                                                                |
| Menu Key                   | Menu                     | Enters the Main menu or goes back to one of the display modes.                                                              |
| Test Key                   | Test                     | Puts the instrument into the Sequence and Simulation control mode.                                                          |
| Preset Key                 | Preset                   | Puts the instrument into Preset mode.                                                                                       |
| Arrow Keys                 |                          | The arrow keys are used to select the digit power of a value that is being edited.                                          |
| Range Key                  | Range                    | Switches between the 100V, 200V and AUTO ranges                                                                             |
| Output Mode                | Shift +<br>Mode<br>Range | Selects between the AC+DC-INT, AC-INT,<br>DC-INT, AC+DC-EXT, AC-EXT, AC+DC-ADD,<br>AC-ADD, AC+DC-Sync and AC-Sync<br>modes. |
| Scroll Wheel               | $\bigcirc$               | Used to navigate menu items or for increment/decrement values one step at a time.                                           |
| Output Key                 | Output                   | Turns the output on or off.                                                                                                 |

| Shift Key       | Shlft                                                    | Turns on the shift state, which enables<br>shortcut operations with an icon Shift<br>indicated on the top status bar. The shift<br>state, which allows continuous shortcut<br>operations, is kept until another press on<br>shift key again. |
|-----------------|----------------------------------------------------------|----------------------------------------------------------------------------------------------------|
| Note Note       | When perfo<br>followed by<br>press both s<br>simultaneou | orming shortcut operations, press shift key<br>another shortcut function key. Do Not<br>shift key and shortcut function key<br>usly.                                                                                                    |
| Cancel Key      | Cancel                                                   | Used to cancel function setting menus or dialogs.                                                                                                    |
| Enter Key       | Enter                                                    | Confirms selections and settings.                                                                                                    |
| Irms            | IPK-Limit                                                | Used for setting the maximum output current.                                                                                                    |
| IPK-Limit       | Shitt<br>IPK-Limit<br>Irms                               | Used to set the peak output current limit value.                                                                                                    |
| Lock/Unlock Key | Lock<br>Lock                                             | Used to lock or unlock the front panel<br>keys except output key. Simply press to<br>lock, whilst long press to unlock.                                                                                                    |
| F               | F-Limit<br>F                                             | Used for setting the output frequency (DC mode N/A).                                                                                                    |
| F-Limit         | F-Limit                                                  | Used for setting the output frequency limit value (DC mode N/A).                                                                                                    |
| V               | V-Limit                                                  | Used for setting the output voltage.                                                                                                    |

| V-Limit         | Shift +<br>V-Limit                                                                                                    | Used for setting the output voltage limit value.                                                                             |
|-----------------|----------------------------------------------------------------------------------------------------|----------------------------------------------------------------------------------------------------|
| Keypad          | OFFRIGE         (1)         (2)         (2)         (2)         (2)         (2)         (2)         (2)         (2)         (2)         (2)         (2)         (2)         (2)         (2)         (2)         (2)         (2)         (2)         (2)         (2)         (2)         (2)         (2)         (2)         (2)         (2)         (2)         (2)         (2)         (2)         (2)         (2)         (2)         (2)         (2)         (2)         (2)         (2)         (2)         (2)         (2)         (2)         (2)         (2)         (2)         (2)         (2)         (2)         (2)         (2)         (2)         (2)         (2)         (2)         (2)         (2)         (2)         (2)         (2)         (2)         (2)         (2)         (2)         (2)         (2)         (2)         (2)         (2)         (2)         (2)         (2)         (2)         (2)         (2)         (2)         (2)         (2)         (2)         (2)         (2)         (2)         (2)         (2)         (2)         (2)         (2)         (2)         (2)         (2)         (2)         (2)         (2)         (2)         (2)         (2) | Used to input power of a value directly.<br>The صلق key is used to input decimal /<br>plus or minus.                         |
| On Phase        | Shift<br>On Phase                                                                                                    | Sets the on phase for the output voltage.                                                                                    |
| Off Phase       | Shift<br>Off Phase                                                                                                    | Sets the off phase for the output voltage.                                                                                   |
| Output Waveform | Shift +<br>Wave                                                                                                    | Selects between the Sine, Square,<br>Triangle and ARB 1~16 waveforms<br>(not available for DC-INT, AC+DC-EXT and<br>AC-EXT). |
| Local Mode      | Shift +                                                                                                    | Switches operation back to local mode from remote mode.                                                                      |
| IPK CLR         | Shitt +<br>IPK CLR                                                                                                    | Used to clear peak output current value.                                                                                     |
| ALM CLR         | ALM CLR                                                                                                    | Clears alarms.                                                                                                    |
| Hardcopy Key    | Shift +<br>Hardcopy                                                                                                    | Used to take a screenshot. Make sure an USB flash disk in well inserted before the action.                                   |
| Air Inlet       |                                                                                                    | Air inlet for cooling the inside of the ASR-<br>3000 series.                                                                 |

#### **Rear Panel**

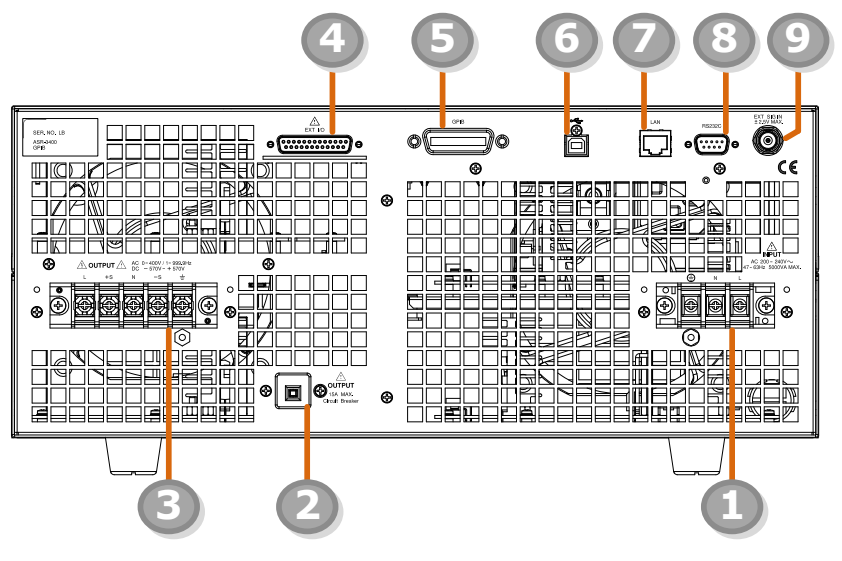

| Item Index | Description                                                  |
|------------|--------------------------------------------------------------|
| 1          | Line input terminal                                          |
| 2          | Front panel output socket circuit breaker                    |
| 3          | Output terminal with remote sensing input terminal           |
| 4          | External I/O connector                                       |
| 5          | GPIB connector                                               |
| 6          | USB interface connector (B Type)                             |
| 7          | Ethernet (LAN) connector                                     |
| 8          | RS232 connector                                              |
| 9          | External signal input/<br>External synchronized signal input |

| Item                              | Description                                                                                                    |                                                                                                    |
|-----------------------------------|----------------------------------------------------------------------------------------------------|----------------------------------------------------------------------------------------------------|
| AC Power Input<br>terminal        |                                                                                                    | AC inlet (M4<br>screw type, 8 ~ 22 AWG)                                                                                                    |
| Circuit Breaker                   | OUTPUT<br>ISA MAX.<br>Circuit Breaker                                                                                                    | When front panel output socket<br>output current reaches 15A, the<br>circuit breaker will be activated<br>automatically to cut off output. Press<br>the button to reset the function. |
| Output Terminal with Remote       | <u>∧</u> OUTPUT ∧ <sup>AC</sup> <sub>DC</sub> 0-000/1-800018<br>1 + 0 = 000/1-2001<br>1 + 0 = 000/1-2001<br>1 + 0 = 000/1-2001<br>1 + 0 = 000/1-2001<br>1 + 000/1-2001<br>1 + 000/1-2001<br>1 | L, N, <sup>≟</sup> : Output voltage terminal<br>(M4 screw type, 8 ~ 22 AWG)                                                                                                    |
| Sensing Input<br>terminal         |                                                                                                    | +S, -S: Remote sensing input<br>terminal is for compensation of<br>load wire voltage drop.                                                                                            |
| External Control<br>I/O Connector |                                                                                                    | Used to control ASR-3000 externally<br>by using the logic signal and monitor<br>Sequence function status.                                                                             |
| GPIB Connector                    | GPIB                                                                                                    | The GPIB connector for controlling the ASR-3000 remotely.                                                                                                    |
| USB                               | \$<br>•                                                                                                    | USB port for controlling the ASR-<br>3000 remotely.                                                                                                    |
| Ethernet Port                     |                                                                                                    | The Ethernet port is used for remote control.                                                                                                    |
| RS232C Connector                  | RS232C                                                                                                    | The RS232C connector for controlling the ASR-3000 remotely.                                                                                                    |

External Signal Input Connector

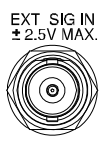

Synchronizing the output frequency with this external input signal for SYNC or outputting the amplified external signal with this external input signal for EXT and ADD.

#### Status Bar Icons

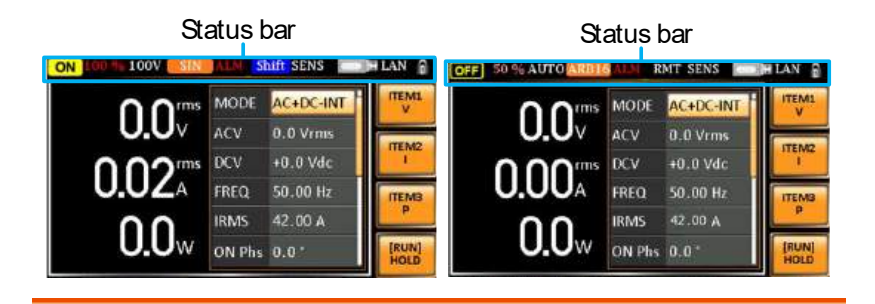

| OFF / ON | Indicates if the output is ON or OFF.                                                         |
|----------|-----------------------------------------------------------------------------------------------|
| 100%     | Indicates the output power as a percentage of full scale.                                     |
| 100V     | Indicates if the output range is 100V, 200V or AUTO.                                          |
| SIN      | Indicates if the output waveform is Sine, Square,<br>Triangle or ARB 1 - 16.                  |
| ALM      | The alarm icon will appear on the status bar when one of the protection functions is tripped. |
| Shift    | Indicates the shift key is pressed which enables shortcut operations with each key.           |
| RMT      | Indicates that the ASR-3000 is under remote mode.                                             |
| SENS     | Indicates that the Remote Sense function is active.                                           |
|          | Indicates that a USB flash drive is detected in the front panel host port.                    |
| LAN      | Indicates that the LAN interface is activated.                                                |
|          | Indicates that the front panel lock is active.                                                |

## Theory of Operation

The theory of operation chapter describes the basic principles of operation, protection modes and important considerations that must be taken into account before use.

#### Description of ASR-3000 System

System block are composed of the parts described below.

| • | Input EMI Filter<br>and PFC Circuit                    | A two stage $\pi$ filter and a passive PFC circuit that convert AC power to DC power.                                                                                                    |
|---|--------------------------------------------------------|----------------------------------------------------------------------------------------------------|
| • | Auxiliary Power                                        | It converts AC power line input to +24Vdc<br>power for the PWM ICs, fan, among other<br>devices.                                                                                           |
| • | Isolation DC to<br>DC Converter                        | The isolation DC to DC converter is able to<br>convert high DC level to lower that not only<br>offers inverter a stable DC source but separates<br>primary and secondary side efficiently. |
| • | Output Power<br>Stage (inverter)                       | Two inverter power stages are in parallel or in<br>series that provide, in addition to AC and DC<br>output, sinusoid, square as well as triangle<br>output waveforms.                      |
| • | Digital Processor<br>and Close Loop<br>Control Circuit | Composition of the C2000 DSP device and the closed-loop control circuit that execute inverter action, output measurement and all of the relevant protection functions.                     |
| • | Communication<br>Interface and<br>Data<br>Transmission | DSP, FPGA and LCD controller that are<br>collectively responsible for interface<br>communication, data transmission, LED panel<br>control as well as remote control.                       |
| • | Keypad and<br>Display                                  | CPLD that controls keys action and communicates with DSP for data transmission.                                                                                                    |

#### Glossary

| Rate Output<br>Maximum<br>Power Capacity | The maximum value of the output power<br>capacity will be provided consecutively when<br>the following situations exist: |
|------------------------------------------|----------------------------------------------------------------------------------------------------|
|                                          | Output voltage is 100 to 200 V within the 100 V range.                                                                   |
|                                          | Output voltage is 200 to 400 V within the 200 V range.                                                                   |
|                                          | Output frequency is 40 to 5000 Hz in AC mode.                                                                            |
|                                          | Output frequency is 1 to 5000 Hz in AC+DC mode.                                                                          |
|                                          | Output voltage is 100 to 285 V within the 100 V range in DC mode.                                                        |
|                                          | Output voltage is 200 to 570 V within the 200 V range in DC mode.                                                        |
| Rate Maximum<br>Current                  | The maximum value of the output current (rms value) will be provided consecutively when the following situations exist:  |
|                                          | Output voltage is 100 V within the 100 V range.                                                                          |
|                                          | Output voltage is 200 V within the 200 V range.                                                                          |
|                                          | Output frequency is 40 to 5000 Hz in AC mode.                                                                            |
|                                          | Output frequency is 1 to 5000 Hz in AC+DC mode.                                                                          |
|                                          | Output voltage is 100 V within the 100 V range in DC mode.                                                               |
|                                          | Output voltage is 200 V within the 200 V range in DC mode.                                                               |
| A                                        |                                                                                                    |

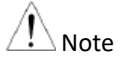

The maximum capacity and current in DC mode is equal to AC+ DC and AC mode.

Equation:

| Rated Max.current = | Rate power capacity(VA,W) |
|---------------------|---------------------------|
|                     | Output voltage            |

Maximum Peak Current (AC-INT mode only) The maximum value of the output current (peak value) will be provided consecutively to a capacitor input-type rectifying load when the following situations exist:

Output voltage is 100 to 200 V within the 100 V range.

Output voltage is 200 to 400 V within the 200 V range.

Output frequency is 40 to 5000 Hz in AC mode, and 1 to 5000 Hz in AC+DC mode.

A Note

Rated maximum current (rms value) x 6 is equal to maximum peak current

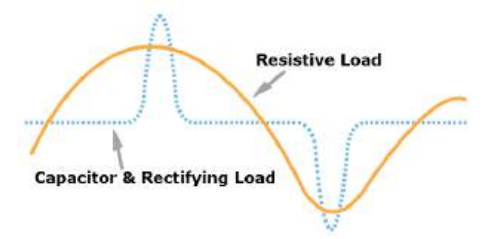

Power Factor (PF) The power factor, which stands for a ratio of the active power correlated to the apparent power, indicates degradation level within efficiency that results from the phase difference between AC current and AC voltage.

Equation:

$$Power \ factor = \frac{Active \ Power}{Apparent \ Power}$$

| Crest Factor (CF)          | The crest factor stands for a ratio of the rms value correlated to the peak value (crest value) of the waveform.                |  |
|----------------------------|----------------------------------------------------------------------------------------------------|--|
|                            | Equation:                                                                                                    |  |
|                            | $Crest factor = \frac{Peak  value}{RMS  value}$                                                                                 |  |
| Note                       | The crest factor is 1.41 of sine wave.                                                                                          |  |
| Inrush Current<br>Capacity | It indicates the current, which is able to be<br>supplied to a load, exceeds the rating for a short<br>period and the duration. |  |
| Output Power<br>Ratio      | It indicates the output power of a percentage where the rated maximum output power is 100%.                                     |  |

#### Alarms

The ASR-3000 series have a number of protection features. When one of the protection alarms is tripped, the ALM icon on the display will be lit and the type of alarm that has been tripped will be shown on the display. When an alarm has been tripped the output will be automatically turned off. For details on how to clear an alarm or to set the protection modes, please see page 220.

| Abnormal Output                | This alarm is activated and output will be<br>disabled immediately when output overvoltage<br>or overcurrent is detected.                                                                                                    |
|--------------------------------|----------------------------------------------------------------------------------------------------|
| Abnormal Power<br>Source Block | This alarm is activated and output will be<br>disabled immediately when internal power<br>source abnormality is detected. Beware that all<br>operations will be disabled except for the power<br>shutdown operation if an error occurs. |
| Abnormal Internal<br>Control   | This alarm is activated and output will be<br>disabled immediately when internal control<br>abnormality is detected. Beware that all<br>operations will be disabled except for the power<br>shutdown operation if an error occurs.      |
| V-Limit                        | Voltage limit protection prevents a high voltage<br>from damaging the DUT. This alarm can be set<br>by the user.                                                                                                    |
| F-Limit                        | Frequency limit protection prevents a high frequency from damaging the DUT. This alarm can be set by the user.                                                                                                    |
| ОСР                            | Over current protection prevents high current from damaging the DUT. This alarm can be set by the user.                                                                                                    |
| OTP                            | Over temperature protection for power stage<br>board. OTP is a hardware protection function.<br>Only when the unit has cooled can the over<br>temperature protection alarms be cleared.                                                 |

| ОРР                    | Over Power protection for power stage board. OPP<br>is a software protection function that is<br>corresponded with VA value. When the unit has<br>loaded less then protection point that the alarm be<br>cleared. |
|------------------------|----------------------------------------------------------------------------------------------------|
| Remote Sense<br>Error  | Sense alarm. This alarm will detect if the sense<br>wires have been connected to the wrong<br>polarity.                                                                                                    |
| Power Input<br>Anomaly | AC input failure. This alarm function is activated when a low AC input is detected.                                                                                                    |
| FAN Fail               | Fan failure. This alarm function is activated<br>when the fan RPMs drop to an abnormally low<br>level.                                                                                                    |
| PFC Error              | This alarm function is activated when<br>insufficient output voltage and over<br>temperature occur in PFC power stage. This<br>alarm can be set by user.                                                          |
| DCDC Error             | This alarm function is activated when over<br>output voltage or insufficient voltage and over<br>current occur in DCDC power stage. Contact<br>local dealer or GW Instek directly for repair.                     |
| DCAC Error             | This alarm function is activated when transient<br>output current larger than hardware protection<br>point and over temperature occur in DCAC<br>power stage. This alarm can be set by user.                      |

### Considerations

The following situations should be taken into consideration when using the power supply.

| Inrush Current  | When the power supply switch is first turned<br>on, an inrush current is generated. Ensure there<br>is enough power available for the power supply<br>when first turned on, especially if a number of<br>units are turned on at the same time.                                                                                                    |
|-----------------|----------------------------------------------------------------------------------------------------|
| Capacitive Load | When the power supply connects to a capacitive<br>load, e.g., capacitor, the load is being charged<br>consecutively and the larger the voltage change, the<br>more the current grow. Also, the overshoot will be<br>possibly generated within the currents output,<br>therefore leading to output turned off thanks to<br>overcurrent protection from the power supply.<br>It is suggested to lower down the set voltage output<br>from power supply so that the voltage of capacitive<br>load decreases per certain unit time. In addition, a<br>block diode is necessary to keep current from<br>flowing back to the output terminal of power<br>supply. Refer to the figure below where a block<br>diode connects with the capacitive load in series to<br>efficiently prevent current from flowing back to the |
|                 | power supply.                                                                                                    |
|                 | ASK-3000<br>Block Diode<br>Capacitive Load                                                                                                    |

Inductive Load When the power supply connects to an inductive load, e.g., inductor, which generates a back EMF (Electromotive Force) when output current is accidentally turned off, a backflow diode is necessary for absorbing the back EMF, which may cause irreversible damage to the power supply. Refer to the following figure where a backflow diode connects with the inductive load in parallel to effectively absorb the possible back EMF.

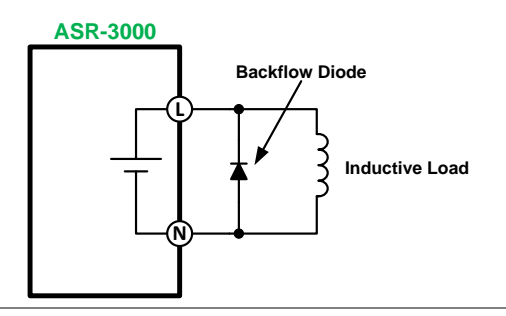

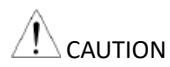

Ensure the connected diode meets the following specifications between the load, either capacitor or inductor, and the ASR-3000 series power supplies.

- ✓ Maximum reverse voltage: 600 V or higher
- Maximum forward current:
  - ASR-3200: 20 A or more for 100V range, and 10 A or more for 200V range
  - ASR-3300: 30 A or more for 100V range, and 15 A or more for 200V range
  - ASR-3400 and ASR-3400HF: 40 A or more for 100V range, and 20 A or more for 200V range
  - ASR-3500: 50 A or more for 100V range, and 25 A or more for 200V range

### Grounding

The output terminals of the ASR-3000 series are isolated with respect to the protective grounding terminal. The insulation capacity of the load, the load cables and other connected devices must be taken into consideration when connected to the protective ground or when floating.

| Grounded Neutral | Basically, grounded return on the neutral output is |
|------------------|-----------------------------------------------------|
| Output           | allowed for ASR-3000 series and electric shock may  |
|                  | occur if not following the grounding procedure      |
|                  | based on the local electrical safety codes. In some |
|                  | cases, 0 V is specifically required between ground  |
|                  | and neutral, which can substantially moderate       |
|                  | ground loops, thus keeping sensitive equipment      |
|                  | from effects of ground loops and reducing ground    |
|                  | noise.                                              |

| Ground & Neutral<br>Shortcut<br>Illustration |                                                                                                    |
|----------------------------------------------|----------------------------------------------------------------------------------------------------|
|                                              | Owning to the fact that the neutral has been shortcut<br>with the ground which is referenced to the chassis<br>ground, few electric shocks may still take place from<br>time to time, for which we sincerely ask your additional<br>attention. |

## OPERATION

| Set Up            |                                         | 38 |
|-------------------|-----------------------------------------|----|
|                   | Power Up                                | 38 |
|                   | How to Use the Instrument               | 39 |
|                   | Output Terminals                        | 42 |
|                   | Using the Rack Mount Kit                | 46 |
|                   | Edit Arbitrary Waveform                 | 47 |
|                   | Reset to Factory Default Settings       | 52 |
|                   | View Firmware Version and Serial Number | 53 |
|                   | USB Driver Installation                 | 54 |
|                   | Filter Installation                     | 57 |
|                   | Wire Gauge Considerations               | 59 |
| Menu <sup>-</sup> | Tree                                    | 61 |
|                   | Function Keys                           | 63 |
| Basic C           | Operation                               | 66 |
|                   | Select the Output Mode                  | 67 |
|                   | Select the Voltage Range                | 69 |
|                   | Select the Output Waveform              | 70 |
|                   | Setting the Frequency Limit             | 79 |
|                   | Setting the Output Frequency & Signal   | 82 |
|                   | Setting the Peak Current Limit          | 84 |
|                   | Setting the Output Current Level        | 86 |
|                   | Setting the Output On Phase             | 88 |
|                   | Setting the Output Off Phase            | 90 |
|                   | Setting the Sync Phase                  | 92 |
|                   | Switch the Display Modes                | 95 |
|                   | Using the Measurement Function          | 98 |
### GWINSTEK

| Switch the Measurement Format   | 101 |
|---------------------------------|-----|
| Panel Lock                      |     |
| Alarm Clear                     |     |
| Turning the Output On/Off       | 105 |
|                                 |     |
| Advanced Settings               | 106 |
| Using the Remote Sense Function | 106 |
| Preset Settings                 | 109 |
|                                 |     |
| External Keypad Operation       |     |
| USB Кеураd                      |     |

### Set Up

#### Power Up

Steps

- 1. Connect the AC power cords to the AC input terminals.
  - Red  $\rightarrow$  Line (L)
  - Black  $\rightarrow$  Neutral (N)
  - Green  $\rightarrow$  GND ( $\stackrel{\perp}{=}$ )
  - 2. Install the power cord cover followed by fastening the two screws to fix the cover.
  - 3. The AC power cords are perfectly connected with the AC input terminals.

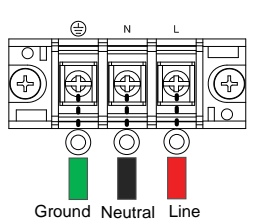

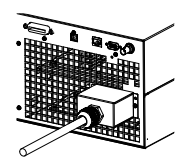

4. Press the *POWER* key. The splash screen will appear momentarily before the continuous mode screen appears with the settings loaded.

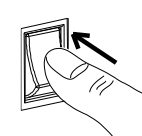

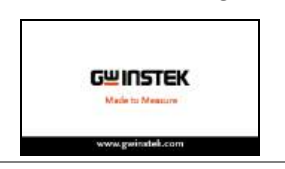

 CAUTION
 The power supply takes around 20 seconds to fully turn on and shutdown.

 Do not turn the power on and off quickly.

 Note
 The diameter range of power cable is 10.2 ~ 14.1mm.

#### How to Use the Instrument

| Background              |    | The ASR-3000 AC power supplies generally use<br>the <i>scroll wheel</i> , <i>Arrow</i> keys, <i>Numerical Keypad</i><br>and <i>Enter</i> keys to edit numerical values or to<br>select menu options.        |  |
|-------------------------|----|----------------------------------------------------------------------------------------------------|--|
|                         |    | Menu navigation is performed using the menu<br>keys and function keys on the front panel.                                                                                                    |  |
|                         |    | The following section will explain some of these concepts in detail.                                                                                                    |  |
| Selecting Menu<br>Items | 1. | Turn the scroll wheel to select<br>parameters in menus and lists. The<br>selected parameter will be<br>highlighted in orange. The scroll<br>wheel is also used to<br>increment/decrement setting<br>values. |  |
|                         | 2. | Press the <i>Enter</i> key to edit the parameter or to enter the selected menu.                                                                                                    |  |
| Example                 |    | The following is an example of the menu list that appears when the Menu key is pressed.                                                                                                    |  |

### Selected parameter

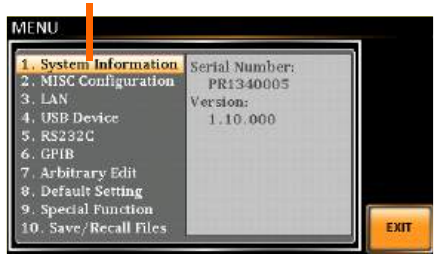

Using the Arrow Keys and Scroll Wheel to Edit Parameter Values Use the *Arrow* keys to select a digit power and then use the scroll wheel to edit the value by that power.

- 1. Use the *Arrow* keys to move the cursor to the digit of the desired value.
- 2. Turn the scroll wheel to edit the value by the resolution of the selected digit.

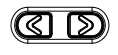

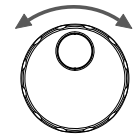

Enter

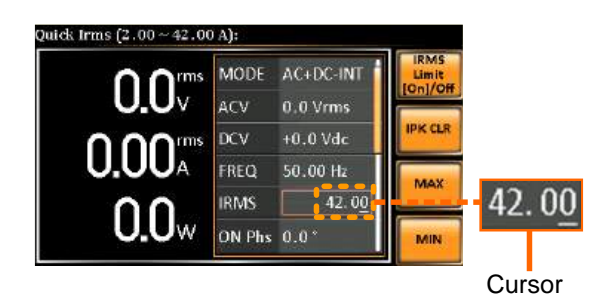

- 3. Repeat the steps above for all the relevant digits.
- 4. Press the *Enter* key to confirm the edit.

| Note Note                  | By default the cursor starts at the lowest digit of value.                                                 |
|----------------------------|----------------------------------------------------------------------------------------------------|
| Using the Function<br>Keys | The function keys are quick settings keys, the function of which depends on the current menu or operation. |

- 1. Press the *Function* key that corresponds to the setting directly to its left side.
- 2. The setting or parameter is immediately executed.

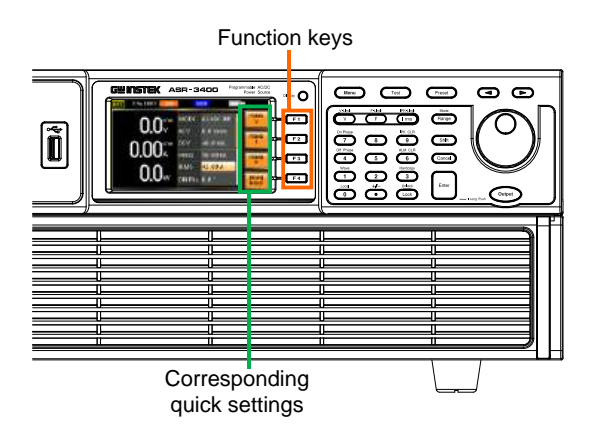

3. Repeat the steps above for all the relevant digits.

Using the Use the *Arrow* keys to select a digit power and the *Numerical Keypad* to define a power value. Values 1 Use the *Arrow* keys to move the

- 1. Use the *Arrow* keys to move the cursor to the digit of the desired value.
- 2. Press the *Numerical keys* to input the value by the resolution of the selected digit.

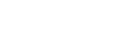

| 7 | ß |          |
|---|---|----------|
|   | 5 | <b>6</b> |
|   | 2 | 3        |
| Ō | Ō |          |

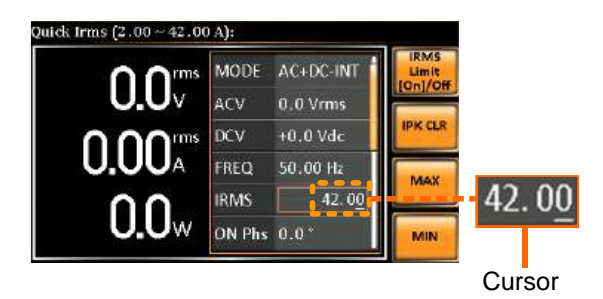

3. Repeat the steps above for all the relevant digits.

By default the cursor starts at the lowest digit of value.

4. Press the *Enter* key to confirm the edit.

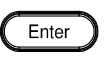

A Note

#### **Output Terminals**

| Background      | The output terminals can be output from either<br>the front panel or from the rear panel. When<br>DC-INT mode or 200V range is selected, it is<br>Not available to output power from the front<br>panel. If the AUTO range is selected and the<br>output voltage is under 200V range. The front<br>panel output will not available, too |
|-----------------|----------------------------------------------------------------------------------------------------|
| Supported Plugs | Multi-region terminal socket                                                                                                    |
|                 | Supported standards                                                                                                    |
|                 | IEC, North America, Japan.                                                                                                    |
|                 | EURO CEE type universal plug                                                                                                    |

|                                     | Dangerous voltages. Ensure that the power to the<br>instrument is disabled before handling the power<br>supply output terminals. Failing to do so may lead to<br>electric shock. |  |  |
|-------------------------------------|----------------------------------------------------------------------------------------------------|--|--|
|                                     | For the front panel output, the maximum output voltage is 200 VAC and current is 15 A.                                                                                           |  |  |
| Front Panel<br>Output<br>Connection | <ol> <li>The front panel has a multi-region power<br/>socket depending on the socket type.</li> <li>Insert the plug from the DUT into the socket.</li> </ol>                     |  |  |
|                                     | FURO CEE socket                                                                                                    |  |  |
|                                     | Dangerous voltages. Ensure output is off before<br>unplugging the plug from the front panel socket.                                                                              |  |  |
|                                     | 3. Turn the power on. The AC power supply is now ready to power the DUT.                                                                                                    |  |  |
| Rear Panel Output<br>Connection     | The rear panel output is used to supply higher power DUTs.                                                                                                    |  |  |
|                                     | 1. Disconnect the unit from the mains power socket and turn the power switch off.                                                                                                |  |  |

- 2. Connect the output AC power wires to the AC output terminals.
  - Red  $\rightarrow$  Line (L)
  - Black  $\rightarrow$  Neutral (N)
  - Green → GND (=)

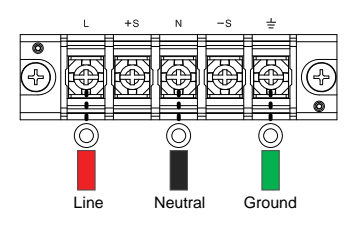

3. Install the output AC power wires cover followed by fastening the two screws to fix the wires cover.

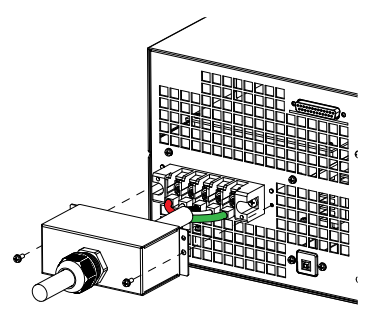

4. The output AC power wires are perfectly connected with the AC output terminals.

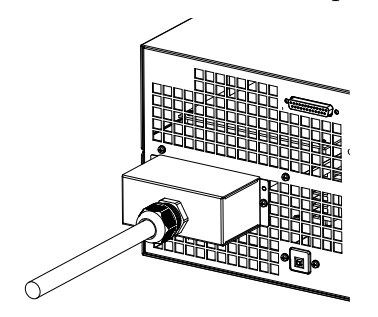

|        | 5. Turn the power on. The AC power supply is now ready to power the DUT.                                                                                                    |
|--------|----------------------------------------------------------------------------------------------------|
| ∕ Note | Grounded Neutral Output:<br>ASR-3000 allows for a grounded return on the neutral<br>output. It is suit for the medical industry that required<br>between ground with neutral is 0 V essentially.<br>And possible to mitigate ground loops that is ideal for<br>reduce ground noise and isolate sensitive equipment<br>from the effects of ground loops.<br>The diameter range of output load cable is 10.2 ~<br>14.1mm. |
|        | Because the neutral has been referenced to the chassis ground, be careful electric shock by yourself.                                                                                                    |

#### Using the Rack Mount Kit

| Background       | The ASR-3000 has the following optional Rack Mount kits, respectively.                                                                                                    |                            |  |
|------------------|----------------------------------------------------------------------------------------------------|----------------------------|--|
|                  | Unit Model                                                                                                    | Rack Mount kit part number |  |
|                  | ASR-3200                                                                                                    | GRA-442-E                  |  |
|                  | ASR-3300<br>ASR-3400<br>ASR-3400HF<br>ASR-3500                                                                                                    | GRA-442-J                  |  |
|                  | The GRA-442-E is designed to fit into an EIA<br>rack of 4U-height, while the GRA-442-J is<br>designed to fit into a JIS rack of 4U-height.<br>Please see your distributor for further rack<br>mount details. |                            |  |
| GRA-442-E Series |                                                                                                    |                            |  |

GRA-439-E Rack Mount with ASR-3000 Diagram

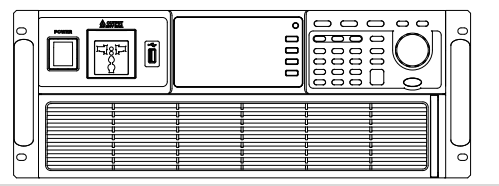

#### **GRA-442-J Series**

GRA-439-J Rack Mount with ASR-3000 Diagram

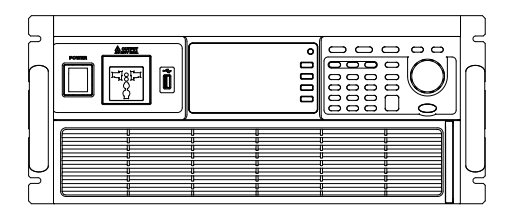

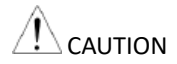

Ensure adequate ventilation is provided when using the rack mount. Ensure that a gap is given for air intakes. Failure to do so may cause the instrument to overheat.

#### Edit Arbitrary Waveform

| Background                 |    | The arbitrary waveform editing function is to select built-in arbitrary waveforms. There are a number of built-in waveform shapes to choose from, each of which can be customized with varied attributes. Finally, choose an ARB NO. (1~16) to output the selected built-in waveform. |
|----------------------------|----|----------------------------------------------------------------------------------------------------|
| Steps                      | 1. | Press the <i>Menu</i> key. The Menu setting will appear on the display.                                                                                                    |
|                            | 2. | Use the scroll wheel to go to item 7, <i>Arbitrary Edit</i> and press <i>Enter</i> to enter the Arbitrary Edit page.                                                                                                    |
|                            |    | Built-in Waveform TRI, STAIR, CLIP, CF-1, CF-2,<br>SURGE, DST01-22                                                                                                    |
| 3.                         | 3. | Use the scroll wheel and <i>Enter</i> key to select waveform along with pertaining attributes and press <i>Save</i> to confirm settings.                                                                                                    |
| Setting Screen<br>Overview |    | Arhterary Edit<br>F1 Save<br>F1 Save<br>Built-in<br>waveform type<br>F4 Exit<br>Visual representation<br>Attributes for the                                                                                                    |
|                            |    | of the waveform shape selected waveform<br>and its attributes                                                                                                    |
| ARB Waveform<br>Overview   |    | The following describes each of the built-in waveforms.                                                                                                    |

TRI

The triangle waveform has a settable number of percentage.

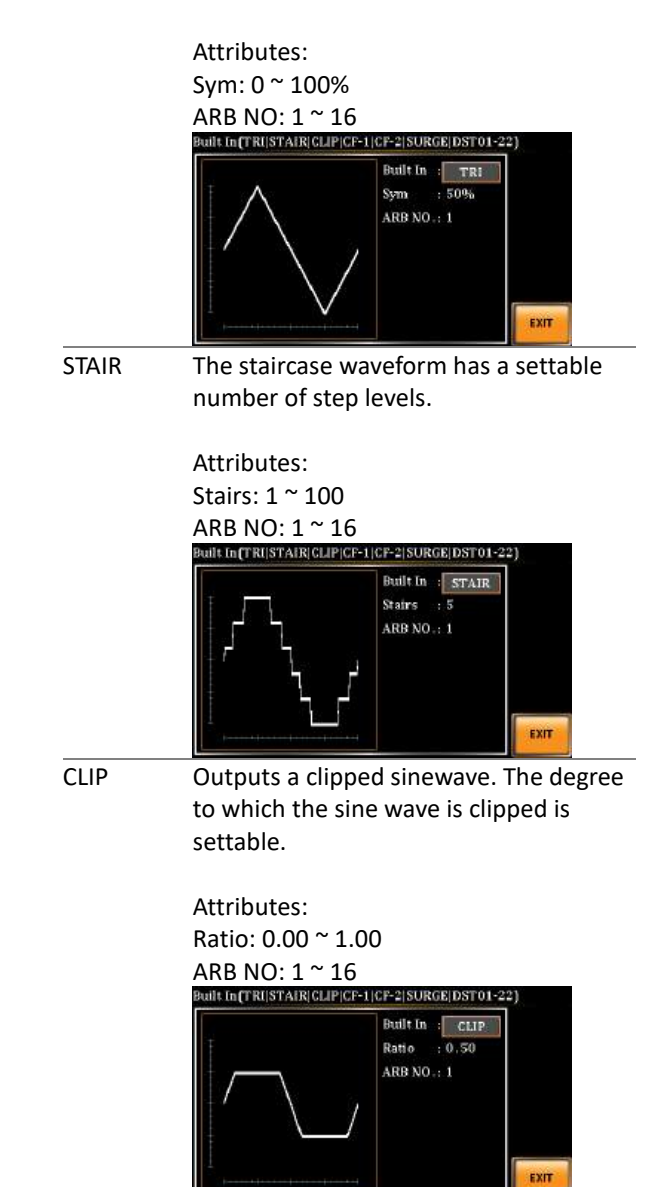

CF-1 Crest factor (CF-1) waveform. The crest factor is settable.

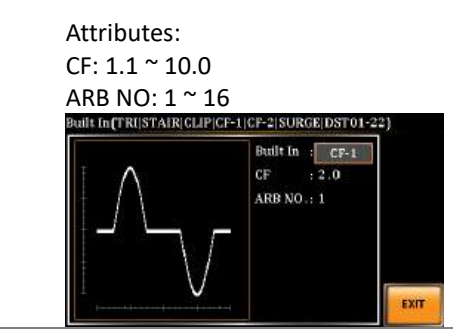

CF-2

Crest factor (CF-2) waveform. The crest factor is settable.

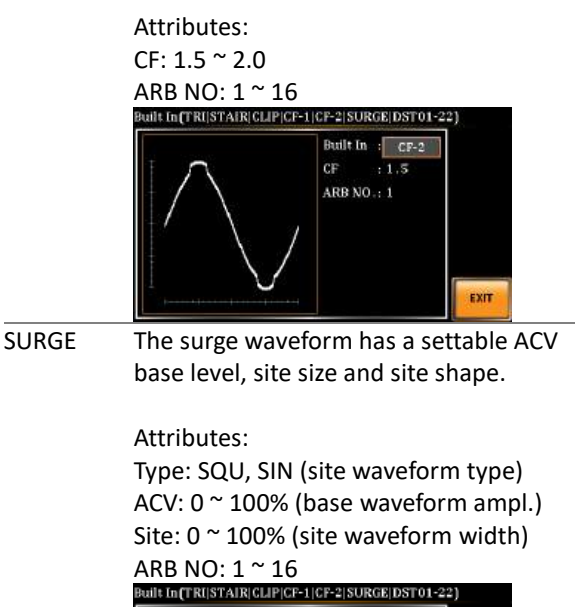

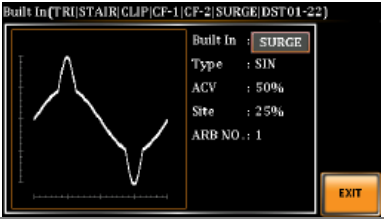

EXIT

The DST01-22 waveform shape function DST01-22 simply adds a number Fourier series terms to create an arbitrary waveform. Attributes: Type: 1 ~ 22 (Number of selectable ARB waveforms) ARB NO: 1 ~ 16 Built In (TRI|STAIR|CLIP|CF-1|CF-2|SURGE|DST01-22) Built In DST01 ARB NO.: 1 EXIT RIPPLE The RIPPLE waveform shape function has a settable DC ripple attributes. Attributes: Times: 1/2/3/6 VDC: 1~100 Level: 1%~30% ARB NO: 1 ~ 16 Built In(TRI|STAIR|CLIP|CF-1|CF-2|SURGE|DST01-22|RIPPLE] Built In : RIPPLE Times : 1 VDC : 48 Level : 15% ARB NO.: 1

| DIP (ASR-<br>3400HF<br>only)        | The DIP waveform refers to a transient<br>reduction in RMS voltage, also known as<br>Voltage Dip or "Drop In Point". Refer to<br>following for the suggested range.                                                                                                    |
|-------------------------------------|----------------------------------------------------------------------------------------------------|
|                                     | Attributes:<br>ST Phs:0.1~53.9<br>SP Phs:45.1~171.9<br>End Phs: 54.1~359.9<br>ARB NO: 1~16<br>Built In(TRI[ST AIR[CLIPICF-1]CF-2]SURGE[DST01-22])<br>Built In : DIP<br>ST Phs : 45.0<br>SP Phs : 54.0<br>End Phs : 172.0<br>ARB NO.: 1<br>EXT                                                                                                    |
| LF-RING<br>(ASR-<br>3400HF<br>only) | The LF-RING waveform shape function<br>is used to simulate a low-frequency and<br>sinusoidal waveform, which is smooth,<br>continuous and resembles a shape of<br>ring.                                                                                                    |
|                                     | Attributes:<br>ACV: $0.0^{4}00.0Vrms$<br>Amp: $140^{2}00\%$<br>Base_Freq: $50.0^{2}00.0Hz$<br>Ring_Freq: $200.0^{5}5000.0Hz$<br>Decay: $-0.100^{\circ}0.100$<br>ST Phs: $0.1^{-1}19.9$<br>End Phs: $60.1^{-3}59.9$<br>ArB NO: $1^{-1}6$<br>Mult In: <u>LFRING</u><br>Mult In: <u>LFRING</u><br>Arb i 200.0<br>Min : 130%<br>But In: <u>LFRING</u><br>Min : 130%<br>But In: <u>LFRING</u><br>Min : 130%<br>But In: <u>LFRING</u><br>Min : 130%<br>But In: <u>LFRING</u><br>Min : 130%<br>But In: <u>LFRING</u><br>Arb : 0.005<br>ST Phs: 60.0 |

| Save | 4. | Press <i>Save</i> [F1] to save the Arbitrary Edit settings.      | Save |
|------|----|------------------------------------------------------------------|------|
| Exit | 5. | Press <i>Exit</i> [F4] to exit from the Arbitrary Edit settings. | EXIT |

#### Reset to Factory Default Settings

| Background |    | The default settings can be restored from the<br>Menu key settings. See page 215 for the default<br>factory settings. |
|------------|----|----------------------------------------------------------------------------------------------------|
| Steps      | 1. | Press the <i>Menu</i> key. The Menu settings will appear on the display.                                              |
|            | 2. | Use the scroll wheel to go to item 8, <i>Default Setting</i> .                                                        |
|            | 3. | Press <i>Enter</i> for 2 times to restore the unit back to the default settings.                                      |
|            |    | MENU                                                                                                    |

Default Setting

Default settings

#### View Firmware Version and Serial Number

6

| Background | The Menu>System Information setting displays the serial number and firmware version.             |  |
|------------|--------------------------------------------------------------------------------------------------|--|
| Steps      | 1. Press the <i>Menu</i> key. The Menu setting will appear on the display.                       |  |
|            | 2. The system information should now be listed in the item 1, System Information, on the display |  |
| Exit       | 3. Press <i>Exit[F4]</i> to exit from the Menu settings.                                         |  |
|            | System Information                                                                               |  |
|            | MENU  1. System information 2. MISC Configuration PR 340005                                      |  |

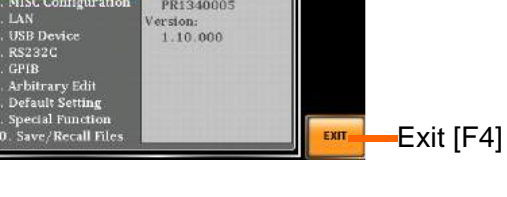

#### **USB** Driver Installation

| Background | If the USB Type B interface is to be used for remote control, the USB driver needs to be installed. |
|------------|----------------------------------------------------------------------------------------------------|
| Note       | The USB driver, both gw_asr.inf and gw_asr.cat<br>can be downloaded from the GW Instek<br>website.  |
|            | For information on the USB interface, see page 194.                                                 |
| Steps 1    | . Connect the rear panel USB -B port on the ASR-3000 to the PC using a USB Type A to B cable.       |
| 2          | . Go the Windows Device Manager.                                                                    |
|            | For Windows 7:<br>Start > Control Panel > Hardware and Sound<br>> Device Manager                    |
| Note       | t is available for Windows 7 and Windows 10.                                                        |

3. The ASR-3000 will be located under *Other Devices* in the hardware tree. Right-click the *ASR-3XXX* and choose *Update Driver Software*.

| Monitors<br>Retwork adapte<br>Other devices | 15                        |
|---------------------------------------------|---------------------------|
| ASR-3200                                    |                           |
| Portable Dev                                | Update Driver Software    |
| Ports (COM<br>Processors<br>Smart card r    | Disable<br>Uninstall      |
| Sound, video                                | Scan for hardware changes |
| System device<br>Universal Sec              | Properties                |

4. From the hardware wizard choose *Browse my computer driver software.* 

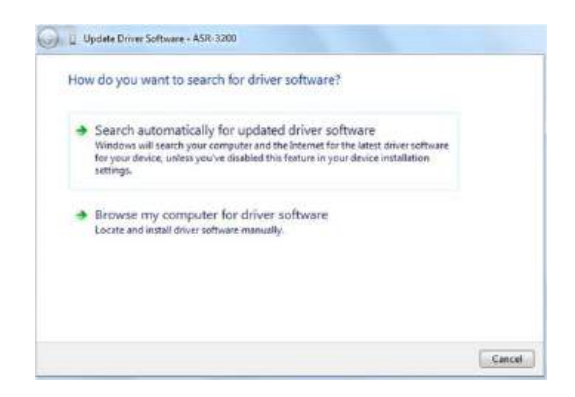

5. Set the file path to the location of the USB driver, click Next and finish the driver installation.

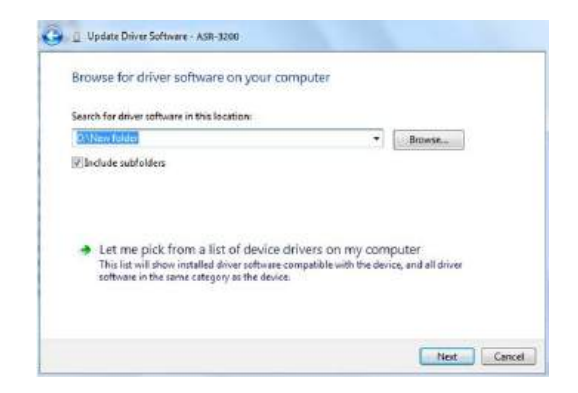

6. ASR-3000 will now be located in the *Ports* node of the hardware tree in the Windows Device Manager if the driver installation was successful.

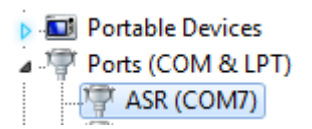

#### Filter Installation

| Background |    | The ASR-3000 has a filter (<br>number, APS-008) that mus<br>under the control panel bef | GW Instek part<br>st first be inserted<br>fore operation. |
|------------|----|-----------------------------------------------------------------------------------------|-----------------------------------------------------------|
| Steps      | 7. | Pull outward as indicated<br>in the arrow to detach the<br>snap.                        | See below<br>for details                                  |
|            | 8. | Remove th e cover                                                                       |                                                           |
|            | 9. | Remove the screws                                                                       |                                                           |

10. Move the plastic frame in the direction indicated by the arrow

11. Remove the plastic frame.

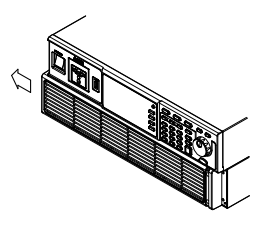

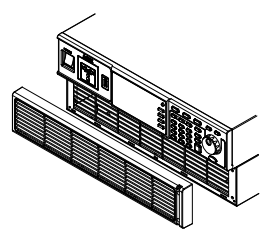

12. Replace the filter with a new one.

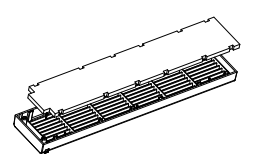

13. The unit is now ready to power up.

internal components of the machine

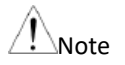

The following procedure should only be attempted by competent persons.

Please clean regularly to avoid damaging the

Ensure the AC power cord is not connected to power.

#### Wire Gauge Considerations

| Background                | Before conne<br>the wire gau<br>considered.                    | Before connecting the output terminals to a load,<br>the wire gauge of the cables should be<br>considered.                                                                           |                 |  |  |
|---------------------------|----------------------------------------------------------------|----------------------------------------------------------------------------------------------------|-----------------|--|--|
|                           | It is essentia<br>load cables i<br>must equal o<br>rated outpu | It is essential that the current capacity of the<br>load cables is adequate. The rating of the cables<br>must equal or exceed the maximum current<br>rated output of the instrument. |                 |  |  |
| Recommended<br>Wire Gauge | Wire Gauge                                                     | Nominal Cross<br>Section                                                                                                    | Maximum Current |  |  |
|                           | 20                                                             | 0.5                                                                                                    | 9               |  |  |
|                           | 18                                                             | 0.75                                                                                                    | 11              |  |  |
|                           | 18                                                             | 1                                                                                                    | 13              |  |  |
|                           | 16                                                             | 1.5                                                                                                    | 18              |  |  |
|                           | 14                                                             | 2.5                                                                                                    | 24              |  |  |
|                           | 12                                                             | 4                                                                                                    | 34              |  |  |
|                           | 10                                                             | 6                                                                                                    | 45              |  |  |
|                           | 8                                                              | 10                                                                                                    | 64              |  |  |
|                           | 6                                                              | 16                                                                                                    | 88              |  |  |
|                           | 4                                                              | 25                                                                                                    | 120             |  |  |
|                           | 2                                                              | 32                                                                                                    | 145             |  |  |
|                           | 1                                                              | 50                                                                                                    | 190             |  |  |
|                           | 00                                                             | 70                                                                                                    | 240             |  |  |
|                           | 000                                                            | 95                                                                                                    | 290             |  |  |
|                           | 0000                                                           | 120                                                                                                    | 340             |  |  |

The maximum temperature rise can only be 60 degrees above the ambient temperature. The ambient temperature must be less than 30 degrees.

To minimize noise pickup or radiation, the load wires and remote sense wires should be twistedpairs of the shortest possible length. Shielding of the sense leads may be necessary in high noise environments. Where shielding is used, connect the shield to the chassis via the rear panel ground screw. Even if noise is not a concern, the load and remote sense wires should be twistedpairs to reduce coupling, which might impact the stability of the power supply. The sense leads should be separated from the power leads.

### Menu Tree

Convention Use the menu trees as a handy reference for the power supply functions and properties. The ASR-3200 / ASR-3300 / ASR-3400 / ASR-3400HF /ASR-3500 menu system is arranged in a hierarchical tree. Each hierarchical level, which is coated in varied colors, can be navigated through the orders within the diagrams below.

For example: To set the interface to Buzzer OFF;

1 Press the *Menu* key.

- 2 Navigate to the MISC Configuration option.
- **3** Enter the Buzzer option.

4 Select OFF.

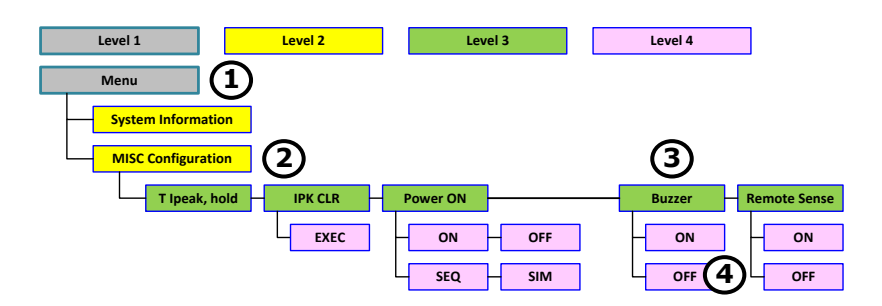

Main Page

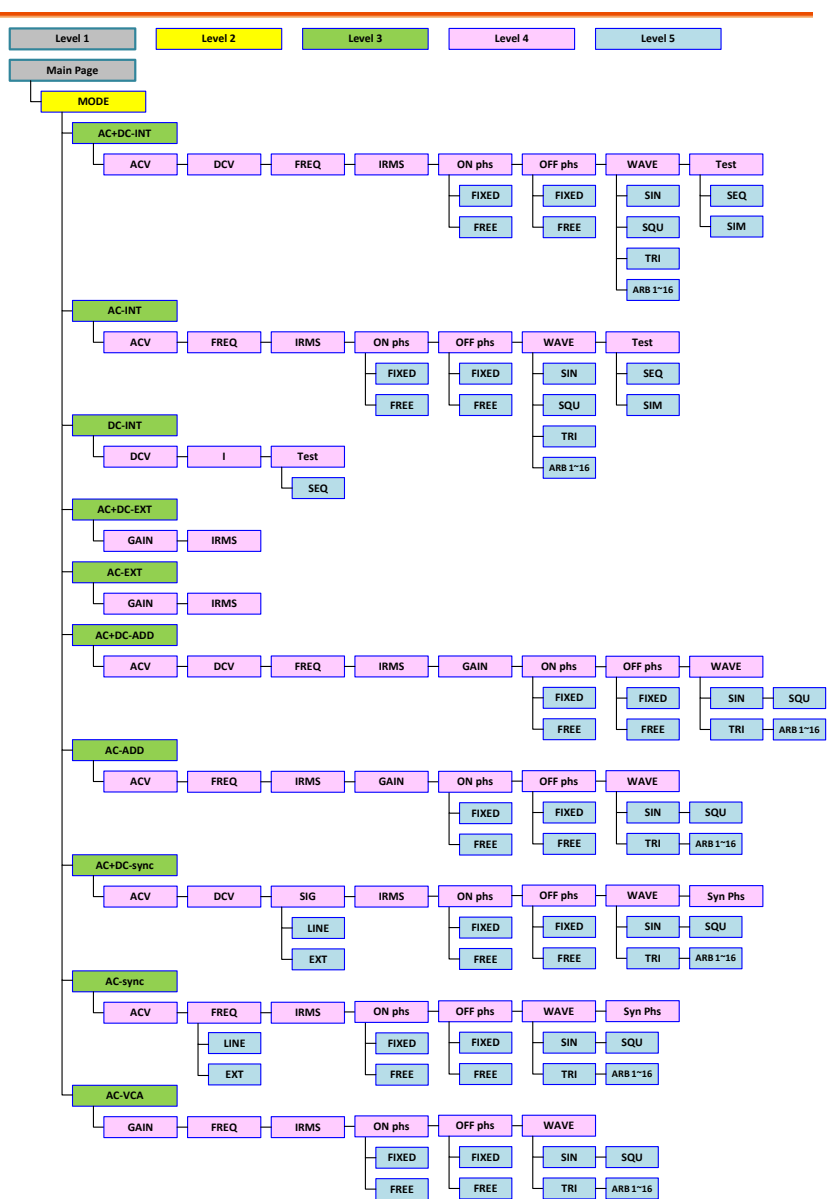

#### **Function Keys**

#### AC+DC-INT, AC+DC-EXT, AC-EXT, AC+DC-ADD, AC-ADD, AC-VCA

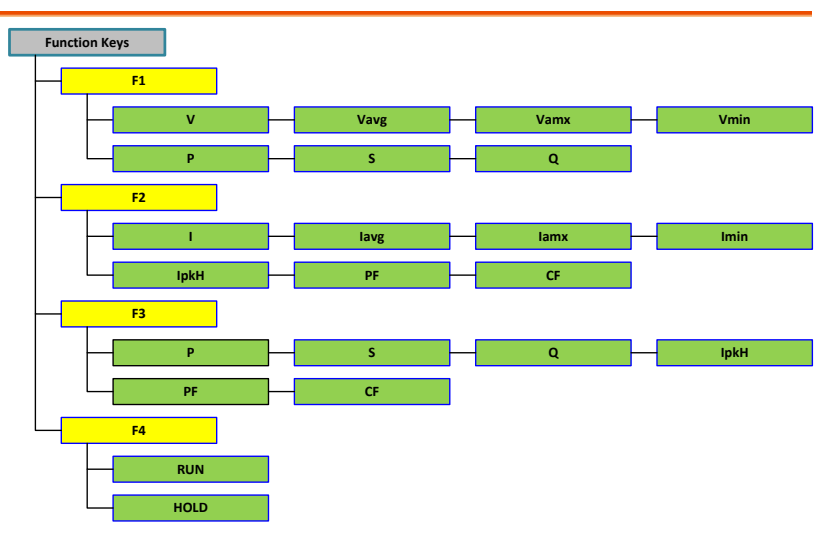

#### AC-INT

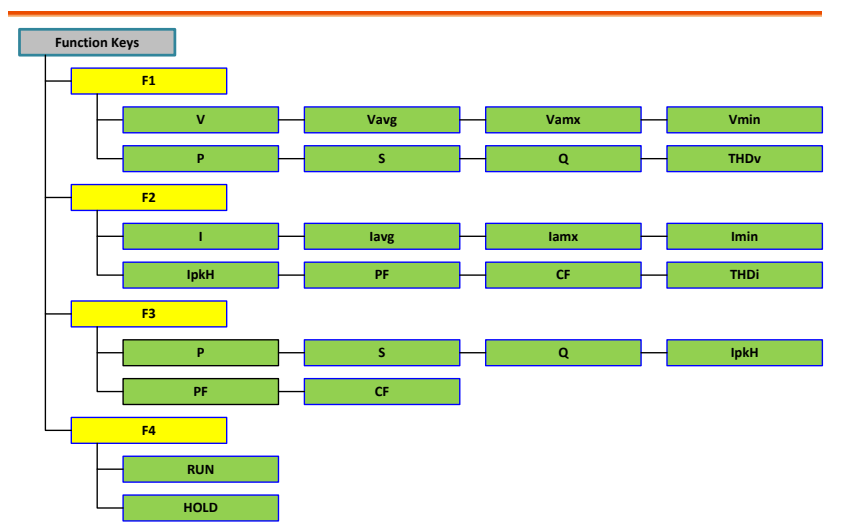

DC-INT

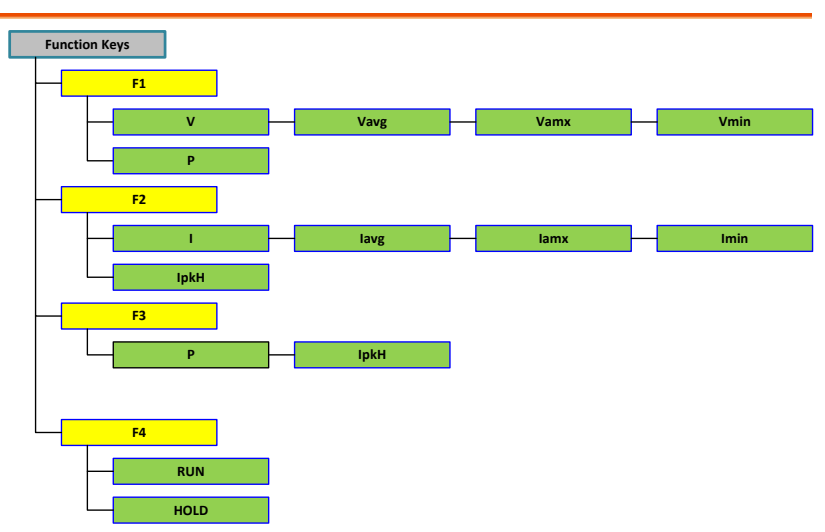

#### AC+DC-Sync, AC-Sync

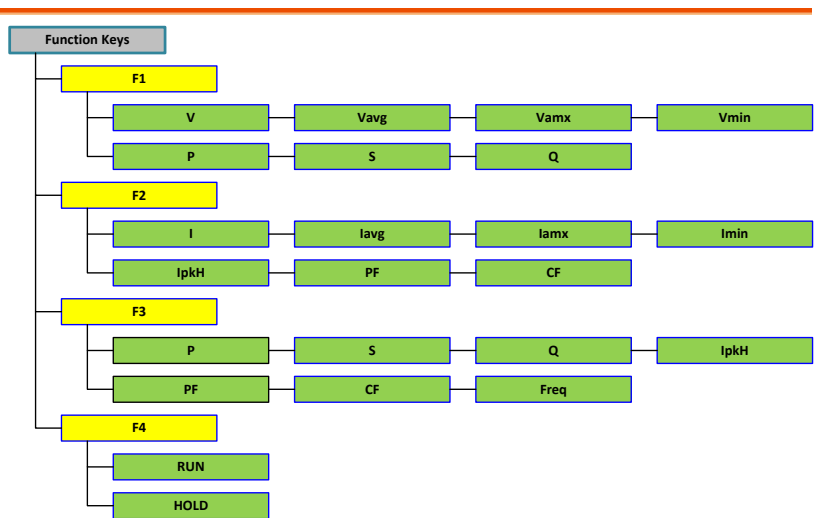

Menu

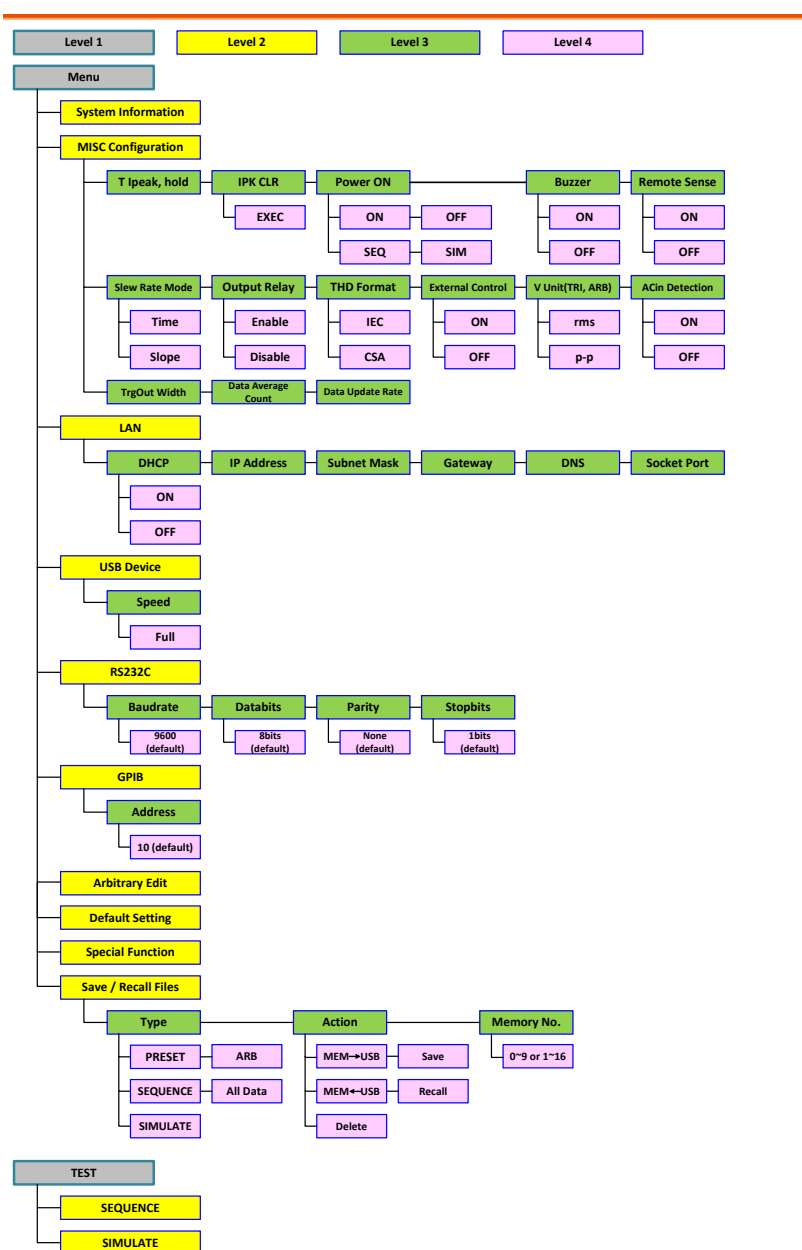

### **Basic Operation**

This section describes the basic operations required to operate the power supply.

- Select the Output Mode  $\rightarrow$  from page 67
- Select the Voltage Range  $\rightarrow$  from page 69
- Select the Output Waveform  $\rightarrow$  from page 70
- Setting the Output Voltage Limit  $\rightarrow$  from page 73
- Setting the Output AC/DC Voltage & Gain  $\rightarrow$  from page 76
- Setting the Frequency Limit  $\rightarrow$  from page 79
- Setting the Output Frequency & Signal  $\rightarrow$  from page 82
- Setting the Peak Current Limit  $\rightarrow$  from page 84
- Setting the Output Current Level  $\rightarrow$  from page 86
- Setting the Output On Phase  $\rightarrow$  page 88
- Setting the Output Off Phase  $\rightarrow$  page 90
- Switch the Display Modes  $\rightarrow$  from page 92
- Using the Measurement Function  $\rightarrow$  from page 98
- Switch the Measurement Format  $\rightarrow$  from page 101
- Panel Lock  $\rightarrow$  from page 103
- Alarm Clear  $\rightarrow$  from page 104
- Turning the Output  $On/Off \rightarrow from page 105$

Before operating the power supply, please see the Getting Started chapter, page 9.

### Select the Output Mode

| Background |    | The ASR-3000 has up to 9 modes to<br>which empower user to have multip<br>applications for different scenarios. | output,<br>de          |
|------------|----|----------------------------------------------------------------------------------------------------|------------------------|
| Steps      | 1. | Press <i>Shift</i> + <i>Range</i> to access the MODE selection menu.                                            | Shift<br>Hode<br>Range |
|            |    | Alternatively, it is available to use<br>scroll wheel followed by the Enter<br>key to enter the MODE menu.      | (C)<br>Enter           |

| Mode       | Description                                                                                                    |
|------------|----------------------------------------------------------------------------------------------------|
| AC+DC-INT  | AC & DC Internal Output                                                                                                    |
| AC-INT     | AC Internal Output                                                                                                    |
| DC-INT     | DC Internal Output                                                                                                    |
| AC+DC-EXT  | AC & DC External Output                                                                                                    |
| AC-EXT     | AC External Output                                                                                                    |
| AC+DC-ADD  | AC & DC Additional Output                                                                                                    |
| AC-ADD     | AC Additional Output                                                                                                    |
| AC+DC-Sync | AC & DC Synchronal Output                                                                                                    |
| AC-Sync    | AC Synchronal Output                                                                                                    |
| AC-VCA     | AC Voltage Control Amplifier<br>Output                                                                                                    |
| INT        | The signal source is from<br>internal. Set the output voltage,<br>waveform, frequency, on phase<br>and off phase through the control<br>panel or the remote control.                                                                                                    |
| EXT        | The signal source is from<br>external. Amplifies and outputs<br>the external input signal. Set the<br>voltage gain through the control<br>panel or the remote control.                                                                                                    |
| ADD        | The signals are the total of the<br>external and internal signal<br>source. Set the voltage gain for<br>the external input signal, the<br>output voltage for the internal<br>signal source, the output<br>waveform, frequency, on phase<br>and off phase through the control<br>papel or the remote control |

2. Choose an output mode with scroll wheel.

| Sync | The signal source is from<br>internal. The output frequency is<br>synchronized with the external<br>TTL input signal or the power<br>line. This frequency setting can't<br>be set through the control panel<br>or the remote control. All of<br>setting conditions except for<br>output frequency are as same as<br>INT mode. |
|------|----------------------------------------------------------------------------------------------------|
| VCA  | The output voltage can be<br>controlled with the external DC<br>0~2.5V input signal via BNC<br>terminal. The output voltage<br>setting can't be set through the<br>panel or remote control. All<br>conditions except for output<br>voltage setting is same as INT<br>mode.                                                    |

#### 3. Press *Enter* to confirm the mode selection.

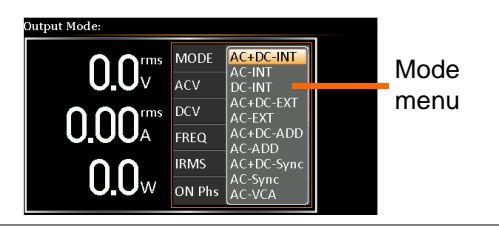

#### Select the Voltage Range

| Background | The Range setting determines the general outlet voltage range. The ranges available correspond to common mains output voltage standards. |                                              |       |
|------------|----------------------------------------------------------------------------------------------------|----------------------------------------------|-------|
| Steps      | 1.                                                                                                    | Press <i>Range</i> to access the Range menu. | Range |

Example

Γ4

| ۷. | Set the vol | hage range with the F1 ~ F4 soft-keys. |
|----|-------------|----------------------------------------|
|    |             | F1: AUTO                               |
|    | Soft-keys   | F3: 200V                               |
|    |             | F4: 100V                               |
|    |             |                                        |

1L . T1

#### 3. Press *Enter* to confirm the Range setting.

#### Example Range setting oltage Range : 0.0 F1 AC+DC-INT ACY 0.0 Vros DOW +0.0 Vde N FREQ 50.00 Hz F3 IDAAS 21.00 A ON Phs F4

| A          |      |
|------------|------|
| $\angle! $ | Note |

The output voltage values set by user can be divided into 2 manual settings, both of which have close relation with voltage range that contains high range (200V, AUTO) and low range (100V). For instance, when setting 5 Vrms under 200V range and 3 Vrms under 100V range, the Vrms setting will change from 5 Vrms to 3 Vrms directly after switching the voltage range from 200V to 100V.

Also, if the voltage range is changed when the output is on, the output will be automatically turned off.

#### Select the Output Waveform

| Background | The ASR-3000 is capable of outputting sine, |
|------------|---------------------------------------------|
| Dackground | square, triangle and ARB wave shapes while  |
|            | connecting with external signals.           |

| Steps 1. | Press <i>Shift</i> + 1 to acc<br>menu.                                 | ess the Wave                                  | Shift<br>Wave |  |
|----------|------------------------------------------------------------------------|-----------------------------------------------|---------------|--|
|          | Alternatively, it is a<br>scroll wheel followe<br>key to enter the Way | vailable to use<br>d by the Enter<br>7e menu. |               |  |
| 2.       | 2.                                                                     | Choose a waveform with scroll wheel.          |               |  |
|          |                                                                        | Mode                                          | Description   |  |

| Mode       | Description           |  |  |
|------------|-----------------------|--|--|
| SIN        | Sine wave             |  |  |
| SQU        | Square wave           |  |  |
| TRI        | Triangle wave         |  |  |
| ARB 1 ~ 16 | Arbitrary wave 1 ~ 16 |  |  |

3. Press *Enter* to confirm the waveform setting.

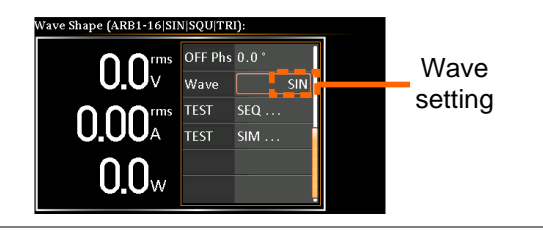

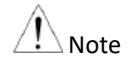

- Waveform selection is Not available under DC-INT, AC+DC-EXT and AC-EXT output modes.
- For more details about Arbitrary waveforms, refer to the page 120.
- When changing to a waveform with setting higher than the upper limit of other waveform, the setting of other waveform will be adjusted to zero forcibly. For instance, when it is originally SIN output with ACV in 150 Vrms (200 Vrms for V-Limit), the ACV will be changed to 0 Vrms (164.5 Vrms for V-Limit) after output waveform adjusts to TRI.
# Setting the Output Voltage Limit

| Background | Settin<br>voltag<br>limit r       | ng the voltage limit allows the<br>ge to be set to any level withir<br>range.                                                                                                    | output<br>n the voltage            |
|------------|-----------------------------------|----------------------------------------------------------------------------------------------------|------------------------------------|
| Steps      | 1. Press<br>Limit                 | Shift + $V$ to access the Volt menu.                                                                                                    | Shift<br>+ V-Linit                 |
|            | 2. When AC+I                      | n it is under AC+DC-INT, DO<br>DC-ADD or AC+DC-Sync me                                                                                                    | C-INT,<br>ode.                     |
|            | Use tl<br>(uppe<br>press<br>Proce | he scroll wheel to toggle betw<br>er) and VPK- (lower) settings<br>ing <i>Enter</i> to get into the parate<br>red to the step 3 for setup.                                                                                                    | veen VPK+<br>followed by<br>meter. |
|            | VPK+<br>Setting                   | OFF         0 % 100V         Shift           O         MODE         AC+DC-IR           Volt         Imit         Vrms           O         Volt         VV           VV         VV         0 Vdc           VVF+         0 Vdc         00 Hz           OLOW         IRMS         42.00 A           ON Phys         0.0* | NT EXIT                            |
|            | VPK-<br>Setting                   | OFF 0 % 100V SIX Shift<br>MODE AC+DC-II<br>Volt Limit<br>Volt Limit<br>VPK-10PK-0 0 Vdc<br>00 Hz<br>00 Hz<br>00 Hz<br>00 Phs 0.0 *                                                                                                    | NT<br>EXIT                         |

When it is under AC-INT, AC-ADD or AC-Sync mode.

Use the scroll wheel or the numerical keypad to set value of Vrms limit directly or use the F3 (MAX) and F4 (MIN) soft-keys to set the limit to the maximum or minimum value.

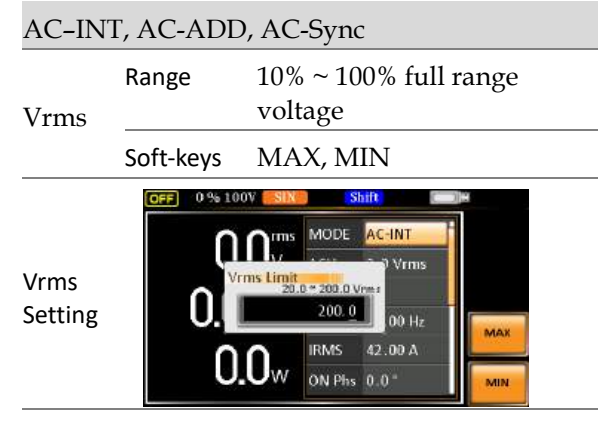

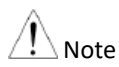

The Vrms Limit value defined by user will be generally applied to AC-INT, AC-ADD and AC-Sync modes under the same voltage range, which divides into 2 levels, high range including AUTO and 200V and low range covering 100V.

3. Set the voltage limit (VPK+ & VPK-) with the scroll wheel or the numerical keypad or with the F3 (MAX) and F4 (MIN) soft-keys to set the limit to the maximum and minimum values, respectively.

| AC+DC-INT, DC-INT,<br>AC+DC-ADD, AC+DC-Sync |           |                                        |
|---------------------------------------------|-----------|----------------------------------------|
| VPK+                                        | Range     | 3.5% ~ 100% full range peak voltage    |
|                                             | Soft-keys | MAX, MIN                               |
| VPK-                                        | Range     | 3.5% ~ 100% full range peak<br>voltage |

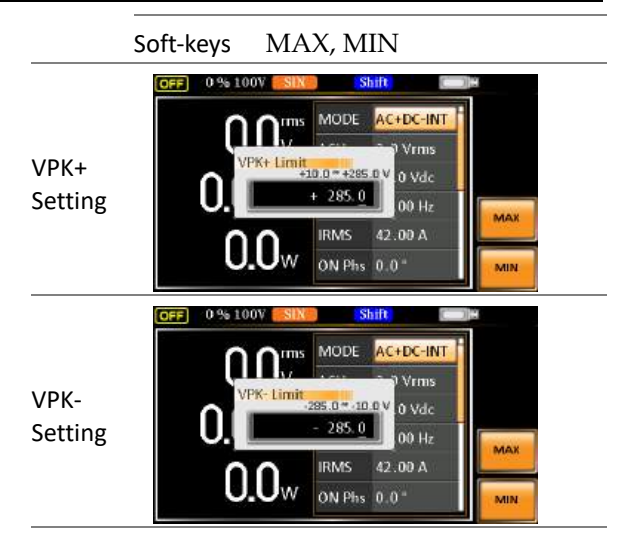

Note Both the VPK+ and VPK- Limit values defined by user will be generally applied to AC+DC-INT, DC-INT, AC+DC-ADD and AC+DC-Sync modes under the same voltage range, which divides into 2 levels, high range including AUTO and 200V and low range covering 100V.

4. Press *Enter* to confirm the voltage limit setting.

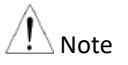

- Voltage limit setting is Not available for both AC+DC-EXT and AC-EXT output modes.
- There 6 sets of voltage limits in total.
- The minimum voltage limit has relative connection with the voltage setting. That is, the voltage setting is never beyond the voltage limit.
- The range of voltage limit will be limited within the certain minimum value in accordance with the output voltage setting.

# Setting the Output AC/DC Voltage & Gain

| Background | Th<br>vc<br>vc<br>lir | The ACV, DCV and Gain settings set the output<br>voltage level. Before setting the power supply<br>voltage level, set the voltage range and voltage<br>limit beforehand. |  |  |
|------------|-----------------------|----------------------------------------------------------------------------------------------------|--|--|
| Steps      | 1. Pr<br>pa           | ess the $V$ key. The ACV $v$ irameter will be selectable.                                                                                                    |  |  |
|            | Al<br>wi<br>ma<br>se  | so, it is available to use the scroll<br>heel followed by the Enter key to<br>ake the ACV parameter<br>lectable as well.                                                 |  |  |
|            |                       | When it is under AC+DC-INT, AC+DC-ADD or<br>AC+DC-Sync mode.                                                                                                    |  |  |
|            |                       | Further use the scroll wheel to navigate to the DCV parameter and press <i>Enter</i> to make DCV parameter selectable.                                                   |  |  |
|            | DCV                   | When it is under DC-INT mode.                                                                                                    |  |  |
|            |                       | Directly press the V key or use the scroll wheel<br>to navigate to the DCV parameter and press<br><i>Enter</i> to make DCV parameter selectable.                         |  |  |
|            |                       | When it is under AC+DC-EXT, AC-EXT or AC-VCA mode.                                                                                                    |  |  |
|            | GAIN                  | Directly press the V key or use the scroll wheel<br>to navigate to the GAIN parameter and press<br><i>Enter</i> to make GAIN parameter selectable.                       |  |  |
|            |                       | When it is under AC-ADD mode.                                                                                                    |  |  |

Further use the scroll wheel to navigate to the GAIN parameter and press *Enter* to make GAIN parameter selectable.

2. Set ACV/DCV/GAIN value with the scroll wheel or with the F1 ~ F4 soft-keys.

| AC+DC-INT, AC-INT, DC-INT |            |                      |  |  |
|---------------------------|------------|----------------------|--|--|
| ACV                       | Range      | 0 volts ~ full range |  |  |
| DCV                       | Soft-keys  | DEF1, DEF2, MAX, MIN |  |  |
| AC+DC-                    | -EXT, AC-I | EXT, AC-VCA          |  |  |
| CADI                      | Range      | 0 times ~ full range |  |  |
| GAIN                      | Soft-keys  | DEF1, DEF2, MAX, MIN |  |  |
| AC+DC-                    | -ADD, AC-  | ADD                  |  |  |
| ACV                       | Range      | 0 volts ~ full range |  |  |
| DCV                       | Soft-keys  | DEF1, DEF2, MAX, MIN |  |  |
| CADI                      | Range      | 0 times ~ full range |  |  |
| GAIN                      | Soft-keys  | DEF1, DEF2, MAX, MIN |  |  |
| AC+DC-                    | -Sync, AC- | Sync                 |  |  |
| ACV                       | Range      | 0 volts ~ full range |  |  |
| DCV                       | Soft-keys  | DEF1, DEF2, MAX, MIN |  |  |

3. Press Enter to confirm voltage or gain setting.

Defined Settings The DEF1 and DEF2 settings are user-defined settings. By default they are set to 0.0 and 100.0 volts (100V range), 200.0 volts (200V and AUTO range), respectively and 100 and 200 times for gain. The MAX and MIN soft-keys set voltage or gain parameters to the maximum or minimum value, respectively.

Repeat the previous steps 1 ~ 2 to set AC/DC voltage and gain value with the scroll wheel.

Defined setting

F1

F2

F3

F4

28.3 Vpp

MAX

MIN

- 5. Press and hold either the *DEF1* or *DEF2* softkey until "Saved to DEF1/2" is displayed, which indicates the voltage and gain settings are saved to the DEF1 or DEF2 soft-key individually.
  Trying to set the voltage outside of the voltage limit/range will result in a voltage setting error being displayed on the screen.
  - ACV, DCV and GAIN settings under each output mode and range have their own DEF1 and DEF2 saved values, respectively.

AC+DC-INT

+0.0 Vdc

50.00 Hz

10.0

ACV setting

MODE

ACU

FREQ

IRMS

ck ACV (0.0~200.0 Vrms)

Example of ACV Setting in the AC+DC-INT

Note

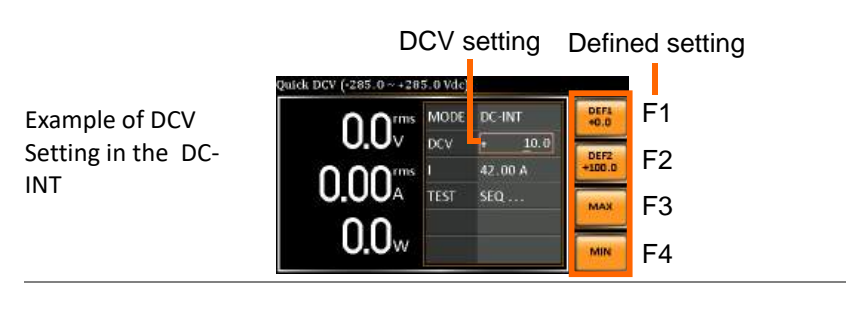

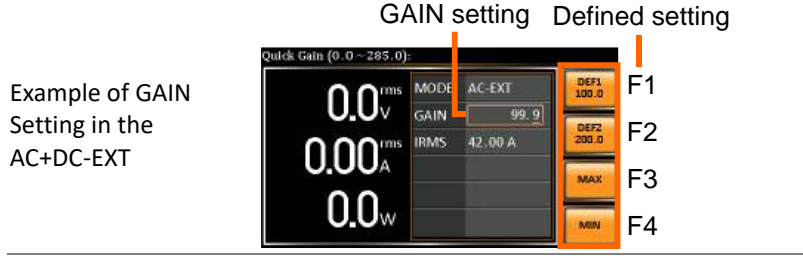

|         | 1. Vrms can only be set up to 164.5 Vrms / 329.0 Vrms                      |
|---------|----------------------------------------------------------------------------|
| A       | for triangular waveform.                                                   |
| /!\Note | <ol><li>Go to Menu -&gt; MISC -&gt; V Unit to select the voltage</li></ol> |
|         | set value unit.                                                            |

# Setting the Frequency Limit

| Background |            | Setting the output to range.          | e frequ<br>be set t                   | ency lin<br>to any l            | mit allows<br>evel withi                               | the fr<br>n the              | equency<br>limit             |
|------------|------------|---------------------------------------|---------------------------------------|---------------------------------|--------------------------------------------------------|------------------------------|------------------------------|
| Steps      | 1.         | Press <i>Shift</i><br>Limit mer       | t + F to<br>1u.                       | access                          | the Freq                                               | ¢                            | F-Linit                      |
|            | 2.         | Use the sc<br>(upper) a<br>by pressir | eroll wi<br>nd Free<br>ng <i>Ente</i> | heel to<br>q Lo (lo<br>er to ge | toggle bet<br>ower) setti<br>t into the p              | ween<br>ngs fo<br>param      | Freq Hi<br>ollowed<br>neter. |
|            | Fre<br>Set | eq Hi<br>ting                         |                                       | Freq Limit                      | MODE AC+DC                                             | HZ<br>A                      | (RUM)<br>HOLD                |
|            | Fre<br>Set | eq Lo<br>ting                         |                                       | No 100V                         | MODE AC+DC<br>Freq Lo 0 V<br>Freq Lo 000<br>IRMS 10.50 | -INT<br>ms<br>idc<br>Hz<br>A | (RUN)<br>HOLD                |

3. Set the frequency limit with the scroll wheel or with the F3 ~ F4 soft-keys. The MAX and MIN soft-keys set the frequency limit to the maximum and minimum, respectively.

|            | AC+DC                  | -INT, AC+I                                                                        | DC-ADD                                                                                                    |
|------------|------------------------|-----------------------------------------------------------------------------------|----------------------------------------------------------------------------------------------------|
|            | Freq Hi                | Range                                                                             | 1.00 ~ 999.9 Hz / 5000 Hz<br>(depend on model)                                                                                                    |
|            | Limit                  | Soft-keys                                                                         | MAX, MIN                                                                                                    |
|            | Freq Lo                | Range                                                                             | 1.00 ~ 999.9 Hz / 5000 Hz<br>(depend on model)                                                                                                    |
|            | Limit                  | Soft-keys                                                                         | MAX, MIN                                                                                                    |
| Fre<br>Set | eq Hi<br>ting<br>eq Lo | 0 % 100<br>0 % 100<br>Fre<br>0.4<br>0.4<br>0.4<br>0.4<br>0.4<br>0.4<br>0.4<br>0.4 | V SIN MODE AC+DC-INT<br>q Hi Limit<br>1.00 # 599.9 Hi 0 Vdc<br>999.9 00 Hz<br>0 W ON Phs 0.0 " MAX<br>V SIN MODE AC+DC-INT<br>1.00 % 599.9 Hi 0 Vdc |
| Setting    |                        | U.<br>0.0                                                                         | 1.00 00 Hz<br>00 Hz<br>10.50 A<br>00 Phs 0.0 *                                                                                                    |
|            | AC-INT, AC-ADD, AC     |                                                                                   | /CA                                                                                                    |
|            | Freq Hi<br>Limit       | Range                                                                             | 40.00 ~ 999.9 Hz / 5000 Hz<br>(depend on model)                                                                                                    |
|            |                        | Soft-keys                                                                         | MAX, MIN                                                                                                    |
|            | Freq Lo                | Range                                                                             | 40.00 ~ 999.9 Hz / 5000 Hz<br>(depend on model)                                                                                                    |
|            | Limit                  | Soft-keys                                                                         | MAX, MIN                                                                                                    |

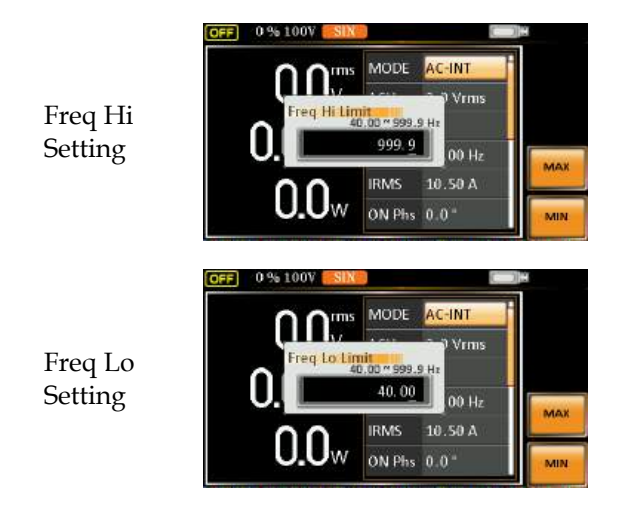

4. Press *Enter* to confirm the limit setting.

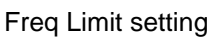

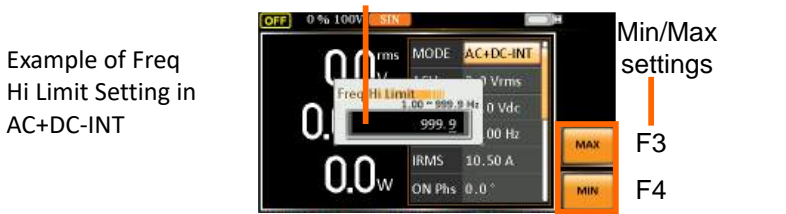

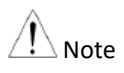

- Frequency limit setting is Not available under DC-INT, AC+DC-EXT, AC-EXT, AC+DC-Sync and AC-Sync output modes.
- Before change freq limit setting, if FREQ setting value is bigger than desire freq limit value, the freq limit value cannot be change accordingly.
- The range of frequency limit will be limited within the certain minimum value in accordance with the output frequency setting.
- There are 2 sets of frequency limits in total.

# Setting the Output Frequency & Signal

| Background | The FRI<br>the outp<br>frequen                             | EQ and SIN<br>out. Before s<br>cy limit.            | settings set the fre<br>etting the frequen  | equency of<br>cy, set the |
|------------|------------------------------------------------------------|-----------------------------------------------------|---------------------------------------------|---------------------------|
| Steps      | <ol> <li>Press th<br/>or SIG p<br/>varied r</li> </ol>     | e F key to a<br>parameter d<br>nodes.               | ccess the FREQ<br>epending on               | F-Limit<br>F              |
|            | Also, it is a<br>wheel follo<br>make the F<br>selectable a | vailable to<br>wed by the<br>REQ or SIC<br>as well. | use the scroll<br>Enter key to<br>Parameter | Enjer                     |
|            | 2. Set the sor with                                        | frequency o<br>the F1 ~ F4                          | r signal with the s<br>soft-keys.           | scroll wheel              |
|            | AC+DC                                                      | C-INT, AC+                                          | DC-ADD                                      |                           |
|            | FREQ                                                       | Range                                               | 1.00 ~ 999.9 Hz<br>(depend on mod           | / 5000 Hz<br>lel)         |
|            |                                                            | Soft-keys                                           | DEF1, DEF2, MA                              | AX, MIN                   |
|            | AC-INT                                                     | , AC-ADD,                                           | AC-VCA                                      |                           |
|            | FREQ                                                       | Range                                               | 40.00 ~ 999.9 Hz<br>(depend on moc          | z / 5000 Hz<br>lel)       |
|            |                                                            | Soft-keys                                           | DEF1, DEF2, MA                              | AX, MIN                   |
|            | AC+DC                                                      | C-Sync, AC-                                         | Sync                                        |                           |
|            | SIG                                                        | Option                                              | LINE, EXT                                   |                           |

3. Press *Enter* key to confirm the frequency or signal setting.

| Defined Settings                                 | The DEF1 and DEF2 settings are user defined<br>settings. By default they are set to 50.00 Hz and<br>60.00 Hz, respectively. The MAX and MIN soft-<br>keys set the frequency to the maximum and<br>minimum, respectively. |                                                                                                    |  |
|--------------------------------------------------|----------------------------------------------------------------------------------------------------|----------------------------------------------------------------------------------------------------|--|
|                                                  | 4.                                                                                                    | Repeat the previous steps $1 \sim 2$ to set frequency with the scroll wheel.                                                                                                    |  |
|                                                  | 5.                                                                                                    | Press and hold the <i>DEF1</i> or <i>DEF2</i> soft-key until "Saved to DEF1/2" is displayed. This will save the frequency setting to the DEF1 or DEF2 soft-key individually.                                                             |  |
| Example of<br>Frequency Setting<br>in AC+DC-INT  |                                                                                                    | Frequency setting Defined setting<br>Patck Preq (1.00~999.9 16)<br>O.OV<br>O.OV<br>F1<br>F2<br>F3<br>F4                                                                                                    |  |
| Example of Signal<br>Setting in the<br>AC+DC-EXT |                                                                                                    | Signal setting<br>SIG Mode (LINELEXT):<br>0.00V<br>0.00V<br>0.0 Vrms<br>0.0 Vrms<br>0.0 Vrms<br>0.0 Vrms<br>10.50 A<br>0.0 °                                                                                                    |  |
| ∕ Note                                           | •                                                                                                    | Trying to set the frequency outside of the frequency<br>limit will result in a frequency setting error being<br>displayed on the screen.<br>FREQ setting under each output mode has its own<br>DEF1 and DEF2 saved values, respectively. |  |

### Setting the Peak Current Limit

| Background | Setting the peak current limit sets a limit on the current that can be sourced by the power supply. Once the output current over the setting, the output will set to off. |  |  |  |
|------------|----------------------------------------------------------------------------------------------------|--|--|--|
| A Note     | When the peak current limit is tripped, an alarm will sound. Press <i>Shift + Cancel</i> to clear the lpk alarm.                                                          |  |  |  |
| Steps      | 1. Press <i>Shift</i> + <i>Irms</i> to access the IPK Shift<br>Limit menu.                                                                                                |  |  |  |

2. Use the scroll wheel to toggle between IPK+ (upper) and IPK- (lower) settings followed by pressing *Enter* to get into parameter, respectively.

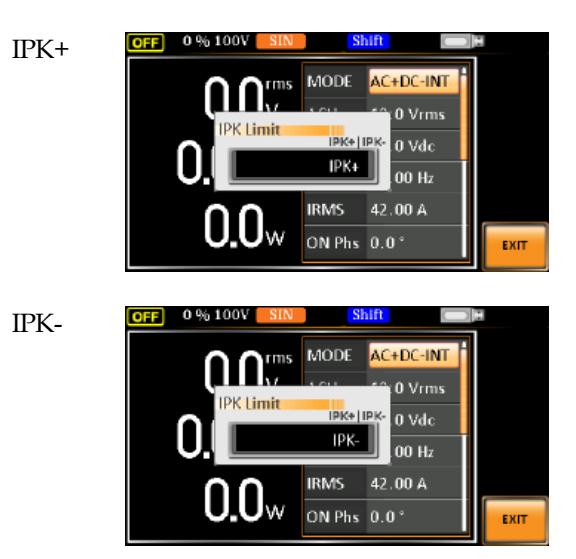

3. Set the peak current (IPK+ & IPK-) with the scroll wheel or with the F3 (MAX) and F4 (MIN) soft-keys to set the current limit to the maximum and minimum values, respectively.

AC+DC-INT, AC-INT, DC-INT, AC+DC-EXT, AC-EXT, AC+DC-ADD, AC-ADD, AC+DC-Sync, AC-Sync, AC-VCA

|      | Range     | 50 ~ 105% of rate peak<br>current   |
|------|-----------|-------------------------------------|
| IPK+ | Soft-keys | IPK Limit On/Off, MAX,<br>MIN       |
|      | Range     | -105 ~ -50% of rate peak<br>current |
| IPK- | Soft-keys | IPK Limit On/Off, MAX,<br>MIN       |

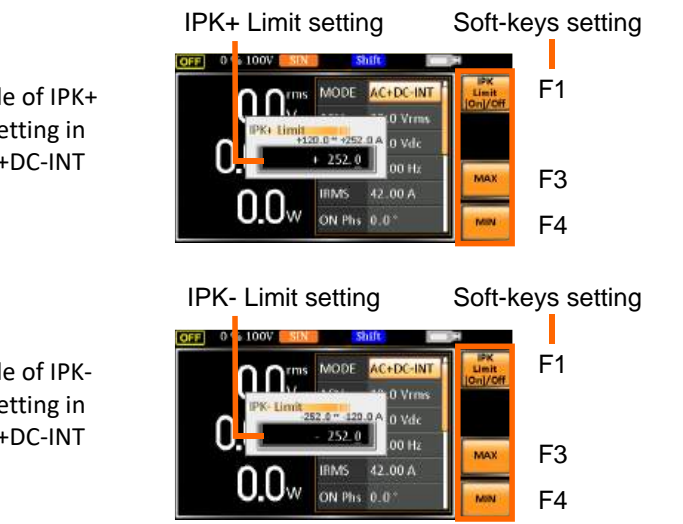

Example of IPK+ Limit Setting in the AC+DC-INT

Example of IPK-Limit Setting in the AC+DC-INT

| IPK Limit   | On/Off |                        | In theory, It is the function which keeps the IPK limits (+ & -) within the certain range when the predefined values are reached. If, however, this function is turned off, the output will be disabled instantly when either IPK+ or IPK- limit is reached. |
|-------------|--------|------------------------|----------------------------------------------------------------------------------------------------|
|             |        | 4.                     | Press Enter to confirm the peak current setting.                                                                                                    |
| <u>Note</u> |        | IPK                    | Limit is set ON by default.                                                                                                    |
| Setting t   | he Out | put                    | Current Level                                                                                                    |
| Backgrour   | nd     |                        | The IRMS and I settings set the current of the output. Setting the RMS or AVG current sets a limit on the current that can be sourced by the power supply. Once the output current is over the setting, the output will set to off.                          |
| Steps       |        | 1.                     | Press <i>Irms</i> to access the IRMS or I<br>menu depending on varied modes.                                                                                                    |
|             |        | Als<br>wh<br>ma<br>sel | so, it is available to use the scroll neel followed by the Enter key to the IRMS or I parameter ectable as well.                                                                                                    |

2. Set the IRMS/I level with the scroll wheel or with the F3 ~ F4 soft-keys. The MAX and MIN soft-keys set the IRMS or I level to the maximum and minimum, respectively.

ג

AC+DC-INT, AC-INT, DC-INT, AC+DC-EXT, AC-EXT, AC+DC-ADD, AC-ADD, AC+DC-Sync, AC-Sync, AC-VCA

IRMS/I Range  $5\% \sim 105\%$  of rate current

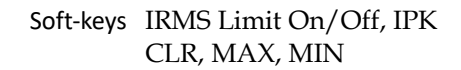

|                                                | IRMS setting Soft-keys setting                                                                                                    |
|------------------------------------------------|----------------------------------------------------------------------------------------------------|
| Example of IRMS<br>Setting in the<br>AC+DC-INT | Outed:         Irms (2.00 ~ 42.00 A):         IRMS         AC+DC-INT         IRMS         F1           O.OV         AC+DC-INT         0.0 Vrms         Indice         F2         F3           O.OV         IRMS         42.00         MNN         F4                                                                                  |
|                                                | I setting Soft-keys setting                                                                                                    |
| Example of I<br>Setting in the DC-<br>INT      | Outck trms (2: 00 - 42: 00 A):         MODE         DC-INT         MODE         F1           0.00V         DC.V         +10.0 Vdc'         F2         F2           0.00A         TEST         SEQ         MAX         F3           0.00w         F4         F4         F4                                                             |
| IRMS & I Limit<br>On/Off                       | Almost identical with the concept of previous IPK<br>Limit function, the IRMS/I Limit function keeps the<br>IRMS/I value within the certain limit when the<br>predefined value is reached. If, on the other hand,<br>this function is turned off, the output will be<br>disabled instantly when IRMS/I Limit off level is<br>reached. |

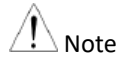

IRMS Limit is set ON by default.

# Setting the Output On Phase

| Background |    | The on pl<br>the voltag                             | hase settin<br>ge output.                                      | g sets the starting                                                            | g phase of                                          |
|------------|----|-----------------------------------------------------|----------------------------------------------------------------|--------------------------------------------------------------------------------|-----------------------------------------------------|
| Steps      | 1. | Press <i>Shij</i><br>paramete                       | ft + 7 to ma<br>er selectabl                                   | ake the ON Phs<br>le.                                                          | Shift<br>On Phase                                   |
|            |    | Also, it is<br>wheel fol<br>make the<br>selectable  | available<br>lowed by<br>ON Phs p<br>e as well.                | to use the scroll<br>the Enter key to<br>parameter                             | Enter                                               |
|            | 2. | Set the <i>O</i><br>the nume<br>F4 (MIN)<br>maximun | <i>N Phs</i> setti<br>rical keypa<br>soft-keys t<br>n and mini | ing with the scro<br>ad or with the F3<br>o set the On Phas<br>mum values, res | ll wheel or<br>(MAX) and<br>se to the<br>pectively. |
|            |    | AC+DC-1<br>AC-ADD                                   | INT, AC-II<br>), AC+DC-                                        | NT, AC+DC-AD<br>Sync, AC-Sync,                                                 | D,<br>AC-VCA                                        |
|            |    |                                                     | Range                                                          | 0.0° ~ 359.9°                                                                  |                                                     |
|            |    | ON Phs                                              | Soft-keys                                                      | FIXED/FREE,                                                                    | MAX, MIN                                            |
|            | 3. | Press Ent                                           | er to confi                                                    | rm the On Phase                                                                | setting.                                            |

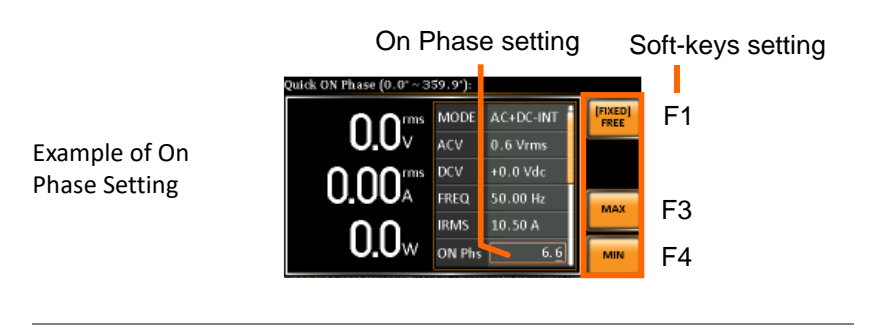

FIXED & FREE Pressing the F1 key to toggle between modes of Modes FIXED, which indicates the user-defined on-phase degree, or FREE, which represents the degree of on-phase is freely determined by the unit itself. When FREE is selected, the both F3-MAX and F4-MIN keys are grayed out, signaling the unavailability by user.

#### On Phase setting

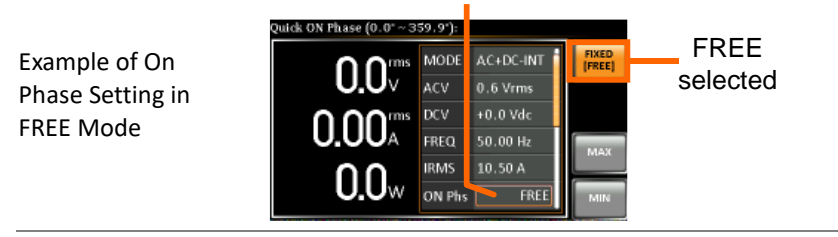

# Setting the Output Off Phase

| Background |    | The off p<br>voltage o                                            | hase settin<br>utput.                                         | g sets the ending                                              | phase of the                           |
|------------|----|-------------------------------------------------------------------|---------------------------------------------------------------|----------------------------------------------------------------|----------------------------------------|
| Steps      | 1. | Press <i>Shi</i><br>paramete                                      | ft + 4 to m<br>er selectab                                    | ake the OFF Phs<br>le.                                         | Shift<br>Off Phase<br>+ 4              |
|            | 2. | Also, it :<br>scroll wh<br>key to m<br>paramete                   | is available<br>leel follow<br>ake the OF<br>er selectab      | e to use the<br>ed by the Enter<br>F Phs<br>le as well.        | Enter                                  |
|            | 3. | Set the <i>O</i><br>with the <i>I</i><br>the Off PI<br>values, re | <i>FF Phs</i> set<br>F3 (MAX) a<br>hase to the<br>espectively | ting with the scro<br>and F4 (MIN) soft<br>maximum and m<br>7. | oll wheel or<br>-keys to set<br>inimum |
|            |    | AC+DC-                                                            | INT, AC-I                                                     | NT, AC+DC-AD                                                   | D,                                     |
|            |    | AC-ADD, AC+DC-Sync, AC-Sync, AC-VCA                               |                                                               |                                                                |                                        |
|            |    |                                                                   | Range                                                         | 0.0° ~ 359.9°                                                  |                                        |
|            |    | OFF Phs                                                           | Soft-keys                                                     | FIXED/FREE, N                                                  | MAX, MIN                               |
|            |    |                                                                   |                                                               |                                                                |                                        |

### 4. Press *Enter* to confirm the Off Phase setting.

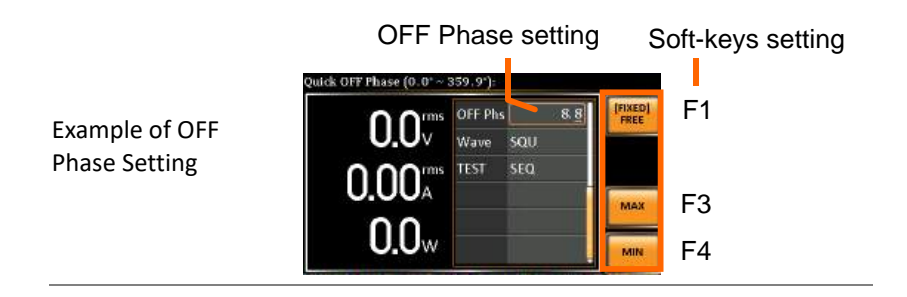

| FIXED & FREE | Pressing the F1 key to toggle between modes of     |
|--------------|----------------------------------------------------|
| Modes        | FIXED, which indicates the user-defined off-phase  |
|              | degree, or FREE, which represents the degree of    |
|              | off-phase is freely determined by the unit itself. |
|              | When FREE is selected, the both F3-MAX and F4-     |
|              | MIN keys are grayed out, signaling the             |
|              | unavailability by user.                            |

### **OFF** Phase setting

Example of OFF Phase Setting in FREE Mode

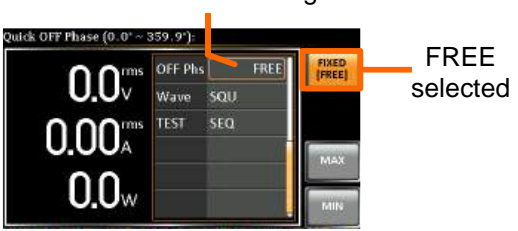

### Setting the Sync Phase

| Note  | •  | lt is availa<br>output m                    | able for AC+<br>odes only.                                 | DC-Sync and AC-S                                                       | Sync Mode                          |
|-------|----|---------------------------------------------|------------------------------------------------------------|------------------------------------------------------------------------|------------------------------------|
|       | •  | When SIG<br>sync phas<br>grid.              | is set LINE,<br>e of output                                | this function is use<br>waveform and pha                               | ed for adjusting<br>ise of power   |
|       | •  | When SIG<br>adjusting<br>of externa         | i is set EXT,<br>sync phase<br>al input sigr               | this function is us<br>of output wavefc<br>aal.                        | ed for<br>orm and phase            |
| Steps | 1. | Use the s<br>the Enter<br>paramete          | scroll whee<br>key to ma<br>er selectab                    | el followed by<br>uke the Syn Phs<br>le.                               | Enter                              |
|       | 2. | Set the <i>S</i> with the set the S minimum | <i>yn Phs</i> sett<br>F3 (MAX)<br>ync Phase<br>n values, r | ing with the scro<br>and F4 (MIN) so<br>to the maximum<br>espectively. | oll wheel or<br>oft-keys to<br>and |
|       |    | AC+DC-                                      | Sync, AC-                                                  | Sync                                                                   |                                    |
|       |    | C D1                                        | Range                                                      | 0.0° ~ 359.9°                                                          |                                    |
|       |    | Syn Pns                                     | Soft-keys                                                  | MAX, MIN                                                               |                                    |
|       |    |                                             |                                                            |                                                                        |                                    |

#### 3. Press *Enter* to confirm the Syn Phase setting.

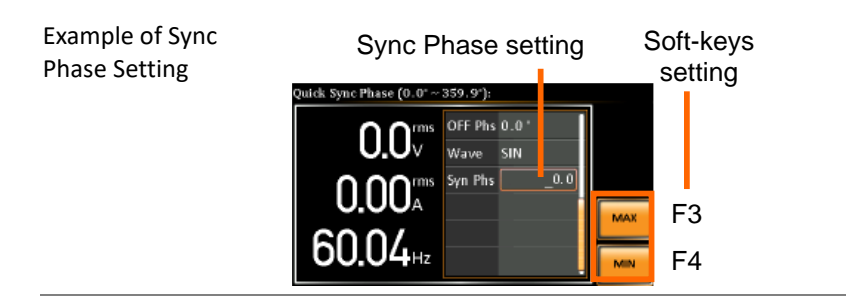

# G≝INSTEK

The actual waveform – ACV: 100 Vrms, DCV: 100Vdc, Syn Phs: 0°, Output On

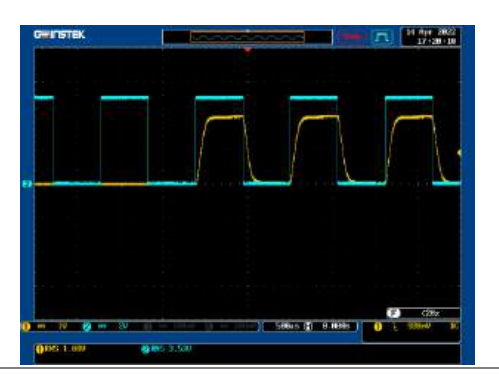

The actual waveform – ACV: 100 Vrms, DCV: 100Vdc, Syn Phs: 0°, Steady State

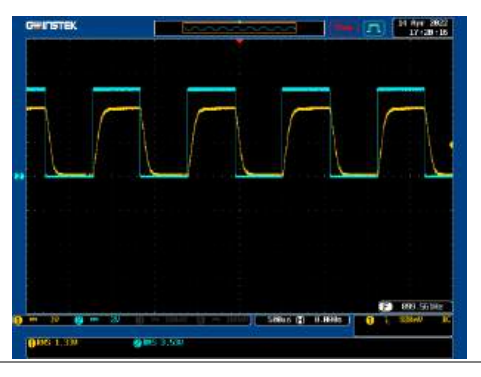

The actual waveform – ACV: 100 Vrms, DCV: 100Vdc, Syn Phs: 0°, Output Off

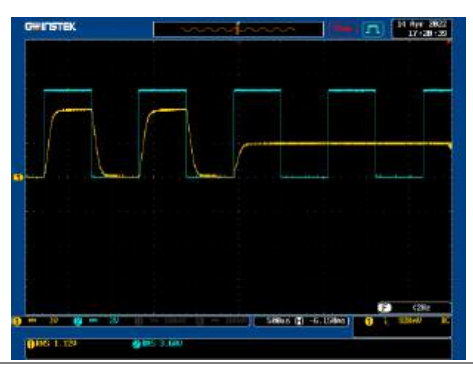

# G≝INSTEK

The actual waveform – ACV: 100 Vrms, DCV: 100Vdc, Syn Phs: 120°, Output On

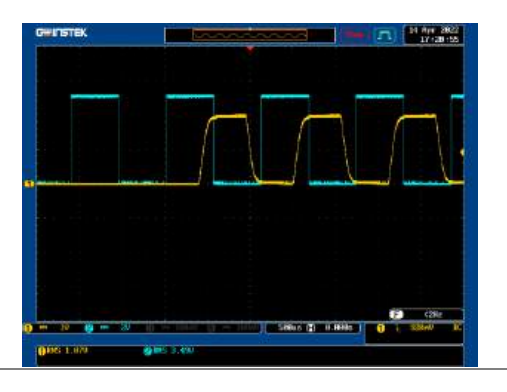

The actual waveform – ACV: 100 Vrms, DCV: 100Vdc, Syn Phs: 120°, Steady State

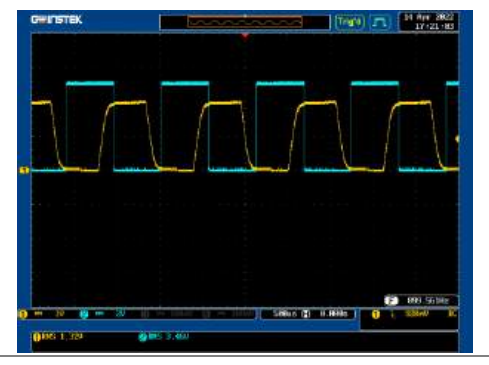

The actual waveform – ACV: 100 Vrms, DCV: 100Vdc, Syn Phs: 120°, Output Off

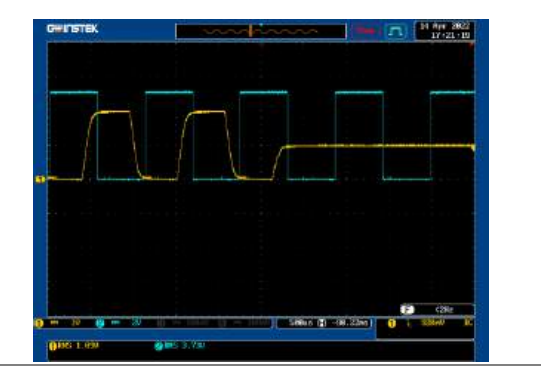

# Switch the Display Modes

The ASR-3000 power supply has three display modes. The standard display mode shows the power supply setup in the middle and the 3 configurable measurements on the right that correspond to the far-left live-time measurements section. The simple display mode shows all measurement items available on the ASR-3000 with 3 measurement formats switchable at any time. The harmonic display mode shows both harmonic voltage and harmonic current relevant measurements for user.

| Steps                                            | 1. | Press the <i>Display</i> key.                                                             | Display                                             |
|--------------------------------------------------|----|-------------------------------------------------------------------------------------------|-----------------------------------------------------|
|                                                  | 2. | The display mode will toggle ea<br>time when the key is pressed<br>besides locked mode.   | ich U                                               |
| Standard Mode                                    |    | Measurement Setting                                                                       | Configurable<br>neasurements<br>Hold<br>neasurement |
| Configuring the<br>Standard Mode<br>Measurements | 1. | Press the <i>F1(ITEM1), F2(ITEM2)</i><br><i>F3(ITEM3)</i> soft-key to enter each<br>menu. | or<br>ITEM1<br>V<br>ITEM2<br>I<br>ITEM3<br>P        |
|                                                  | 2. | Use the scroll wheel to select a m                                                        | neasurement                                         |

2. Use the scroll wheel to select a measurement item and press *Enter* to confirm. Refer to page 98 for more details of measurement parameters.

# GÜINSTEK

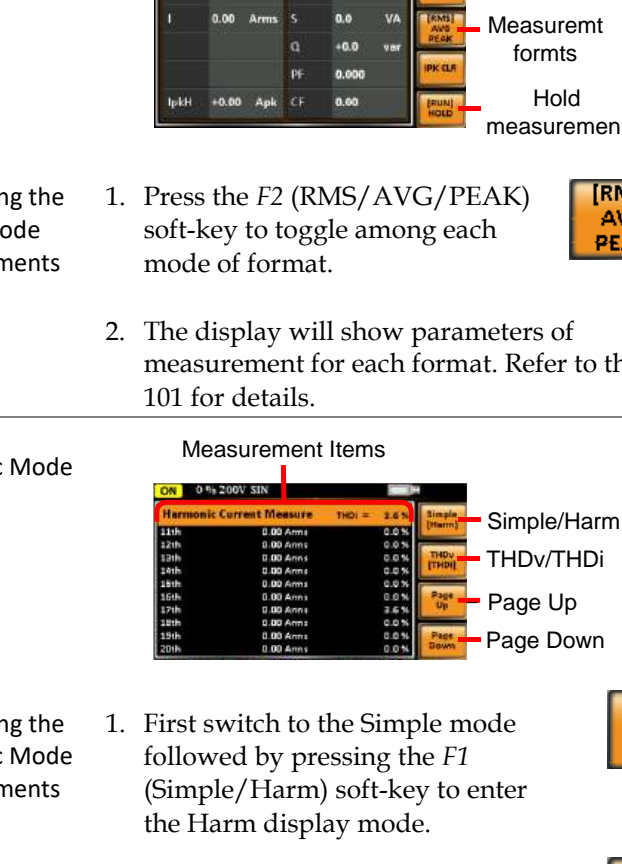

2. Pressing the F2 (THDv/THDi) soft-key to toggle between Total Harmonic Distortion Volt (THDv) and Total Harmonic Distortion Current (THDi) measurements.

#### Simple Mode

Measurement Items

- Simple/Harm 0.0 Measuremt formts Hold measuremen
- Configuring the Simple Mode Measurements

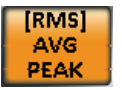

- 2. The display will show parameters of measurement for each format. Refer to the page
- Harmonic Mode

Configuring the Harmonic Mode Measurements

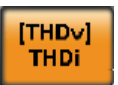

Simple

[Harm]

| ⚠́ Note             | <ul> <li>Harmonic mode is available for AC-INT mode and 50/60Hz output frequency. SIN, SQU, TRI and ARB 1 - 16 waveforms are also available.</li> <li>When measured value of basic waveform of both voltage and current is less than certain value, for which refer to the Specification chapter, the percentage will Not be displayed.</li> </ul> |                            |  |  |  |
|---------------------|----------------------------------------------------------------------------------------------------|----------------------------|--|--|--|
|                     | 3. When the measurements are beyond one page, which consists of up to 10 items, press the <i>F3</i> (Page Up) and <i>F4</i> (Page Down) soft-keys to flip through pages.                                                                                                    | Page<br>Up<br>Page<br>Down |  |  |  |
| Hold<br>Measurement | Press the soft-key F4 to toggle hold on<br>or off. This function will "hold" the<br>current measurements on the display,<br>which means the measurements won't<br>be updated until the function is<br>released.                                                                                                    | [RUN]<br>HOLD              |  |  |  |
| <u>Note</u>         | Hold measurement is available for the Standa<br>Simple display modes only.                                                                                                    | rd and                     |  |  |  |

### Using the Measurement Function

The 3 configurable measurements, which indicate the live-time measurement in varied units, on the far-right side within the standard display mode can be switched by user anytime in the process of power output, thus providing an instantaneous analysis.

#### Steps

- 1. Press the *Display* key to switch to the Standard display mode.
- Press the *F1(ITEM1)*, *F2(ITEM2)* or *F3(ITEM3)* soft-key to enter each menu.

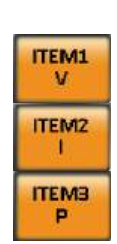

Display

3. Use the scroll wheel to select a measurement item and press *Enter* to confirm.

| ITEM 1 |                                         |
|--------|-----------------------------------------|
| V      | Root Mean Square Voltage                |
| Vavg   | Average Voltage                         |
| Vmax   | Maximum Peak Value of Output<br>Voltage |
| Vmin   | Minimum Peak Value of Output<br>Voltage |
| Р      | Real Power                              |
| S      | Apparent Power<br>(n/a in DC-INT mode)  |
| Q      | Reactive Power<br>(n/a in DC-INT mode)  |

THDv Total Harmonic Distortion Voltage (available in AC-INT mode only)

Example of ITEM1 in AC+DC-Sync

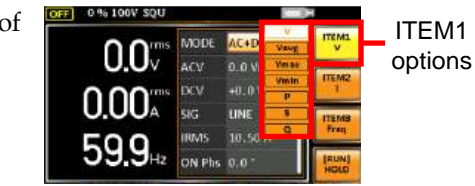

### ITEM 2

| Ι    | Root Mean Square Current                                          |
|------|-------------------------------------------------------------------|
| Iavg | Average Current                                                   |
| Imax | Minimum Peak Value of Output<br>Current                           |
| Imin | Minimum Peak Value of Output<br>Current                           |
| IpkH | Peak Current Hold                                                 |
| PF   | Power Factor (n/a in DC-INT mode)                                 |
| CF   | Crest Factor<br>(n/a in DC-INT mode)                              |
| THDi | Total Harmonic Distortion Current (available in AC-INT mode only) |

Example of ITEM2 in AC+DC-Sync

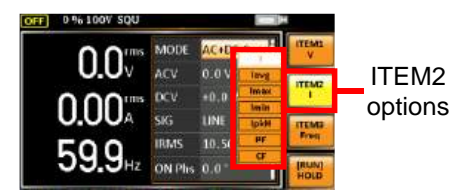

### ITEM 3

- P Real Power
- S Apparent Power (n/a in DC-INT mode)
- Q Reactive Power (n/a in DC-INT mode)

| IpkH                                        | Peak Current Hold                                                                                                    |  |  |  |
|---------------------------------------------|----------------------------------------------------------------------------------------------------|--|--|--|
| PF                                          | Power Factor (n/a in DC-INT mode)                                                                                                    |  |  |  |
| CF                                          | Crest Factor (n/a in DC-INT mode)                                                                                                    |  |  |  |
| Freq                                        | Frequency<br>(available in AC+DC-Sync and AC-<br>Sync modes only)                                                                                                    |  |  |  |
| Example<br>of ITEM3<br>in<br>AC+DC-<br>Sync | OLOV KOU<br>OLOV KOU<br>OLOV KOU<br>OLOV KOU<br>OLOV KOU<br>OLOV KOU<br>SGUNE<br>SGUNE<br>FINA<br>SGUNE<br>FINA<br>FINA<br>FINA<br>FINA<br>FINA<br>FINA<br>FINA<br>FINA |  |  |  |
|                                             |                                                                                                    |  |  |  |

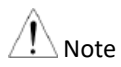

Each output mode has varied measurement functions display. Refer to the above tables for detailed options.

### Switch the Measurement Format

The 3 measuring formats, RMS, AVG as well as PEAK, on the farright side within the simple display mode can be switched by user anytime in the process of power output, thus offering an instant readout of diversified calculations.

| Steps   | 1. | Press the <i>Display</i> k<br>the Simple display               | xey to switch to Display of mode.                                                                                                    |
|---------|----|----------------------------------------------------------------|----------------------------------------------------------------------------------------------------|
|         | 2. | Press the <i>F2</i> (RMS) soft-key to toggle a mode of format. | AVG/PEAK) [RMS]<br>among each PEAK                                                                                                    |
|         |    | RMS                                                            | Root Mean Square value                                                                                                    |
|         |    | AVG                                                            | Average value                                                                                                    |
|         |    | PEAK                                                           | Peak value                                                                                                    |
| Example |    | DC-INT Outpu                                                   | ıt Mode                                                                                                    |
|         |    | V & I<br>RMS (<br>Values                                       | Vrms P 0.0 W Filewar<br>Arms Arms Display<br>PArk Filewar<br>Park Filewar<br>Par |
|         |    | Vavg & Vavg *0.0<br>lavg (Vavg *0.0<br>Values                  | ov PC D.0 W<br>No A AVG<br>No Apk                                                                                                    |

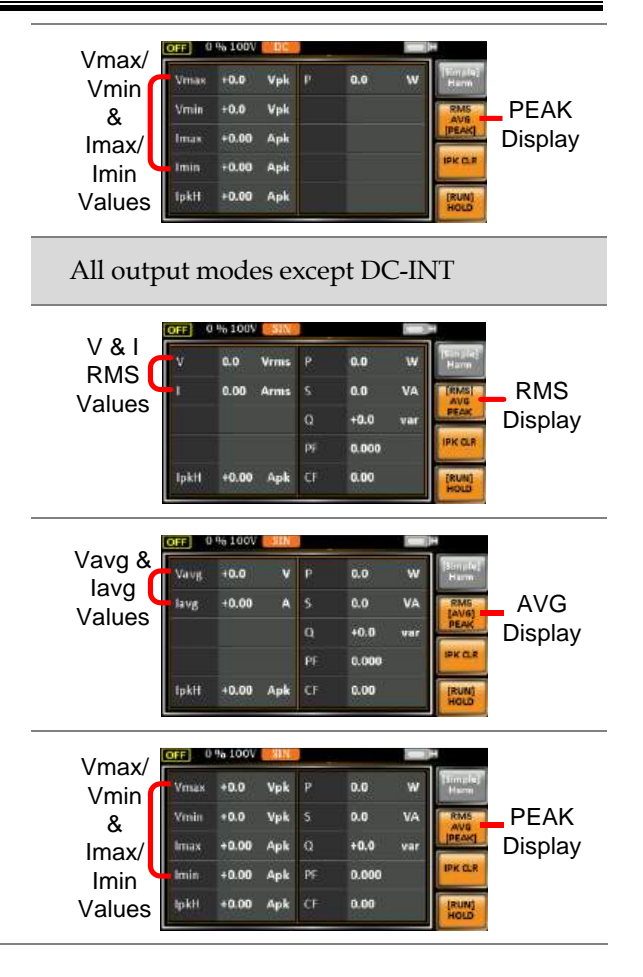

A Note

The selected measurement format will be merely shown in the Simple display mode, for which refer to page 96 for further details.

## Panel Lock

The panel lock feature prevents settings from being changed accidentally. When activated, all keys and knobs except the Lock/Unlock key and the Output key (if active) will be disabled.

If the instrument is remotely controlled via the USB/LAN/RS232/GPIB interface, the panel lock is automatically enabled. See page 192 for remote control details.

| Activate the<br>Panel Lock | Press the <i>Lock</i> key to active the panel lock. "Keys locked" appears on the display.                                                                   | Lock<br>Lock |
|----------------------------|----------------------------------------------------------------------------------------------------|--------------|
|                            | A lock icon will appear in the upper-<br>right corner when the panel keys are<br>locked.                                                                    | t            |
| Disable the<br>Panel Lock  | Hold the <i>Lock</i> key for ~3 seconds to<br>disable the panel lock. "Keys<br>unlocked" will appear on the<br>display and the lock icon will<br>disappear. | Lock<br>Lock |
| Example                    | Message Lock icon                                                                                                    |              |

# Alarm Clear

| Background | The ALM CLR (Alarm Clear) function will clear<br>alarms like Over Current, Over Peak Current,<br>PFC Error, DCDC Error, DCAC Error, Power<br>Input Anomaly, Fan fail, Remote Sense Error,<br>among others. Refer to page 220 for more details |
|------------|----------------------------------------------------------------------------------------------------|
|            | 0 10                                                                                                    |

Steps 1. Press *Shift* + 6 to clear any alarms.

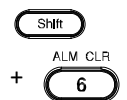

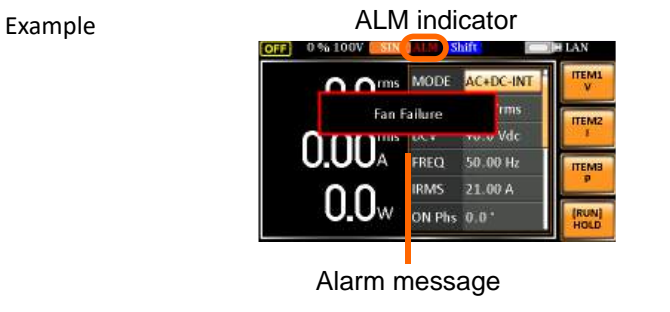

# Turning the Output On/Off

When the output is turned on, the DUT can be connected to either the rear panel output or the front panel output.

|                 | Both of these outputs are electrically linked.<br>DUT should be connected to any one of the<br>a time. Using both outputs at the same time<br>supported. Using the front and rear outputs<br>same time could cause dangerous operating<br>See page 42 for details about using the outp<br>terminals or sockets. | Only one<br>outputs at<br>is not<br>at the<br>conditions.<br>ut |
|-----------------|----------------------------------------------------------------------------------------------------|-----------------------------------------------------------------|
| Turn Output On  | Press the <i>Output</i> key. The Output key<br>will light up in orange and ON will be<br>displayed in the status bar to indicate<br>that the output is on.                                                                                                    | Output                                                          |
| Turn Output Off | Press the <i>Output</i> key. The Output<br>key light will go out and OFF will<br>be displayed in the status bar to<br>indicate that the output is off.                                                                                                    | Output                                                          |

# **Advanced Settings**

- Using the Remote Sense Function  $\rightarrow$  from page 106
- Preset Settings  $\rightarrow$  from page 109

# Using the Remote Sense Function

The ASR-3000 can be operated using local or remote voltage sense. By default, the power supply is configured for local sense.

|                                                | <ul> <li>Ensure the output is off before handling the remote sense connectors.</li> <li>Use sense cables with a voltage rating exceeding the isolation voltage of the power supply.</li> <li>Never connect sensing cables when the output is on. Electric shock or damage to the power supply could result.</li> </ul> |  |
|------------------------------------------------|----------------------------------------------------------------------------------------------------|--|
| Remote Sensing<br>Input Connectors<br>Overview | The remote sensing input connector is located at the rear panel of the ASR-3000.                                                                                                    |  |
| Local Sense                                    |                                                                                                    |  |
| Local Sense<br>Operation                       | When using local sense, the remote sensing input<br>terminal is not used. No compensation of any<br>possible voltage drop seen on the load cables is<br>performed. Local sense is only recommended<br>when the voltage drop is of no consequence. By<br>default, the power supply is configured for local<br>sense.    |  |
|                                                | 1. Check that the remote sense setting is disabled (page 139).                                                                                                    |  |

#### **Remote Sense**

| Remote Sense<br>Operation | Remote sense is used to compensate for the voltage<br>drop seen across load cables due to resistance<br>inherent in the load cables. The remote sense<br>function can compensate a maximum of 5% of the<br>output voltage and all of output frequency. |
|---------------------------|----------------------------------------------------------------------------------------------------|
|                           | <ol> <li>Configure the remote sense setting to ON (page 139).</li> </ol>                                                                                                    |
|                           | 2. Connect the Neutral terminal of the remote sense terminal block to the Neutral terminal of the load.                                                                                                    |
|                           | 3. Connect the Live terminal of the remote sense terminal block to the Live terminal of the load.                                                                                                    |
| Connection<br>Example     | Sensing<br>Terminal<br>OUTPUT<br>terminal<br>Load<br>cables<br>cables<br>Sensing<br>cables<br>Sensing<br>Sensing<br>Sensing                                                                                                    |

points

4. After well connecting, install the remote sensing input terminal cover followed by fastening the two screws to fix the cover.

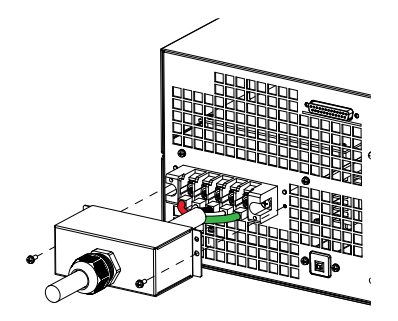

5. The remote sense connection along with the cover is therefore well set up.

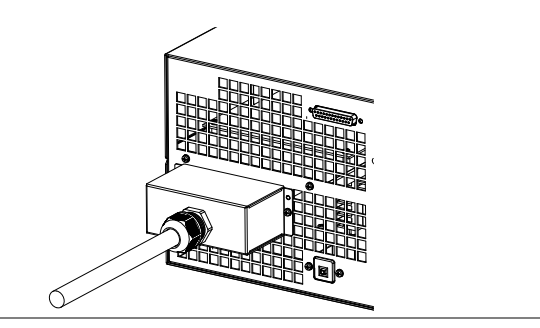
#### **Preset Settings**

#### Save Preset Settings to Local Memory

Up to 10 preset settings can be saved to internal memory.

| Steps     | 1. | Press Preset followed by<br>clicking with holding on<br>the F1 ~ F4 soft-keys<br>individually to save the<br>present settings to the<br>corresponding memory<br>number. $F1$ $F2$ Preset $F1$ $F2$ Preset $F1$ $F4$ Preset $M0 ~ M3$                                                                                                    |  |
|-----------|----|----------------------------------------------------------------------------------------------------|--|
|           | 2. | Press the <i>Preset</i> key again to exit from the preset mode.                                                                                                    |  |
| Example   |    | For example, pressing <i>Preset</i> & holding <i>F1</i> will save the present settings to memory slot 0 (saved to M0).                                                                                                    |  |
| Note Note | •  | There are overall 10 groups of memory number<br>for preset setting (M0 ~ M9). Only M0 ~ M3 are<br>available in soft-keys, whereas the rest groups<br>M4 ~ M9 can be saved in the <i>Save/Recall Files</i><br>utility under Menu system. Refer to page 111<br>for more details.<br>The preset key will be lit green when active. A<br>beep will be heard (Buzzer is set to ON) and a<br>message will displayed when the settings are<br>saved. |  |

#### Load Preset Settings to Local Memory

Any of the 10 preset settings can be recalled from internal memory.

| Steps   | 1. | Press Preset followed by<br>clicking on the F1 ~ F4 soft-<br>keys individually to load<br>the corresponding memory +<br>number. $F1$ F2<br>F3 F4PresetsM0 ~ M3                                                                                                    |  |
|---------|----|----------------------------------------------------------------------------------------------------|--|
|         | 2. | Press the <i>Preset</i> key again to exit from the preset mode.                                                                                                    |  |
| Example |    | For example, pressing <i>Preset</i> + <i>F1</i> will recall the saved settings from memory slot 1 (recalled from M0).                                                                                                    |  |
| Note    | •  | There are overall 10 groups of memory number<br>for preset setting (M0 ~ M9). Only M0 ~ M3 are<br>available in soft-keys, whereas the rest groups<br>M4 ~ M9 can be recalled in the <i>Save/Recall Files</i><br>utility under Menu system. Refer to page 111<br>for more details.<br>The preset key will be lit green when active. A<br>beep will be heard (Buzzer is set to ON) and a<br>message will displayed when the settings are<br>recalled. |  |

#### Manage Preset Settings

Preset settings can be easily saved to or recalled from a USB flash drive using the Save/Recall Files utility in the Menu system. Settings can also be deleted (Recalled Default) from local memory using the utility.

| File Format |    | When files are saved to USB they are saved in<br>the following format:<br>PresetX.Set, where X is the memory number<br>M0 ~ M9. The files are saved to USB:/gw.                                                                          |                                                                                         |  |
|-------------|----|----------------------------------------------------------------------------------------------------|-----------------------------------------------------------------------------------------|--|
|             |    | When files are recalled from USB, files must be<br>recalled from the same memory number. For<br>example, the file Preset0.set can only be recalled<br>to memory number M0. The files can only be<br>recalled from the USB:/gw directory. |                                                                                         |  |
| Steps 1.    |    | Press the <i>Menu</i> key. The Menu settings will appear on the display.                                                                                                    |                                                                                         |  |
|             | 2. | Use the scroll wheel to go to item 9, <i>Save/Recall Files</i> and press <i>Enter</i> .                                                                                                    |                                                                                         |  |
|             | 3. | Go to the <i>Typ</i> and press <i>Ent</i> confirm.                                                                                                    | e setting using the scroll wheel<br>ter. Select <i>Preset</i> and press <i>Enter</i> to |  |
|             | 4. | Go to the <i>Action</i> setting and choose the file operation and then press <i>Enter</i> .                                                                                                    |                                                                                         |  |
|             |    | MEM→USB                                                                                                    | Saves the selected preset<br>memory from the local memory<br>to a USB flash drive.      |  |
|             |    | MEM←USB                                                                                                    | Loads a preset memory from a<br>USB flash drive to the selected<br>local memory.        |  |

|                           |    | Delete                                                 | Deleted (Recalled Default) the selected preset memory from local memory.                               |  |
|---------------------------|----|--------------------------------------------------------|----------------------------------------------------------------------------------------------------|--|
|                           |    | Save Saves the selected preset memory to local memory. |                                                                                                    |  |
|                           |    | Recall                                                 | Recalls the selected preset memory from local memory.                                                  |  |
|                           | 5. | Go to the <i>N</i> preset men operation of             | <i>Memory No.</i> setting and select the nory number to perform the on. Press <i>Enter</i> to confirm. |  |
|                           |    | Memory No                                              | b. $0 \sim 9 (M0 \sim M9)$                                                                             |  |
| Execute File<br>Operation | 6. | Press EXE<br>selected fil                              | [F1] to perform the e operation.                                                                       |  |
| Exit                      | 7. | Press EXIT<br>Save/Recall                              | <i>F[F4]</i> to exit from the <i>Files</i> settings.                                                   |  |
| Example                   |    |                                                        | Load file from USB<br>to Local memory                                                                  |  |
|                           |    | MENU<br>Save/Recall Files<br>Type                      | PRESET                                                                                                 |  |

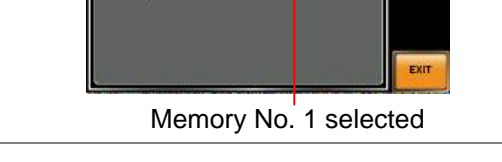

- All Data Operation 8. Go back to the *Type* setting using the scroll wheel and press *Enter*. Select *All Data* and press *Enter* to confirm.
  - 9. Go to the *Action* setting and choose the file operation and then press *Enter*.

| MEM→USB | Saves all the files including<br>Preset, Sequence, Simulate and<br>ARB from the local memory to<br>a USB flash drive. |
|---------|----------------------------------------------------------------------------------------------------|
| MEM←USB | Loads all the files including<br>Preset, Sequence, Simulate and<br>ARB from a USB flash drive to<br>the local memory. |
| Delete  | Deletes all the files including<br>Preset, Sequence, Simulate and<br>ARB from local memory.                           |

#### Example

#### All Data option selected

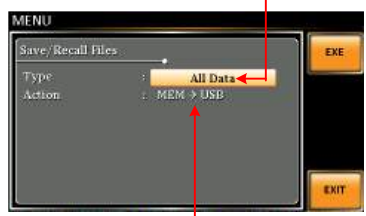

Save all data from Local memory to USB

# **External Keypad Operation**

#### **USB** Keypad

ASR series supports external keypad, via USB connection, to execute operations including setting and output. Refer to the table below for functions of each key from external keypad.

| Кеу         | Function                                                                                                    |
|-------------|----------------------------------------------------------------------------------------------------|
| ТАВ         | Scale>                                                                                                    |
| /           | Set Voltage                                                                                                    |
| *           | Set Frequency                                                                                                    |
| 0 ~ 9,00, . | Value input                                                                                                    |
| +           | Stepping increase Voltage (or Frequency)                                                                                                    |
| -           | Stepping decrease Voltage (or Frequency)                                                                                                    |
| Enter       | Enter                                                                                                    |
| Back Space  | Output On/Off                                                                                                    |
| Note        | This function is Not available for firmware versions<br>prior to V1.20. Please update to the latest firmware<br>and kernal to activate this function.Visit GWInstek<br>official website to download the latest firmware and<br>refer to the update procedure for details. |

# **E**XTERNAL CONTROL

The rear panel has 3 signal output connectors. These connectors are used for external control from the menu of this product by using the external signal that includes amplified external voltage, amplified external signal as well as synchronization frequency.

Note that prior to operation, it is required to implement insulation process for external circuit. For example, while connecting to I/O signals of ASR-3000, be sure to have double insulation process for live parts in advance.

Furthermore the state output is always on. The following chapter will give a brief overview each of these connectors.

| Using External Control I/O             | 116 |
|----------------------------------------|-----|
| Using External Signal Input Function   | 117 |
| EXT GAIN - AC+DC-EXT and AC-EXT mode   | 118 |
| EXT ADD - AC+DC-ADD and AC-ADD mode    | 119 |
| EXT Sync - AC+DC-Sync and AC-Sync mode | 119 |
| EXT Voltage - AC-VCA mode              | 121 |
| Compiling Arbitrary Waveform Input     | 122 |
| Manage Arbitrary Waveform Settings     | 129 |

# Using External Control I/O

| Overview      |        | The External Control I/O is primarily used to control ASR-3000 externally by using the logic signal. More than that, it is able to monitor Sequence function status remotely with ease. |                                                                                    |  |  |
|---------------|--------|----------------------------------------------------------------------------------------------------|------------------------------------------------------------------------------------|--|--|
| Note          |        | Before executing this function, n<br>via going to MISC – EXTERNAL Co<br>the EXTERNAL CONTROL chapter                                                                                    | nake usre it is ON status<br>ONTROL. Properly read<br>r before using.              |  |  |
| Specification |        | Control • High level: +2<br>input • Low level: +1.0<br>• Non-destructiv<br>/ -5 V<br>• Input Impedar<br>+5 V with 47                                                                    | 2 V or higher<br>) V or lower<br>ve maximum input: +7 V<br>nce: Pulled up to<br>kΩ |  |  |
|               |        | Status • Output level: C<br>output • Output Imped                                                                                                    | ) / +5 V<br>ance: 100 Ω                                                            |  |  |
| Pin Assig     | gnment | Check the table below for                                                                                                    | definition of each pin.                                                            |  |  |
| Pin No.       | I/O    | Function                                                                                                    | Remark                                                                             |  |  |
| 1             | Output | Power source on/off status                                                                                                    | 0: OFF, 1: On                                                                      |  |  |
| 2             | Output | The output on/off status                                                                                                    | 0: OFF, 1: On                                                                      |  |  |
| 3             | Output | IRMS / IPK / Power Limit                                                                                                    | 0: OFF, 1: On                                                                      |  |  |
| 4             | Output | Software busy status                                                                                                    | 0: Normal, 1: Busy                                                                 |  |  |
| 5             | Output | Sequence sync output 0                                                                                                    |                                                                                    |  |  |
| 6             | Output | Sequence sync output 1                                                                                                    |                                                                                    |  |  |
| 7             | Output | Trigger output                                                                                                    |                                                                                    |  |  |
| 8             | Output | Undefined output 1                                                                                                    |                                                                                    |  |  |
| 9             | GND    |                                                                                                    |                                                                                    |  |  |
| 10            | Input  | Undefined input 0                                                                                                    |                                                                                    |  |  |
| 11            | Input  | Output off                                                                                                    | Falling edge detection                                                             |  |  |
| 12            | Input  | Output on                                                                                                    | Falling edge detection                                                             |  |  |
| 13            | Input  | Sequence start                                                                                                    | Falling edge detection                                                             |  |  |
| 14            | Input  | Sequence stop                                                                                                    | Falling edge detection                                                             |  |  |

| 15 | Input  | Sequence hold     | Falling edge detection |
|----|--------|-------------------|------------------------|
| 16 | Input  | Sequence branch 1 | Falling edge detection |
| 17 | Input  | Sequence branch 2 | Falling edge detection |
| 18 | GND    |                   |                        |
| 19 | Output | +5 V              | 50 mA or less          |
| 20 | Output | Reserved          |                        |
| 21 | Output | Reserved          |                        |
| 22 | Output | Reserved          |                        |
| 23 | Output | Reserved          |                        |
| 24 | Output | Reserved          |                        |
| 25 | Output | Reserved          |                        |
|    |        |                   |                        |

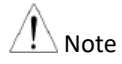

The limiter operation is recognized as On when the following conditions exist.

- Output peak current limiter (positive) is operated.
- Output peak current limiter (negative) is operated.
- Output average current limiter is operated.
- Output power limiter is operated.

# Using External Signal Input Function

| Overview                           | The External Signal Input port is particularly<br>used for several output modes including<br>AC+DC-EXT, AC-EXT, AC+DC-ADD, AC-<br>ADD, AC+DC-Sync, AC-Sync and AC-VCA                                 |  |  |
|------------------------------------|----------------------------------------------------------------------------------------------------|--|--|
|                                    | Connect to the External Signal Input port on the<br>rear panel via a coaxial cable with a BNC<br>connector when using an external input signal as<br>the signal source with external synchronization. |  |  |
| External Signal<br>Input Connector |                                                                                                    |  |  |

200.0

#### EXT GAIN - AC+DC-EXT and AC-EXT mode

| Overview       | Select AC+DC-EXT or AC-EXT mode to use ASR-3000 as an amplifier specifically for signal input from the external signal input port on the rear panel. The impedance of input is $1M\Omega$ , whilst the frequency range of input is from DC to 5000 Hz. |              |              |
|----------------|----------------------------------------------------------------------------------------------------|--------------|--------------|
| Extornal Input | External Input Gain                                                                                                    |              |              |
| Gain Range     | Setting                                                                                                    | 100V Range   | 200V Range   |
|                | Setting Range                                                                                                    | 0.0 to 285.0 | 0.0 to 570.0 |
|                | Resolution                                                                                                    | 0.1          | 0.1          |

Output voltage (V) = Equation

Initial Value

External input signal (V) x Gain (V/V)

100.0

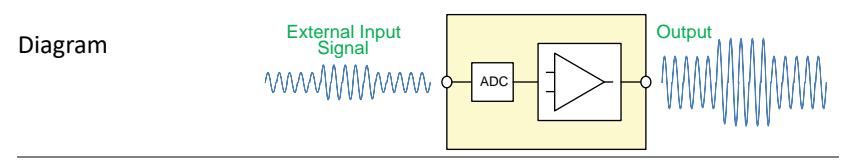

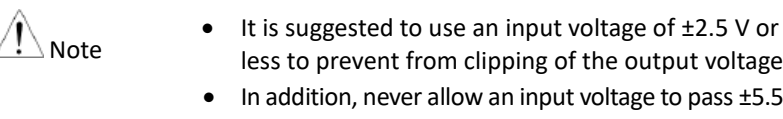

- less to prevent from clipping of the output voltage. In addition, never allow an input voltage to pass ±5.5V
- to avoid issues from the input block. If output frequency is higher, the output voltage will be ٠ attenuated accordingly.

#### EXT ADD - AC+DC-ADD and AC-ADD mode

| Overview &<br>Concept | Select AC+DC-ADD or AC-ADD mode to add the external signal source signal that includes |
|-----------------------|----------------------------------------------------------------------------------------|
|                       | magnification to the internal signal then power                                        |
|                       | output on the rear panel. The impedance of                                             |
|                       | input is $1M\Omega$ , whilst the frequency range of                                    |
|                       | input is from DC to 5000 Hz.                                                           |

#### EXT Sync - AC+DC-Sync and AC-Sync mode

| Overview             | <ul> <li>When AC+DC-Sync or AC-Sync mode is selected, the externally synchronized oscillation function embedded in the ASR-3000 synchronizes the output frequency, specifically, to the frequency of external synchronization TTL signal. It is not allowed to set the synchronization phase difference and the output frequency is able to be synchronized to frequency from 40 to 999.9 Hz.</li> </ul> |  |  |
|----------------------|----------------------------------------------------------------------------------------------------|--|--|
| Diagram &<br>Concept | frequency from 40 to 999.9 Hz.<br>For SIG option, choose either EXT (signal sync)<br>or LINE (line sync) for external sync signal<br>source. It is noted that synchronous is with<br>power source frequency when LINE is opted.<br>See page 82 for operation steps.<br>Output<br>Waveform<br>External Sync<br>Signal (TTI)                                                                               |  |  |

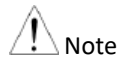

The limit frequency range of synchronous TTL signal is 40Hz  $\sim$  1kHz. If TTL signal is greater than 1kHz, output will be disabled automatically.

#### EXT Voltage - AC-VCA mode

| Overview | Select AC-VCA mode to use ASR-3000 as an<br>amplifier specifically for DC input from the<br>external signal input port on the rear panel. The<br>input voltage range of input is from DC 0 to 2.5V.<br>The impedance of input is 1MQ |
|----------|----------------------------------------------------------------------------------------------------|
|          |                                                                                                    |
|          |                                                                                                    |

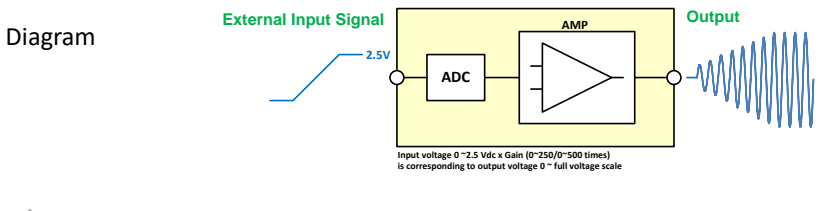

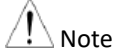

After magnification, if exceeds the maximum DC voltage value of the range that output waveform will be clamped.

# Compiling Arbitrary Waveform Input

| In order to generate arbitrary waveforms, it is<br>requested to use a specifically control software<br>on external PC which transfers data, via USB<br>interface, to the arbitrary waveform memory<br>with ASR-3000. Go to GWInstek official website<br>to download the ARB waveform compiling<br>program. |
|----------------------------------------------------------------------------------------------------|
| <ul> <li>Arbitrary waveforms cannot be changed when output is on. To change arbitrary waveform, make sure the output is off beforehand.</li> <li>It is not allowed to compile the arbitrary waveform</li> </ul>                                                                                            |
| memory directly from ASR-3000. Only connecting<br>with a PC with control software via USB interface<br>can complete it.                                                                                                    |
| <ul> <li>✓ Arbitrary waveform memory count: 16</li> <li>✓ Arbitrary waveform length: 4096 words</li> <li>✓ Arbitrary waveform data: 16-bit binary (2's complement format)</li> </ul>                                                                                                    |
| ✓ Valid range of waveform data: -32767 to 32767<br>When a value greater than 32767 is input,<br>waveform data will be clipped to 32767. Also,<br>when a value less than -32767 is input, the<br>waveform data will be clipped to -32767.                                                                   |
| 1. Press <i>Shift</i> + <i>Test</i> to access the $Wave$ menu. $Wave$                                                                                                    |
| Alternatively, it is available to use scroll wheel followed by the <i>Enter</i> key to enter the Wave menu.                                                                                                    |
|                                                                                                    |

2. Choose one of the ARB waveforms (ARB 1 to ARB 16) with scroll wheel.

#### Default Waveform Setting

ARB 1 Ramp (rising)

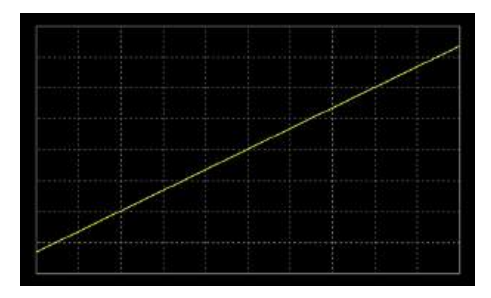

ARB 2 Ramp (falling)

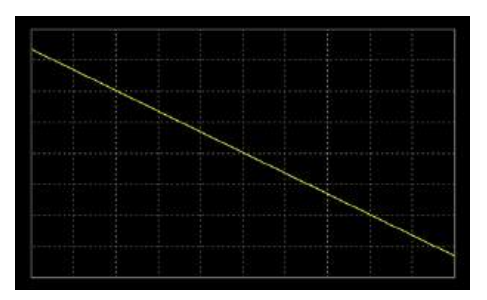

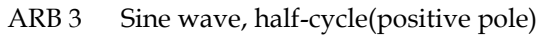

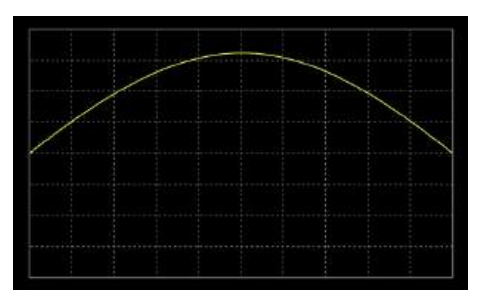

ARB 4 Sine wave, half-cycle(negative pole)

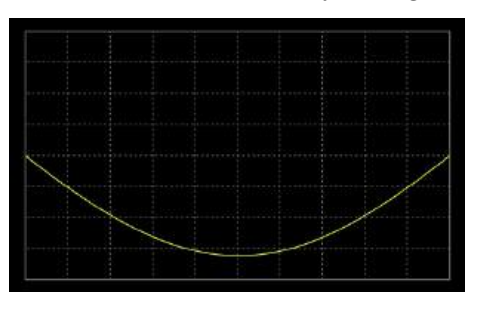

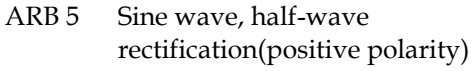

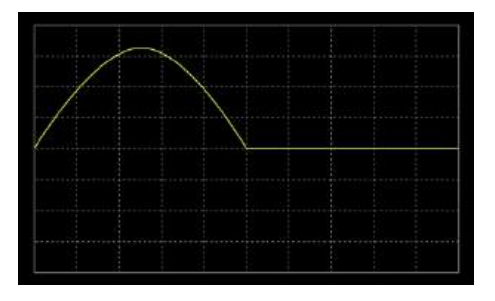

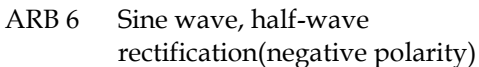

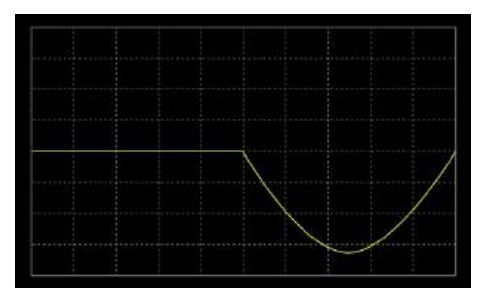

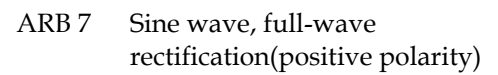

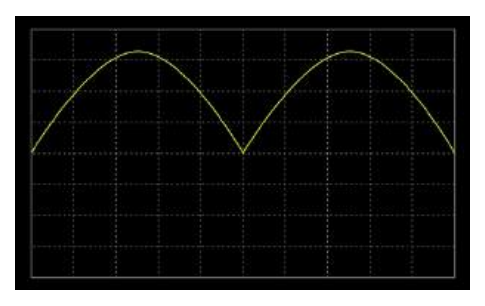

ARB 8 Sine wave, full-wave rectification(negative polarity)

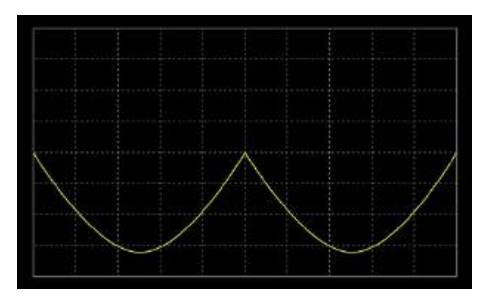

ARB 9 Second order step response(damping coefficient 0.1)

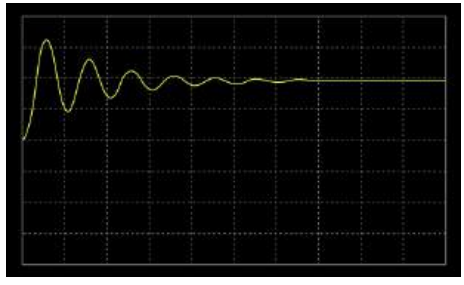

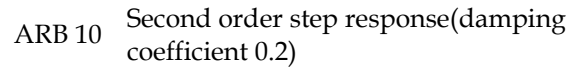

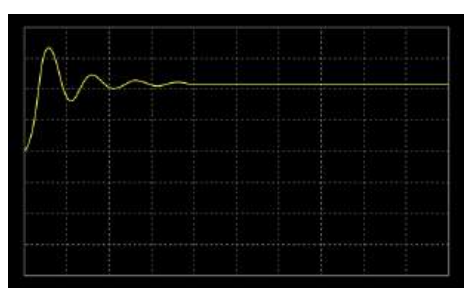

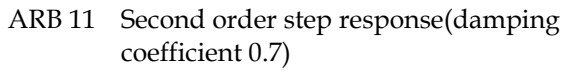

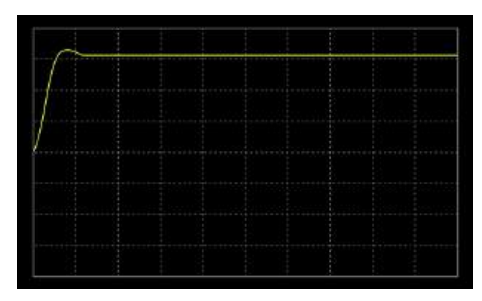

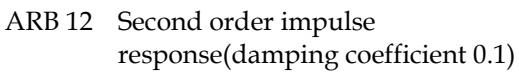

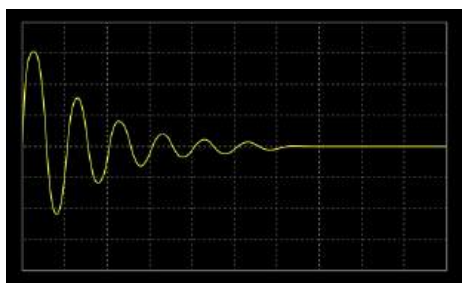

ARB 13 Second order impulse response(damping coefficient 0.2)

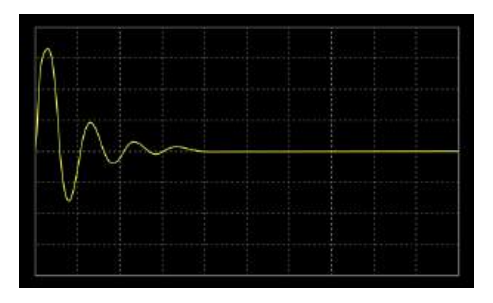

ARB 14 Second order impulse response(damping coefficient 0.7)

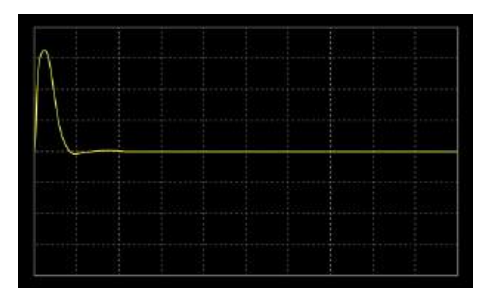

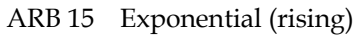

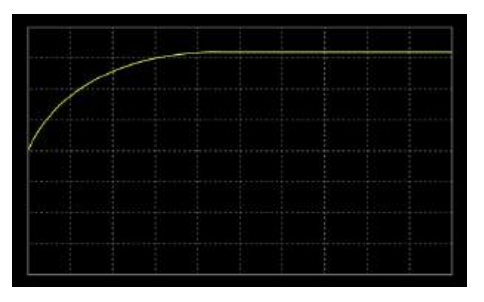

Note

#### ARB 16 Exponential (falling)

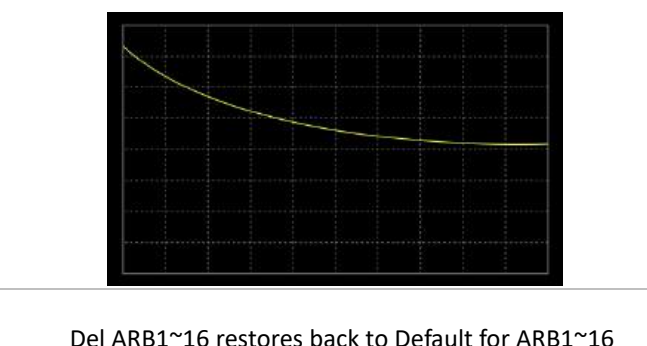

Del ARB1~16 restores back to Default for ARB1~16 (page 129~130). Del All Data restores back to Default for all ARB (page 130~131).

3. Press *Enter* to confirm the waveform setting.

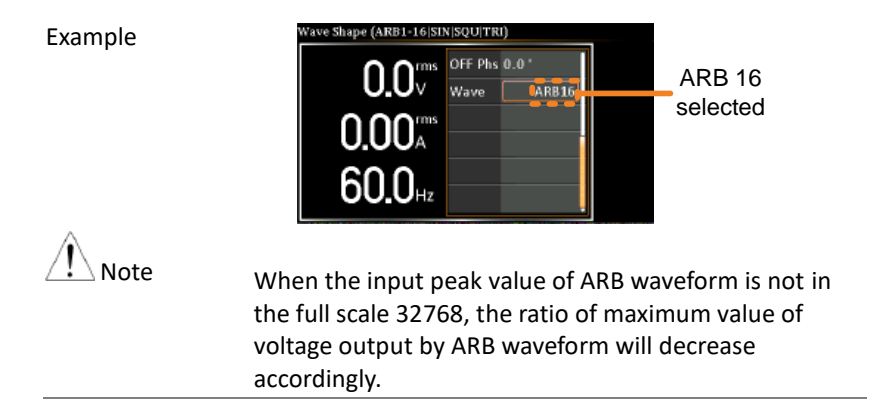

#### Manage Arbitrary Waveform Settings

Arbitrary waveform settings can be easily saved to or from a USB flash drive using the Save/Recall Files utility in the Menu system. Files can also be deleted from local memory using the utility.

| File Format |    | When files are saved to USB they are saved in<br>the following format:<br>ARBX.ARB, where X is the memory number<br>1 ~ 16 (ARB0 ~ ARB16). The files are saved to<br>USB:/gw.                                                            |                                                                                                    |  |
|-------------|----|----------------------------------------------------------------------------------------------------|----------------------------------------------------------------------------------------------------|--|
|             |    | When files are recalled from USB, files must be<br>recalled from the same memory number. For<br>example, the file ARB1. SEQ can only be recalled<br>to memory number ARB1. The files can only be<br>recalled from the USB:/gw directory. |                                                                                                    |  |
| Steps       | 1. | Press the <i>Men</i> settings will a                                                                                                    | u key. The Menu ppear on the display.                                                              |  |
|             | 2. | Use the scroll wheel to go to item 10, <i>Save/Recall Files</i> and press <i>Enter</i> .                                                                                                    |                                                                                                    |  |
|             | 3. | Go to the <i>Typ</i> and press <i>Ent</i> confirm.                                                                                                    | <i>e</i> setting using the scroll wheel<br><i>er</i> . Select <i>ARB</i> and press <i>Enter</i> to |  |
|             | 4. | Go to the <i>Action</i> setting and choose the file operation and then press <i>Enter</i> .                                                                                                    |                                                                                                    |  |
|             |    | MEM→USB                                                                                                    | Saves the selected ARB<br>memory from the local memory<br>to a USB flash drive.                    |  |
|             |    | MEM←USB                                                                                                    | Loads the ARB memory from a USB flash drive to the selected local memory.                          |  |

|                           |    | Delete                                                    | Deletes the selected ARB memory from local memory.                                                       |
|---------------------------|----|-----------------------------------------------------------|----------------------------------------------------------------------------------------------------|
|                           | 5. | Go to the <i>M</i> sequence m operation or                | <i>Memory No.</i> setting and select the nemory number to perform the on. Press <i>Enter</i> to confirm. |
|                           |    | Memory No.                                                | . 1 ~ 16 (ARB1 ~ ARB16)                                                                                  |
| Execute File<br>Operation | 6. | Press EXE[I<br>file operatio                              | <i>F1]</i> key to perform the <b>EXE</b>                                                                 |
| Exit                      | 7. | Press EXIT[<br>Save/Recall 1                              | [F4] key to exit from the <b>EXIT</b>                                                                    |
| Example                   |    | l                                                         | Load file from USB<br>to Local memory                                                                    |
|                           |    | MENU<br>Save/Recall Files<br>Type<br>Action<br>Memory No. |                                                                                                    |

Memory No. 1 selected

- All Data Operation 8. Go back to the *Type* setting using the scroll wheel and press *Enter*. Select *All Data* and press *Enter* to confirm.
  - 9. Go to the *Action* setting and choose the file operation and then press *Enter*.

| MEM→USB | Saves all the files including  |
|---------|--------------------------------|
|         | Preset, Sequence, Simulate and |
|         | ARB from the local memory to   |
|         | a USB flash drive.             |

EXIT

| MEM←USB | Loads all the files including<br>Preset, Sequence, Simulate and<br>ARB from a USB flash drive to<br>the local memory. |
|---------|----------------------------------------------------------------------------------------------------|
| Delete  | Deletes (Recall Default) all the<br>files including Preset, Sequence,<br>Simulate and ARB from local<br>memory.       |

#### Example

All Data option selected

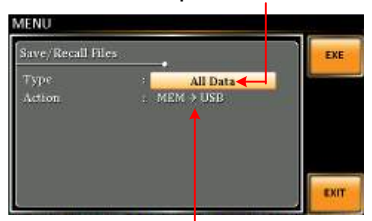

Save all data from Local memory to USB

| Single Arbitrary<br>Wave Default | From the previous step 4, execute the "Delete" action to restore the selected ARB memory back to the default setting. |
|----------------------------------|----------------------------------------------------------------------------------------------------|
| All Arbitrary<br>Waves Default   | From the previous step 9, execute the "Delete" action to restore the entire ARB memory back to the default setting.   |
| / Note                           | For default ARB waveform setting, please refer to page 123 through 130.                                               |

# **M**ISCELLANEOUS

The Miscellaneous menu contains miscellaneous parameter settings.

| T Ipeak, hold      |  |
|--------------------|--|
| IPK CLR            |  |
| Power ON           |  |
| Buzzer             |  |
| Remote Sense       |  |
| Slew Rate Mode     |  |
| Output Relay       |  |
| THD Format         |  |
| External Control   |  |
| V Unit             |  |
| ACin Detection     |  |
| Trigger Out Width  |  |
| Data Average Count |  |
| Data Update Rate   |  |
| TrgOut Source      |  |
| Interlock          |  |

# T Ipeak, hold

The T Ipeak, hold function sets the hold time for the peak current measurement. After the output is turned on, the ASR-3000 will delay starting the peak current measurement by this hold time.

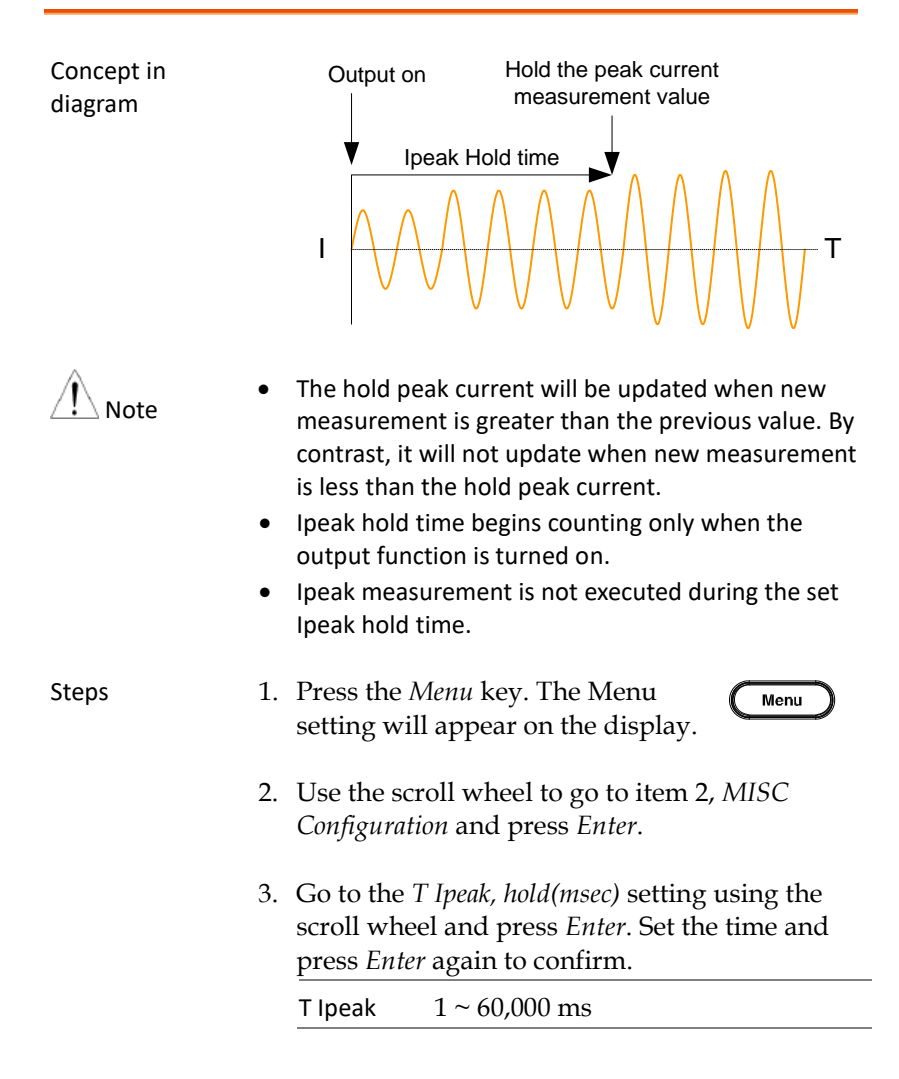

# Exit4. Press *Exit[F4]* to exit from the<br/>MISC Configuration settings.

```
EXIT
```

| MISC Configuration | 10.000   |        |
|--------------------|----------|--------|
| T Ipeak,hold (ms)  | el.      | 1      |
| IPIC CLR           | : EXEC   | 100000 |
| Power ON           |          |        |
| Buzzer             |          |        |
| Remote Sense       | : OFF    |        |
| Slew Rate Mode     | : Slope  |        |
| Output Relay       | ; Enable |        |

Hold time of current peak value setting

# IPK CLR

The peak current measured during output process can be easily cleared out via this function. It is applicable for user to restart measuring the peak current value when necessity emerges.

| Steps         | 1. Press the <i>Menu</i> key. The Menu setting will appear on the display.                                                                                                    |
|---------------|----------------------------------------------------------------------------------------------------|
|               | 2. Use the scroll wheel to go to item 2, <i>MISC Configuration</i> and press <i>Enter</i> .                                                                                                    |
|               | 3. Go to the <i>IPK CLR</i> setting using the scroll wheel and press <i>Enter</i> on the EXEC button. The measured hold peak current value will be zeroed immediately.                                                |
|               | IPK CLR EXEC                                                                                                    |
| Exit          | 4. Press <i>Exit[F4]</i> to exit from the MISC Configuration settings.                                                                                                    |
| Example       | MENU<br>MISC Configuration<br>T ipeak, hold(msec): 1<br>IPK CLR : EXEC<br>Power ON : OFF<br>Buzzer : ON<br>Remote Sense : OFF<br>Slew Rate Mode : Slope<br>Output Relay : Enable<br>Cutrrent peak hold<br>value clear |
| <u>∕</u> Note | Although the hold peak current will be zeroing at once<br>right after the execution of Ipkh CLR action, the zeroing<br>value, however, will be soon updated when new                                                  |

measurement greater than 0 occurs during output

process.

# Power ON

The Power ON setting allows you to have the power-on output or other operation functions on automatically after startup. The settings that are loaded are the last settings that were present in the standard mode before the unit was turned off last.

| Steps | 1. | Press the <i>N</i> setting will                                                          | Aenu key. The Menu Aenu Aenu key. The Menu Aenu key. The Menu                                  |  |  |
|-------|----|------------------------------------------------------------------------------------------|------------------------------------------------------------------------------------------------|--|--|
|       | 2. | Use the scroll wheel to go to item 2, <i>MISC Configuration</i> and press <i>Enter</i> . |                                                                                                |  |  |
|       | 3. | Go to the <i>P</i> wheel and <i>Enter</i> to con                                         | <i>ower ON</i> setting using the scroll press <i>Enter</i> . Select a setting and press nfirm. |  |  |
|       |    | ON                                                                                       | Set power-on output ON with the setting that was loaded before the unit was last turned off.   |  |  |
|       |    | OFF                                                                                      | Disable this function active.                                                                  |  |  |
|       |    | SEQ                                                                                      | Execute the sequence that was loaded before the unit was last turned off.                      |  |  |
|       |    | SIM                                                                                      | Execute the simulation that was loaded before the unit was last turned off.                    |  |  |
| Exit  | 4. | Press <i>Exit</i> [ <i>F</i> 4] to exit from the MISC Configuration settings.            |                                                                                                |  |  |

#### Example

| MISC Configuration             |           |      |
|--------------------------------|-----------|------|
| T Ipeals,hold (msec<br>IPK CLR | I<br>EXEC | i    |
| Power ON                       | ON        |      |
|                                | ON        |      |
| Remote Sense                   |           |      |
| Slew Rate Mode                 | Slope     |      |
| Output Relay                   | Enable    | EXIT |

### Buzzer

The Buzzer setting turns the buzzer sound on or off for key presses.

| Steps   | 1. | Press the <i>Menu</i> key. The Menu setting will appear on the display.                                                                                                    |
|---------|----|----------------------------------------------------------------------------------------------------|
|         | 2. | Use the scroll wheel to go to item 2, <i>MISC Configuration</i> and press <i>Enter</i> .                                                                                                |
|         | 3. | Go to the <i>Buzzer</i> setting using the scroll wheel<br>and press <i>Enter</i> . Turn the setting on or off and<br>press <i>Enter</i> again to confirm.                               |
|         |    | Buzzer ON, OFF                                                                                                    |
| Exit    | 4. | Press <i>Exit</i> [ <i>F</i> 4] to exit from the MISC Configuration settings.                                                                                                    |
| Example |    | MENU OFFION<br>MISC Configuration<br>T Ipeakhold (msec) : 1<br>IPRCCR : EXEC<br>Power 07 : UPF<br>Binxeer : ON<br>Remote Sease : OFF<br>Slew Rate Mode : Slope<br>Untput Relay : Fnable |
|         |    | Buzzer setting                                                                                                    |

## **Remote Sense**

The remote sense function detects the output voltage at the sensing input terminal. This function compensates for voltage drops across the load cables when the load is connected to the ASR-3000 over a long distance.

| ⚠́ Note                                           | The remote sense function can compensate a<br>maximum of 5% of the output voltage. The<br>maximum output voltage when compensation is<br>used is limited by the rated voltage. The remote<br>sense function is for "Time Mode" only. |                                                                            |                                                                                           |  |
|---------------------------------------------------|----------------------------------------------------------------------------------------------------|----------------------------------------------------------------------------|-------------------------------------------------------------------------------------------|--|
| Available List of<br>the Remote Sense<br>Function | Output Modes                                                                                                    |                                                                            |                                                                                           |  |
|                                                   | Items                                                                                                    | AC-INT<br>DC-INT<br>AC-SYNC                                                | AC+DC-INT<br>AC+DC-EXT<br>AC-EXT<br>AC+DC-ADD<br>AC-ADD<br>AC-ADD<br>AC+DC-SYNC<br>AC-VCA |  |
|                                                   | R100 Output Range                                                                                                    | $\checkmark$                                                               | x                                                                                         |  |
|                                                   | R200 Output Range                                                                                                    | $\checkmark$                                                               | ×                                                                                         |  |
|                                                   | Sine Wave Shape                                                                                                    | $\checkmark$                                                               | ×                                                                                         |  |
|                                                   | Other Wave Shapes                                                                                                    | x                                                                          | ×                                                                                         |  |
|                                                   | Time Mode                                                                                                    | $\checkmark$                                                               | ×                                                                                         |  |
|                                                   | Slope Mode                                                                                                    | x                                                                          | ×                                                                                         |  |
| Steps                                             | <ol> <li>Press the <i>Menu</i> ke<br/>setting will appea</li> <li>Use the scroll who<br/><i>Configuration</i> and</li> </ol>                                                                                                    | ey. The Menu<br>r on the displa<br>eel to go to iter<br>press <i>Enter</i> | m 2, MISC                                                                                 |  |

|         | 3. Go to the <i>Remote Sense</i> setting using the scroll wheel and press <i>Enter</i> . Turn the setting on or off and press <i>Enter</i> again to confirm.                      | Go to the <i>Remote Sense</i> setting using the scroll wheel and press <i>Enter</i> . Turn the setting on or off and press <i>Enter</i> again to confirm. |  |  |  |  |  |
|---------|----------------------------------------------------------------------------------------------------|----------------------------------------------------------------------------------------------------|--|--|--|--|--|
|         | Remote Sense ON, OFF                                                                                                    |                                                                                                    |  |  |  |  |  |
| Exit    | 4. Press <i>Exit</i> [ <i>F</i> 4] to exit from the MISC Configuration settings.                                                                                                  |                                                                                                    |  |  |  |  |  |
| Example | MENU OFFION<br>MISC Configuration<br>T Ipeak.hold[msec] : 1<br>IPK GLR : EXEC<br>Power ON : OFF<br>Buzzor : OFF<br>Buzzor : OFF<br>Slew Rate Mode : Time<br>Output Relay : Enable |                                                                                                    |  |  |  |  |  |
|         | Remote Sense setting                                                                                                    |                                                                                                    |  |  |  |  |  |

Display When the remote sense function is on, the displayed voltage value is the voltage measured at the sense terminal and the symbol "SENS" is displayed on the status bar for standard and simple mode display.

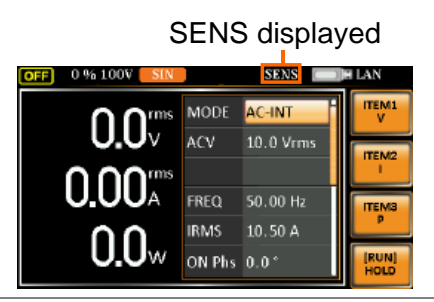

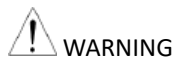

- Before connecting the remote sense cables, turn off the output and peripherals. Please see page 106 for more information on the remote sense cabling instructions.
- If the remote sense wires are loose or falling (specifically the remote sense terminal + and the load terminal + & -), the display would show a warning message as below.

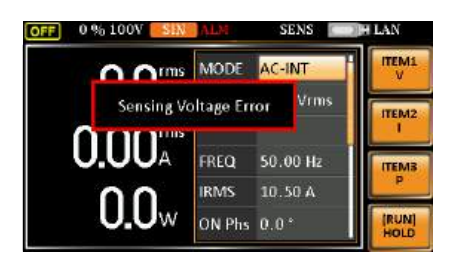

### Slew Rate Mode

The slew rate, which is described as the fluctuating change of voltage per unit of time, can be customized by user in the 2 modes containing Time and Slope elaborated below for ASR-3000 models.

Steps

- 1. Press the *Menu* key. The Menu setting will appear on the display.
- 2. Use the scroll wheel to go to item 2, *MISC Configuration* and press *Enter*.
- 3. Go to the *Slew Rate Mode* setting using the scroll wheel and press *Enter*. Choose either *Time* or *Slope Mode* option and press *Enter* again to confirm.

Example – Slew Rate Mode setting

| MENU                |        |   | Time Slop |
|---------------------|--------|---|-----------|
| MISC Configuration  |        |   | 1         |
| T Ipeak hold (msec) |        | • |           |
| IPK CLR             | EXEC   |   |           |
| Power ON            | OFF    |   |           |
|                     | ON.    |   |           |
| Remote Sense        | OFF    |   |           |
| Slew Rate Mode      | Time   |   |           |
| Output Relay        | Enable |   | EXT       |

#### Slew Rate setting

Time Regardless of the output voltage scale, the rising time of slew rate is definitely no more than 100μs. (Default option)

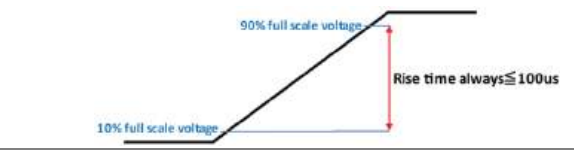

The rising slew rate is changed in Slope accordance with varied options, Fast and Slow, both of which have differed slew rates, individually.

> Fast – the voltage slew rate is 1.5 V/µs

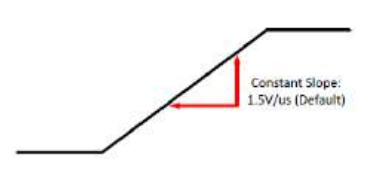

Slow – the voltage slew rate is 0.056  $V/\mu s.$ 

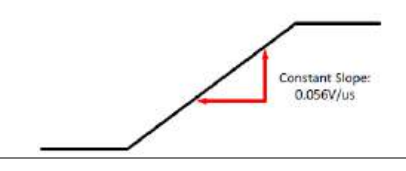

4. After the Slope is selected, go to the Slope Mode setting using the scroll wheel and press Enter. Choose either Fast or Slow option followed by pressing Enter again to confirm.

Note

When the *Time* is selected, the *Slope Mode* setting is in dark grey and thus unavailable with a warning message "Only Valid When Slew Rate Mode is Slope" shown.

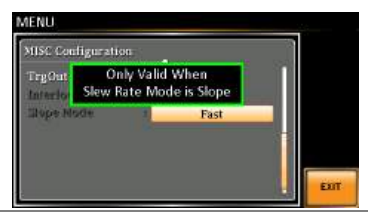

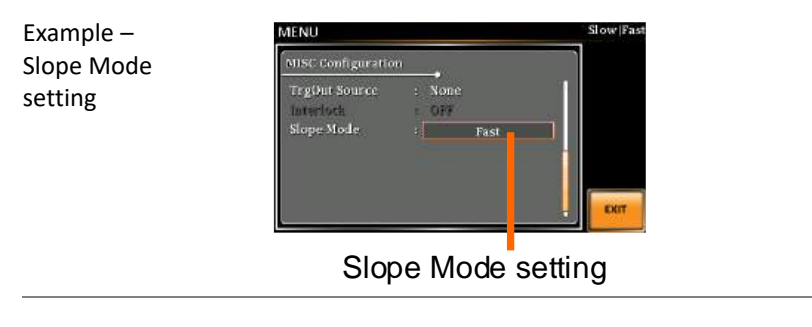

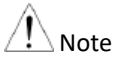

When the *Slope* is selected, the screen will be shown below when the *Slow* option is selected with a warning message "A slower Slew Rate may cause waveform distortion." displayed.

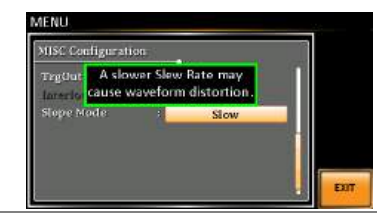

| Exit | 5. Press <i>Exit</i> [ <i>F</i> 4] to exit from the MISC Configuration settings.                                                                                                    | EXIT |  |  |
|------|----------------------------------------------------------------------------------------------------|------|--|--|
| Note | Voltage drop occurs in output voltage due to the set<br>waveform or frequency under the Slope mode. It is<br>suggested to adopt the Time mode when precise sine<br>wave voltage output is required. |      |  |  |
## **Output Relay**

The internally built-in output relay function has close relation with the power output function by default. That is to say, when output is on, the output relay will be activated if output relay is enabled; by contrast, the output relay will be deactivated when output is off. On the other hand, output relay function disabled means output terminal is under the condition of high impedance and output relay retains the state of conducting for good, which is suitable for the condition of turning output on/off rapidly.

| Steps   | 1. | Press the <i>Menu</i> key. The Menu setting will appear on the display.                                                                                                    |
|---------|----|----------------------------------------------------------------------------------------------------|
|         | 2. | Use the scroll wheel to go to item 2, <i>MISC Configuration</i> and press <i>Enter</i> .                                                                                                    |
|         | 3. | Go to the <i>Output Relay</i> setting using the scroll wheel and press <i>Enter</i> . Enable or disable output relay mode and press <i>Enter</i> again to confirm.                              |
|         |    | Output Relay Enable, Disable                                                                                                    |
| Exit    | 4. | Press <i>Exit</i> [F4] to exit from the MISC Configuration settings.                                                                                                    |
| Example |    | MENU Disable[Enable<br>MISC Configuration<br>T /peak,hold (msec) + 1<br>IPK CLR : EXEC<br>Fower GN : OFT<br>Fuzzer - ON<br>Remote Sense : OFT<br>Slew Rate Mode : Time<br>Output Relay : Enable |
|         |    | Output Relay setting                                                                                                    |

## **THD** Format

Choose one of the THD (Total Harmonic Distortion) equations. The equations of 2 varied modes (IEC by default) of Harmonic Format below are for, specifically, by the time the upper limit of measured harmonic order is 100.

| Steps | 1. | Press the <i>N</i> setting will         | <i>Menu</i> key. The Menu <b>Menu</b> appear on the display.                                                                                                    |
|-------|----|-----------------------------------------|----------------------------------------------------------------------------------------------------|
|       | 2. | Use the scr<br><i>Configuratio</i>      | oll wheel to go to item 2, <i>MISC</i> on and press <i>Enter</i> .                                                                                                    |
|       | 3. | Go to the <i>T</i> wheel and mode and p | <i>HD Format</i> setting using the scroll press <i>Enter</i> . Choose the harmonic press <i>Enter</i> again to confirm.                                                 |
|       |    | IEC &<br>Equation                       | The ratio of rms value of the second to the 100th harmonic component is computed to that of the fundamental.<br>$\frac{\sqrt{\sum_{O=2}^{N}(F_{O})^{2}}}{2} \times 100$ |
|       |    | CSA &<br>Equation                       | $F_1$<br>The ratio of rms value of the second<br>to the 100th harmonic component is<br>computed to that of the rms value<br>of the first to 100th component.            |
|       |    |                                         | $\left[\frac{\sqrt{\sum_{O=2}^{N}(F_{O})^{2}}}{\sqrt{\sum_{O=1}^{N}(F_{O})^{2}}}\right] \times 100$                                                                     |

|         | Parameter • F <sub>1</sub> : Fundamental (1st harmonic)<br>component                                                                                                    |  |
|---------|----------------------------------------------------------------------------------------------------|--|
|         | <ul> <li>F<sub>O</sub>: Fundamental or harmonic<br/>component</li> </ul>                                                                                                    |  |
|         | <ul> <li>O: Measured harmonic order</li> </ul>                                                                                                    |  |
|         | • N: Always 100                                                                                                    |  |
| Exit    | 4. Press <i>Exit</i> [ <i>F</i> 4] to exit from the MISC Configuration settings.                                                                                                    |  |
| Example | MENU IEC(CSA<br>MISC Configuration:<br>THD Format : IEC<br>Reternal Control : OFF<br>V Unit(TRI, ARB) : rms<br>Atto Detection : 0%<br>TrgOut Width(ms) : 0.1<br>Data Average Count : 1<br>Data Update Rate : Fast<br>ENT |  |

THD Format setting

## **External Control**

User can enable or disable the External Control I/O input. When External Control I/O input is set as disabled, the ASR-3000 series status will remain output.

| Steps | 1. | Press the <i>l</i> setting wil                     | Menu key. The Menu Menu l appear on the display.                                                                                                    |
|-------|----|----------------------------------------------------|----------------------------------------------------------------------------------------------------|
|       | 2. | Use the sc:<br><i>Configurat</i>                   | roll wheel to go to item 2, <i>MISC</i> ion and press <i>Enter</i> .                                                                                                 |
|       | 3. | Go to the <i>I</i> wheel and Control I/ selection. | <i>External Control</i> setting using the scroll press <i>Enter</i> . Enable or disable External O and press <i>Enter</i> again to confirm                           |
|       |    | ON                                                 | Signal will be input from the pin 12 to the pin 18 of External Control I/O, and ASR-3000 series is able to receive external input signal and execute control action. |
|       |    | OFF                                                | Signal will be input from the pin 11<br>to the pin 18 of External Control<br>I/O, and ASR-3000 series is Not<br>able to receive external input signal.               |

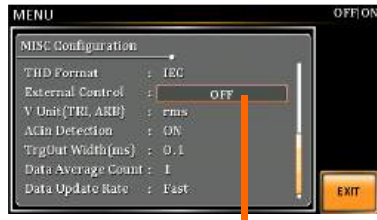

External Control setting

#### Example

## V Unit

User can freely select voltage set value unit as either RMS or PEAK only when output waveform is selected TRI or ARB.

| Steps | 1. Press the setting w         | <i>Menu</i> key. The Menu <b>Menu</b> <i>vill appear on the display.</i>                                                                                          |  |  |
|-------|--------------------------------|----------------------------------------------------------------------------------------------------|--|--|
|       | 2. Use the s                   | scroll wheel to go to item 2, <i>MISC ation</i> and press <i>Enter</i> .                                                                                          |  |  |
|       | 3. Go to the and pres and pres | Go to the <i>V Unit</i> setting using the scroll wheel<br>and press <i>Enter</i> . Choose the setting voltage unit<br>and press Enter again to confirm selection. |  |  |
|       | rms                            | Set the setting voltage unit to rms for all of output waveform.                                                                                                   |  |  |
|       | р-р                            | Set the setting voltage unit to peak<br>for TRI and ARB output waveform<br>only.                                                                                  |  |  |

Example

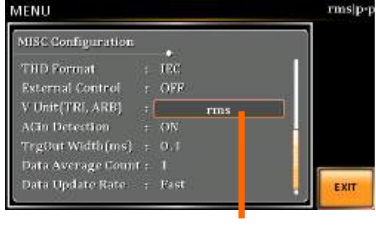

V unit setting

## ACin Detection

This function, in essence, allows user to enable or disable the input power detection.

| Steps | 1. | Press the <i>N</i> setting will                     | <i>lenu</i> key. The lappear on the                                                           | Menu<br>e display.                                                                       | On Phase                                                   |
|-------|----|-----------------------------------------------------|-----------------------------------------------------------------------------------------------|------------------------------------------------------------------------------------------|------------------------------------------------------------|
|       | 2. | Use the scr<br><i>Configuratio</i>                  | oll wheel to go<br>on and press E                                                             | o to item 2, inter.                                                                      | MISC                                                       |
|       | 3. | Go to the <i>A</i> wheel and petection a selection. | <i>cin Detection se</i><br>press <i>Enter</i> . En<br>nd press <i>Enter</i>                   | etting using<br>able or disa<br>again to co                                              | , the scroll<br>Ible ACin<br>nfirm                         |
|       |    | Input<br>Detection:<br>ON                           | When Output<br>input power a<br>" Power Input<br>displayed. Be<br>sounds and A<br>when Buzzer | t is On and<br>abnormal, t<br>t Anomaly'<br>noted that<br>ALM status<br>is On.           | it detects<br>he message<br>" will be<br>buzzer<br>shows   |
|       |    |                                                     | OFF 0 % AUTO SIN<br>Power Inpu<br>0.000 A<br>0.000 A                                          | MODE AC-INT<br>at Anomaly Vrm<br>FREQ 40.10 Hz<br>IRMS 0.50 A<br>ON Phs 0.0 <sup>+</sup> | S ITEMS<br>ITEMS<br>ITEMS<br>P<br>ITEMS<br>P<br>ITEMS<br>P |

Input When Output is Off and it detects Detection: input power abnormal, the message ON "System Shutdown" will be displayed. Be noted that buzzer couldn't sound and ALM status couldn't show when Buzzer is On.

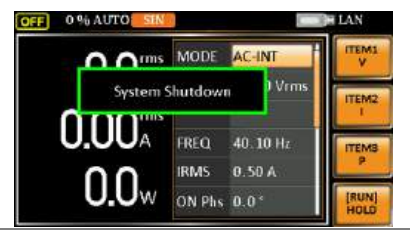

InputNeither buzzer beep nor warningDetection:message will be shown when itOFFdetects input power abnormalregardless of Buzzer activation or not.

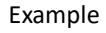

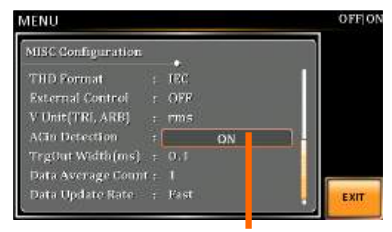

Acin Detection setting

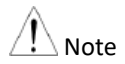

When "Power Input Anomaly" or "System Shutdown" message appears, it is Not available to operate any button or execute any SCPI command. Besides, SCPI Error message will be shown on the condition of System Error.

## Trigger Out Width

This function, which is paired with External Control I/O pin, generates a TTL pulse signal output synchronously with output waveform.

| <u>Note</u> | •  | When the set time of Pulse Width is greater than a period time of output frequency, output Pulse maintains High Level.                          |
|-------------|----|----------------------------------------------------------------------------------------------------|
|             | •  | The Trigger signal generates in 0 degrees only.                                                                                                 |
|             | •  | This function can be executed under AC+DC mode, even DC Offset is configured.                                                                   |
|             | •  | This function is Not available for DC-INT, AC+DC-EXT and AC-EXT modes.                                                                          |
| Steps       | 1. | Press the <i>Menu</i> key. The Menu setting will appear on the display.                                                                         |
| 2           | 2. | Use the scroll wheel to go to item 2, <i>MISC Configuration</i> and press <i>Enter</i> .                                                        |
|             | 3. | Go to the <i>TrgOut Width(ms)</i> setting using the scroll wheel and press <i>Enter</i> . Set the time and press <i>Enter</i> again to confirm. |
|             |    | TriOut Width $0.1 \sim 60.0 \text{ ms}$                                                                                                    |
| Exit        | 4. | Press <i>Exit</i> [ <i>F</i> 4] to exit from the MISC Configuration settings.                                                                   |

Example

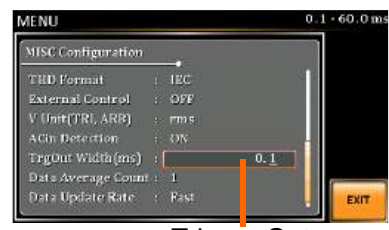

Trigger Out Width setting

| MISC Configuration | 11.02  |     | 22 |      |
|--------------------|--------|-----|----|------|
| THD Format         | : IEC  |     |    |      |
| External Control   | : OFF  |     |    |      |
| V Unit (TRL ARB)   | : PUHS |     |    |      |
| ACin Detection     | : 0N   |     |    |      |
| TryOut Width(ms)   | 1      | 0.1 |    |      |
| Data Average Coint |        |     |    |      |
| Data Update Rate   |        |     |    | EXIT |

It is grey-out under unavailable modes, but value can be set still.

The actual waveform – AC-INT Mode, Frequency 900 Hz, TrgOut Width 0.1 ms

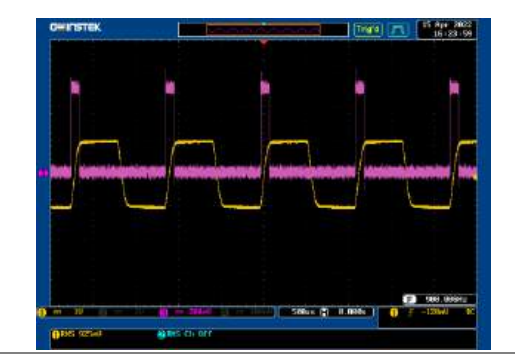

## G≝INSTEK

The actual waveform – AC-INT Mode, Frequency 900 Hz, TrgOut Width 1 ms

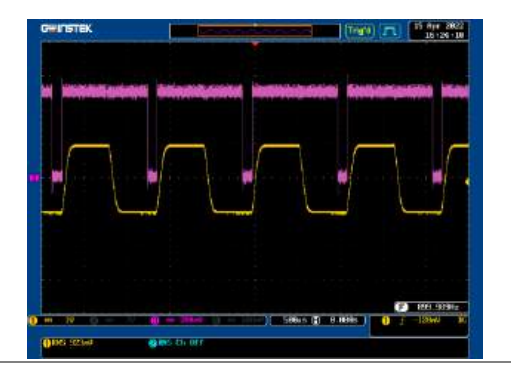

The actual waveform – AC-INT Mode, Frequency 900 Hz, TrgOut Width 1.1 ms

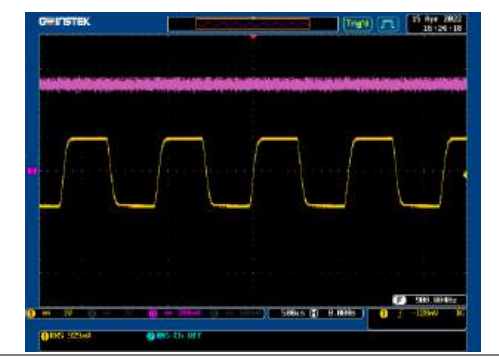

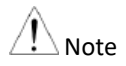

When abnormality of TrgOut output is detected, which is "Hi" all the time, the message of "TrgOut Width is not fit with the detected FREQ" will be shown as the following screenshot.

| MENU                                                               |      |
|--------------------------------------------------------------------|------|
| MISC Configuration                                                 |      |
| THD For TrgOut Width is not fit<br>Externa with the detected FREQ. |      |
| V Unit (TRI, ARB) : rms<br>ACin Detection : ON                     |      |
| TrgOut Width(ms) : 60.0                                            |      |
| Data Sverage Count ; 1<br>Data Update Rate : Fast                  | EXIT |

## Data Average Count

This function allows user to designate an exact count number to average the measured data. It is particularly practical for large changes in load or power of low input signal frequency.

| Steps   | 1. | Press the <i>Menu</i> key. The Menu setting will appear on the display.                                                                                   |
|---------|----|----------------------------------------------------------------------------------------------------|
|         | 2. | Use the scroll wheel to go to item 2, <i>MISC Configuration</i> and press <i>Enter</i> .                                                                  |
|         | 3. | Go to the <i>Data Average Count</i> setting using the scroll wheel and press <i>Enter</i> . Set the count number and press <i>Enter</i> again to confirm. |
|         |    | Data Average Count 1 - 128                                                                                                    |
| Exit    | 4. | Press <i>Exit</i> [F4] to exit from the MISC Configuration settings.                                                                                      |
| Example |    | MENU 1 + 128<br>MISC Configuration                                                                                                    |

| MISC Configuration |        |     |
|--------------------|--------|-----|
| THD Format         | : IEC  |     |
| Esternal Control   | OFF    |     |
| V Unit (TRL ARE)   | : ruis |     |
| ACin Detection     | : 0N   | 8   |
| TrgOut Width(ms)   |        |     |
| Data Average Count | : 1    |     |
| Data Update Rate   | ; Fast | EXI |

Data Average Count setting

| 🕂 Note | • | The available parameters for Data Average Count:<br>Vrms, Vmax, Vmin, Irms, Imax, Imin, PF, CF, P, S, Q. |
|--------|---|----------------------------------------------------------------------------------------------------|
|        | • | The Unavailable parameters for Data Average<br>Count: Vavg, Iavg, IpkH, Freq, THDv, THDi.                |

## Data Update Rate

This function allows user to define update rate (time period) for the measured data. Take the 5s for example, the measured data updates in an interval of every 5 second.

| Steps     | 1. Press the <i>Menu</i> key. The Menu setting will appear on the display.                                                                                                    |
|-----------|----------------------------------------------------------------------------------------------------|
|           | 2. Use the scroll wheel to go to item 2, <i>MISC Configuration</i> and press <i>Enter</i> .                                                                                                    |
|           | 3. Go to the <i>Data Update Rate</i> setting using the scroll wheel and press <i>Enter</i> . Set the rate period and press <i>Enter</i> again to confirm.                                                                                      |
|           | Data Update Rate Fast/0.1s/0.25s/0.5s/1s<br>/2s/5s/10s/20s                                                                                                    |
| A Note    | The option "Fast" indicates 0.005s equal to 5ms.                                                                                                    |
| Exit      | 4. Press <i>Exit</i> [ <i>F</i> 4] to exit from the MISC Configuration settings.                                                                                                    |
| Example   | MENU Fast(0.1s)0.25s)0.5s 1s 2s 5s 10s 20s<br>MISC Configuration<br>THD Formet : IEC<br>External Control : OFF<br>V Unit(TRLARB) : rms<br>Adin Detection : ON<br>TrepOnt Width(cus) : 0.1<br>Data Average Count : 1<br>Data Update Rate : Fast |
|           | Data Update Rate setting                                                                                                    |
| Note Note | <ul> <li>The available parameters for Data Update Rate: Vrms,<br/>Vmax, Vmin, Irms, Imax, Imin, PF, CF, P, S, Q.</li> </ul>                                                                                                    |
|           | <ul> <li>The Unavailable parameters for Data Update Rate:<br/>Vavg, Iavg, IpkH, Freq, THDv, THDi.</li> </ul>                                                                                                    |

## **TrgOut Source**

This function allows user to select Trigger Output type for execution.

| Steps   | 1. Press the <i>Menu</i> key. The Menu setting will appear on the display.                                                                                 |
|---------|----------------------------------------------------------------------------------------------------|
|         | 2. Use the scroll wheel to go to item 2, <i>MISC Configuration</i> and press <i>Enter</i> .                                                                |
|         | 3. Go to the <i>TrgOut Source</i> setting using the scroll wheel and press <i>Enter</i> . Select one of the types and press <i>Enter</i> again to confirm. |
|         | TrgOut Source Zero-Cross, Output-Off                                                                                                    |
| Exit    | 4. Press <i>Exit[F4]</i> to exit from the MISC Configuration settings.                                                                                     |
| Example | MENU Zero-Cross/Output-OFF                                                                                                    |
| A Note  | When output frequency setting is greater than 1kHz, the function of Zero-Cross option is Not available.                                                    |

## Interlock

The Interlock function is a safety feature, which prevents output from running by accident. See the steps below for details of configuration.

| Steps 1 | Press the <i>Menu</i> key. The Menu setting will appear on the display.                                                                                           |  |  |  |
|---------|----------------------------------------------------------------------------------------------------|--|--|--|
| 2       | Use the scroll wheel to go to item 2, <i>MISC Configuration</i> and press <i>Enter</i> .                                                                          |  |  |  |
| 3.      | Go to the <i>Interlock</i> setting using the scroll wheel and press <i>Enter</i> . Choose either <i>ON</i> or <i>OFF</i> and press <i>Enter</i> again to confirm. |  |  |  |
| Example | MENU OFFION MISC Configuration TrgDat Source : None Interlock : ON Slope Mode : Slow                                                                              |  |  |  |
|         | Interlock setting                                                                                                    |  |  |  |

- \land Note
- When the External Control is OFF, the Interlock ON/OFF setting is in dark grey and thus unavailable with a warning message "Only Valid When External Control is ON" shown.

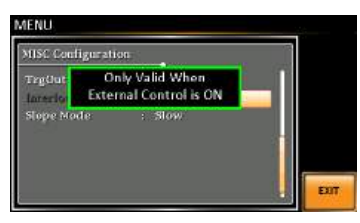

 When the External Control is ON with the Interlock in ON as well, and the voltage level of External IO Pin 10 is Low, it will be unable to output with a warning message "Interlock - Output Prohibited" shown.

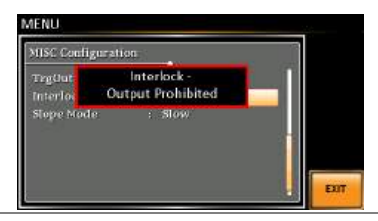

| - |   | ۰. | í |
|---|---|----|---|
| F | v | 11 | ľ |
| _ | Λ | 11 |   |
|   |   |    |   |

4. Press *Exit*[*F*4] to exit from the MISC Configuration settings.

EXIT

# **T**EST MODE FUNCTION

There are two test modes, Sequence Mode and Simulate Mode respectively, available for user to execute. Refer to the following chapters for details in necessity.

| Sequence Mode                         | 161 |
|---------------------------------------|-----|
| Sequence Mode Overview                | 161 |
| Sequence Settings                     |     |
| Save a Sequence to Local Memory       |     |
| Recall a Sequence from Local Memory   |     |
| Manage Sequence Settings              |     |
| Running a Sequence                    |     |
| Simulate Mode                         | 179 |
| Simulate Mode Overview                |     |
| Simulate Settings                     |     |
| Save a Simulation to Local Memory     |     |
| Recall a Simulation from Local Memory |     |
| Manage Simulation Settings            |     |
| Running a Simulation                  |     |

## Sequence Mode

#### Sequence Mode Overview

Background The Sequence function works with DC-INT, AC-INT and AC+DC-INT modes with full AC waveforms containing sine, square, triangle as well as arbitrary. The available parameters, which will be introduced in later sectors, vary depending on selected output modes.

A Sequence function is comprised of up to the maximum 999 steps.

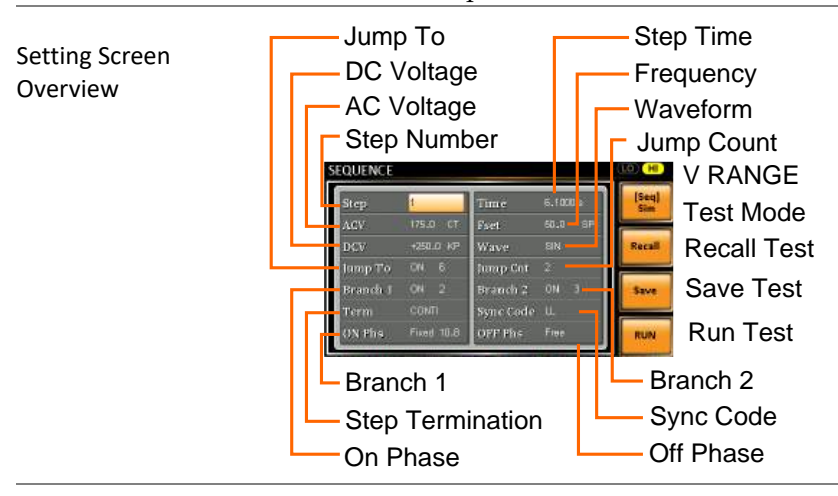

| Sequence<br>Parameter<br>Overview | The Sequence function is comprised of a minimum of 2 steps that are executed in user defined sequences. |  |
|-----------------------------------|----------------------------------------------------------------------------------------------------|--|
|                                   | Each step can have different step time, voltage level, start & stop phase, frequency and wave.          |  |
| Note                              | Step 0 is assigned as a "Standby" step. At the end of the test the unit will shift to the standby step. |  |

| Step               | Assigns the step number.                                                                                                    |  |  |
|--------------------|----------------------------------------------------------------------------------------------------|--|--|
| Time               | Sets the step duration time. This step<br>time is exclusive of any transition time<br>needed to match start phases and<br>stop phase. See the diagram on page<br>165 for details. |  |  |
| ACV                | Sets the AC voltage level. There are 3 secondary voltage settings that determine how the voltage is output.                                                                       |  |  |
|                    | CT: Sets the voltage level of the step immediately to ACV values.                                                                                                    |  |  |
|                    | KP: Sets the voltage level to "keep"<br>the voltage of the previous step.                                                                                                    |  |  |
|                    | SP: Linearly increases or decreases the values from the end of the previous step to the end of the current step.                                                                  |  |  |
| It is available fo | or AC+DC-INT and AC-INT modes only.                                                                                                    |  |  |
| DCV                | Sets the DC voltage level. There are 3 secondary voltage settings that determine how the voltage is output.                                                                       |  |  |
|                    | CT: Sets the voltage level of the step immediately to DCV values.                                                                                                    |  |  |
|                    | KP: Sets the voltage level to "keep"                                                                                                    |  |  |

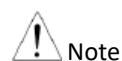

| A        |      |
|----------|------|
| <u> </u> | Note |

It is available for AC+DC-INT and DC-INT modes only.

the voltage of the previous step.

SP: Linearly increases or decreases the values from the end of the previous step to the end of the current step.

AC/DC Voltage There are 2 voltage range settings: HI Range (ACV/DCV) 200V & LO 100V, which result in varied ranges of ACV and DCV values, respectively.

|      | Fset (Frequency)    | Sets the frequency of the step. There<br>are 3 secondary frequency settings<br>that determine how the frequency is<br>output.                                                             |
|------|---------------------|----------------------------------------------------------------------------------------------------|
|      |                     | CT: Sets the frequency level of the step immediately to Fset values.                                                                                                    |
|      |                     | KP: Sets the frequency level to "keep" the frequency of the previous step.                                                                                                    |
|      |                     | SP: Linearly increases or decreases the frequency from the end of the previous step to the end of the current step.                                                                       |
| Note | It is available for | AC+DC-INT and AC-INT modes only.                                                                                                    |
|      | Wave                | Sets the outputting waveform of the step. Up to 4 waves including sine, square, triangle and arbitrary (1-16) wave shapes are available.                                                  |
| Note | It is available for | AC+DC-INT and AC-INT modes only.                                                                                                    |
|      | Jump To             | The Jump To setting determines which<br>step to jump to at the end of the step.<br>If Jump To is turned off, the unit will<br>follow the Term (Step termination)<br>setting for the step. |
|      | Jump Cnt            | Determines the number of times to loop the jump step.                                                                                                    |

| Branch1/<br>Branch2   | The Branch settings allow you to make<br>a selectable branch within the<br>sequence when the sequence is<br>running or on hold. The branch1 or<br>branch2 actions are enabled by<br>pressing the <i>F1</i> or <i>F2</i> function keys, or<br>by using the :TRIG:SEQ:SEL:EXEC<br>remote control command. After the<br>branch step(s) have completed the<br>unit will return back to the step from<br>which the branch was executed and<br>continue to run the step from where it<br>left off. |
|-----------------------|----------------------------------------------------------------------------------------------------|
| Term<br>(Termination) | Determines the step termination settings at end of the step.                                                                                                    |
|                       | The CONTI setting tells the sequence to go to the next step.                                                                                                    |
|                       | The HOLD setting will pause the<br>output at the end of the step and will<br>only continue to the next step when<br>CONTI [F3] is pressed.                                                                                                    |
|                       | The END setting will end the sequence and go to Step 0(standby step).                                                                                                    |
| Sync Code             | Sets the synchronous code including<br>LL, LH, HL and HH for each step.                                                                                                    |
| ON/OFF Phs            | Sets the start and stop phase of the AC waveform for each step. The ON Phs setting sets the starting phase of the step.                                                                                                    |
|                       | OFF Phs sets the off phase for the output when the output if turned off.                                                                                                    |

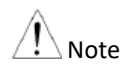

It is available for AC+DC-INT and AC-INT modes only.

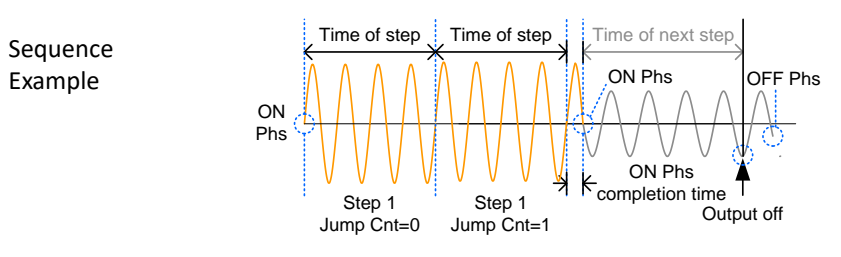

Process Flow in Sequence Step

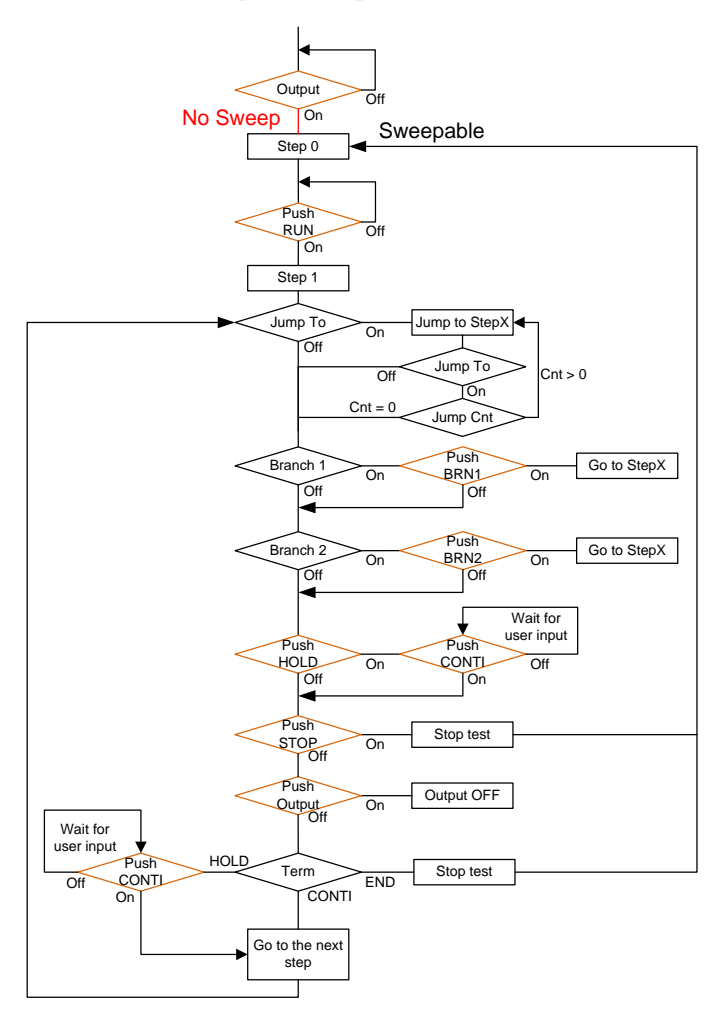

## A Note

The Remote Sense will be forcibly set OFF and Slew Rate Mode is set to time after entering the SEQ Mode. It will automatically return to the previous setting after exiting from the SEQ Mode.

#### Sequence Settings

| Entering the<br>Sequence Menu | 1. Press <i>Test</i> key.                                                                                                    | Test        |
|-------------------------------|----------------------------------------------------------------------------------------------------|-------------|
|                               | Alternatively, it is available to<br>navigate, with scroll wheel, to the<br><i>TEST SEQ</i> option followed by<br>pressing the <i>Enter</i> key to enter the<br><i>SEQUENCE</i> menu. | Enter       |
| A Note                        | It is available for AC+DC-INT, AC-INT and D                                                                                                    | C-INT modes |

only.

2. Press *Seq/Sim*[F1] key to toggle to the *SEQUENCE* Mode.

#### Sequence Mode

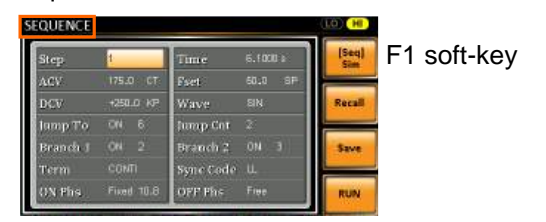

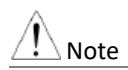

It is available for AC+DC-INT mode only.

| Steps | 3. | Use the s<br>and press                                                                          | croll wheel to go to the <i>Step</i> setting s <i>Enter</i> . |
|-------|----|-------------------------------------------------------------------------------------------------|---------------------------------------------------------------|
|       | 4. | Use the scroll wheel to select the step number. 0 is always the starting step for the sequence. |                                                               |
|       |    | Step                                                                                            | 0 ~ 999                                                       |
|       | 5. | Go to the the step.                                                                             | <i>Time setting</i> and set the duration of                   |
|       |    | Time                                                                                            | 0.0001 ~ 999.9999s                                            |

6. In order to adjust both ACV and DCV voltage range between HI and LO, it is required to set up outside of the SEQUENCE menu. Refer to the page 69 for details. The selected range will be shown on the top bar.

|                     |            | Range        |   |  |
|---------------------|------------|--------------|---|--|
| SEQUENCE            |            | (LD) H       |   |  |
| Step <mark>t</mark> | Time 6.100 | (Seq)<br>Sam |   |  |
| Range               | LO - 100   | V, HI - 200  | V |  |

7. Go to the *ACV* setting and set the output voltage for the step. If you input an ACV value that is not within the voltage range, the warning message below will be shown.

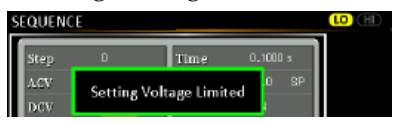

Next set the secondary voltage settings to determine characteristics of the voltage output.

| ACV | 0.0~ | 400.0V (Range 200V) |
|-----|------|---------------------|
|     | 0.0~ | 200.0V (Range 100V) |

| Secondary | CT (Constant), KP (Keep), SP (Sweep) |  |
|-----------|--------------------------------------|--|
| settings  | Note: Step 0 can only be set to      |  |
|           | either CT or SP.                     |  |

8. Go to the *DCV* setting and set the output voltage for the step. If you input a DCV value that is not within the voltage range, the warning message below will be shown.

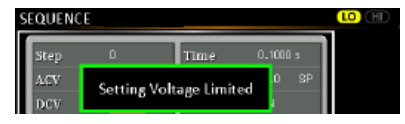

Next set the secondary voltage settings to determine characteristics of the voltage output.

| DCV                   | 0.0 ~ 570.0V (Range 200V)<br>0.0 ~ 285.0V (Range 100V) |
|-----------------------|--------------------------------------------------------|
| Secondary<br>settings | CT (Constant), KP (Keep), SP (Sweep)                   |

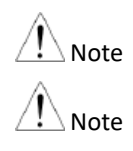

Step 0 can only be set to either CT or SP.

ACV setting range varies when Wave is TRI or ARB1~16. The setting range is 0~570 Vpp or 0~1140 Vpp when V Unit is set p-p.

9. Go to the *Fset* setting and set the frequency of the step. If you input a frequency value that is not within the range, the warning message below will be shown.

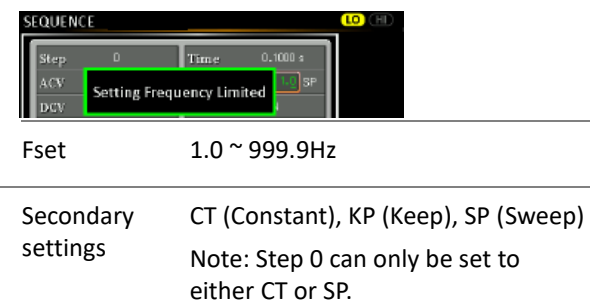

10. Go to the *Wave* setting and choose which waveform to output.

| Wave                                            | SIN, SQU, TRI, ARB1 - 16                                                                             |
|-------------------------------------------------|----------------------------------------------------------------------------------------------------|
| . Go to the                                     | Jump To setting and choose which                                                                     |
| step to ju                                      | np to, or turn the setting off.                                                                      |
|                                                 |                                                                                                    |
| Step                                            | ON, OFF, 0 ~ 999 <i>Jump Cnt</i> setting and set the number                                          |
| Step<br>2. Go to the<br>of times t              | ON, OFF, 0 ~ 999<br>Jump Cnt setting and set the number<br>ne current step will loop.                |
| Step<br>2. Go to the<br>of times to<br>Jump Cnt | ON, OFF, 0 ~ 999<br>Jump Cnt setting and set the number<br>ne current step will loop.<br>1 ~ 9999, 0 |

Branch 1, 2 ON, OFF, 0 ~ 999

14. Go to the *Term* setting and set the step termination setting. CONTI will automatically go to the next step at the end of the step. END will return to step 0. HOLD will stay at the current step until you allow the sequence to continue to the next step.

| Term | CONTI, END, HOLD |
|------|------------------|
|      |                  |

15. Go to the *Sync Code* setting and set the synchronous code when the step has started.

16. Go to the *ON Phs* setting and set the starting phase of the step. The *Fixed* indicates user-defined degree.

| ON Phase   | Free, Fixed |
|------------|-------------|
| ON Phase   | 0.0∼359.9º  |
| Resolution | 0.1º        |

17. Go to the *OFF Phs* setting and set the end phase of the step. The *Fixed* indicates user-defined degree.

| OFF Phase  | Free, Fixed  |
|------------|--------------|
| OFF Phase  | 0.0 ~ 359.9⁰ |
| Resolution | 0.1º         |

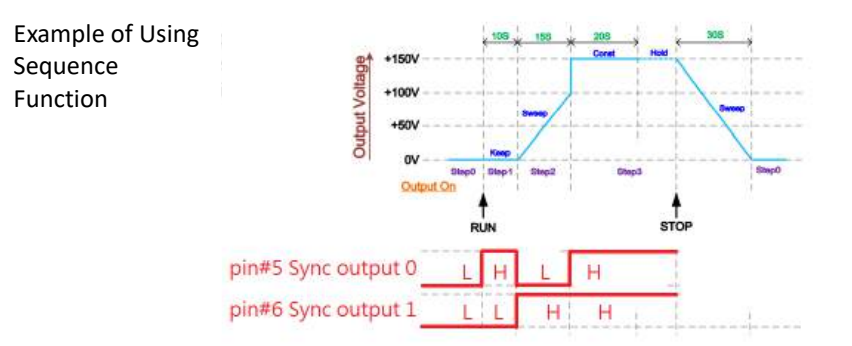

The example above shows how to generate a test procedure in DC-INT mode by each step.

| Step No.                | 0    | 1     | 2     | 3     |
|-------------------------|------|-------|-------|-------|
| Step Time               | 30 S | 10 S  | 15 S  | 20 S  |
| DCV                     | 0 V  | 50 V  | 100 V | 150 V |
| 2 <sup>nd</sup> Setting | SP   | КР    | SP    | СТ    |
| Term                    |      | CONTI | CONTI | HOLD  |
| Sync Code               | LL   | LH    | HL    | нн    |

#### Save a Sequence to Local Memory

| Saving a Sequence Sequence settings can be saved to one of 10 |
|---------------------------------------------------------------|
| memory slots (SEQ0 ~ SEQ9).                                   |

Steps 1. Press *Save*[F3] key firstly.

- 2. A list of memory slots prompts where it is available to use scroll wheel followed by pressing *Enter* to execute save action.
- 3. A prompt message will appear when the save action is successful.

Save SEQ0 ~ SEQ9

#### Recall a Sequence from Local Memory

| Recall a Sequence | See<br>me | quence settings<br>emory slots (SE                     | s can be recalled from one of 10 $QO \sim SEQ9$ ).                                        |
|-------------------|-----------|--------------------------------------------------------|-------------------------------------------------------------------------------------------|
| Steps             | 1.        | Press Recall[F2                                        | 2] key firstly.                                                                           |
|                   | 2.        | A list of memory available to us pressing <i>Enter</i> | bry slots prompts where it is<br>se scroll wheel followed by<br>to execute recall action. |
|                   | 3.        | A message wi<br>recalled succe                         | ll appear when the settings are ssfully.                                                  |
|                   |           | Recall                                                 | SEQ0 ~ SEQ9                                                                               |

#### Manage Sequence Settings

Sequence settings can be easily saved to or from a USB flash drive using the Save/Recall Files utility in the Menu system. Files can also be deleted from local memory using the utility.

| File Format |    | When files are saved to USB they are saved in<br>the following format:<br>SEQX.SEQ, where X is the memory number<br>$0 \sim 9$ (SEQ0 ~ SEQ9). The files are saved to<br>USB:/gw. |                                                                                                    |  |  |  |
|-------------|----|----------------------------------------------------------------------------------------------------|----------------------------------------------------------------------------------------------------|--|--|--|
|             |    | When files are<br>recalled from<br>example, the<br>to memory nu<br>recalled from                                                                                                 | e recalled from USB, files must be<br>the same memory number. For<br>file SEQ0. SEQ can only be recalled<br>umber SEQ0. The files can only be<br>the USB:/gw directory. |  |  |  |
| Steps       | 1. | Press the <i>Mer</i><br>settings will a                                                                                                    | Press the <i>Menu</i> key. The Menu settings will appear on the display.                                                                                                |  |  |  |
|             | 2. | Use the scroll wheel to go to item 10, <i>Save/Recall Files</i> and press <i>Enter</i> .                                                                                         |                                                                                                    |  |  |  |
|             | 3. | Go to the <i>Type</i> setting using the scroll wheel and press <i>Enter</i> . Select <i>SEQUENCE</i> and press <i>Enter</i> to confirm.                                          |                                                                                                    |  |  |  |
|             | 4. | Go to the <i>Action</i> setting and choose the file operation and then press <i>Enter</i> .                                                                                      |                                                                                                    |  |  |  |
|             |    | MEM→USB                                                                                                    | Saves the selected sequence<br>memory from the local memory<br>to a USB flash drive.                                                                                    |  |  |  |
|             |    | MEM←USB                                                                                                    | Loads the sequence memory<br>from a USB flash drive to the<br>selected local memory.                                                                                    |  |  |  |

|                           |    | Deletes (Recall Default) the<br>selected sequence memory<br>from local memory.                                                        |                                                   |  |  |  |  |
|---------------------------|----|----------------------------------------------------------------------------------------------------|---------------------------------------------------|--|--|--|--|
|                           | 5. | Go to the <i>Memory No.</i> setting and select the sequence memory number to perform the operation on. Press <i>Enter</i> to confirm. |                                                   |  |  |  |  |
|                           |    | Memory No.                                                                                                    | 0 ~ 9 (SEQ0 ~ SEQ9)                               |  |  |  |  |
| Execute File<br>Operation | 6. | Press EXE[F1<br>file operatior                                                                                                    | ] key to perform the EXE                          |  |  |  |  |
| Exit                      | 7. | Press EXIT[F<br>Save/Recall Fi                                                                                                    | 4] key to exit from the <b>EXIT</b> les settings. |  |  |  |  |
| Example                   |    | Le                                                                                                    | oad file from USB                                 |  |  |  |  |

to Local memory

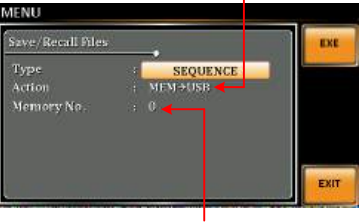

Memory No. 0 selected

- All Data Operation 8. Go back to the *Type* setting using the scroll wheel and press *Enter*. Select *All Data* and press *Enter* to confirm.
  - 9. Go to the *Action* setting and choose the file operation and then press *Enter*.

| MEM→USB | Saves all the files including  |
|---------|--------------------------------|
|         | Preset, Sequence, Simulate and |
|         | ARB from the local memory to   |
|         | a USB flash drive.             |

| MEM←USB | Loads all the files including<br>Preset, Sequence, Simulate and<br>ARB from a USB flash drive to<br>the local memory. |  |  |  |
|---------|----------------------------------------------------------------------------------------------------|--|--|--|
| Delete  | Deletes (Recall Default) all the<br>files including Preset, Sequence,<br>Simulate and ARB from local<br>memory.       |  |  |  |

#### Example

#### All Data option selected

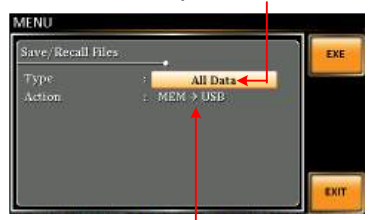

Save all data from Local memory to USB

#### Default Sequence Setting

| <br> |  | <br> | <br> |  |
|------|--|------|------|--|
|      |  |      |      |  |
|      |  |      |      |  |
|      |  |      |      |  |
|      |  |      |      |  |
|      |  |      |      |  |
|      |  |      |      |  |

age

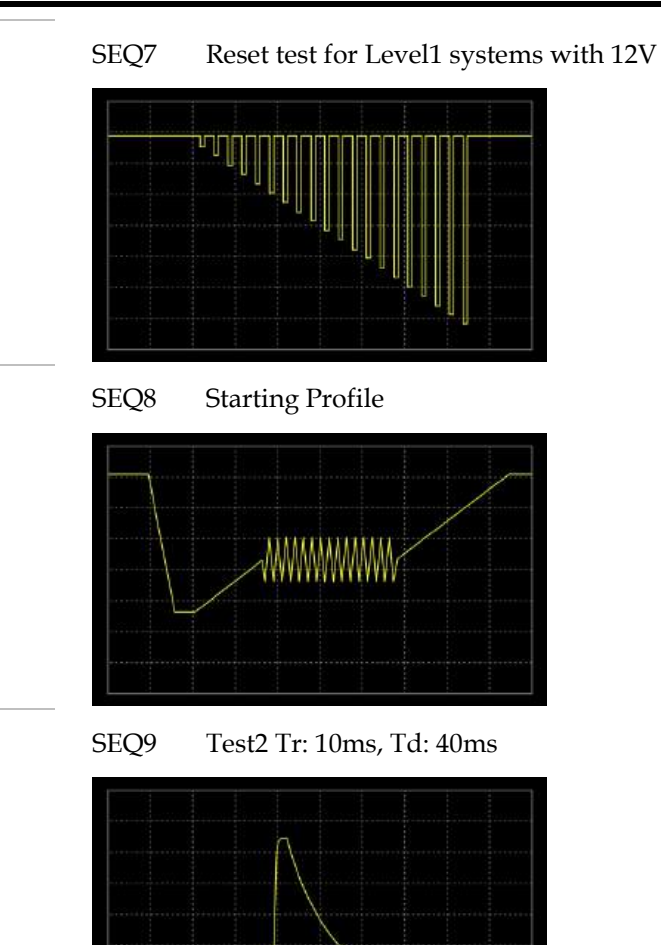

#### **Running a Sequence**

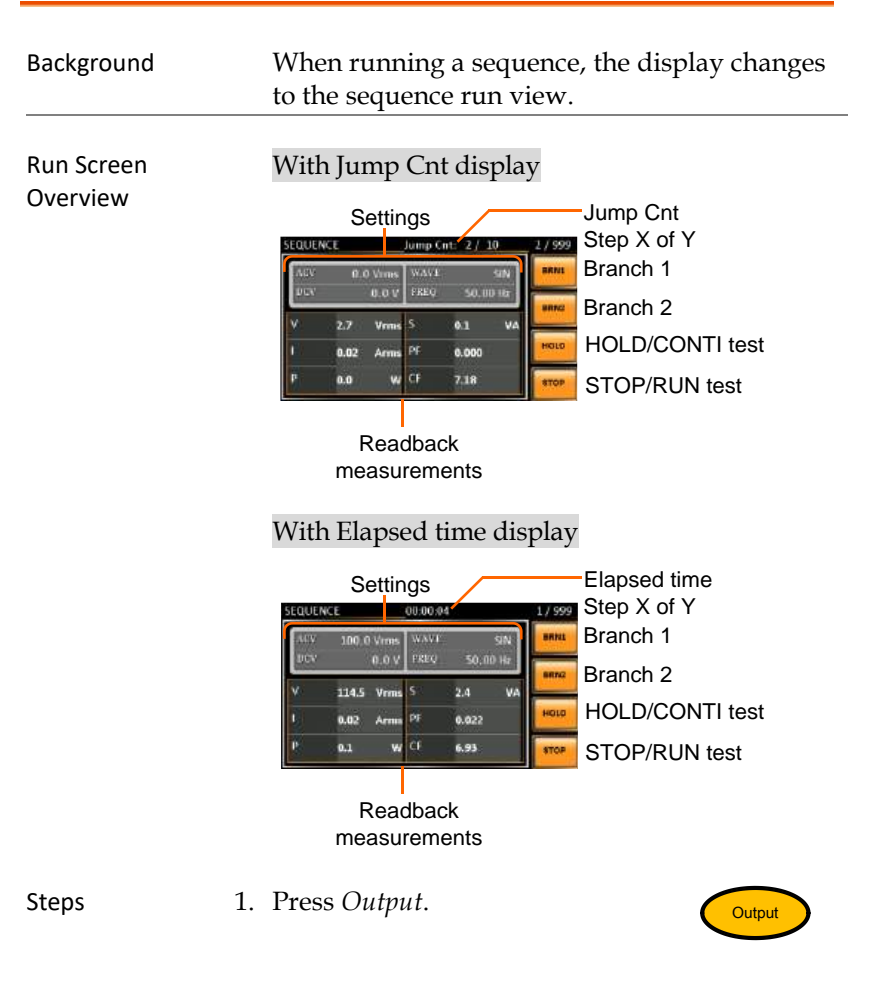

2. Press RUN[F4] key. The test will start to run.

The settings of current step will be shown at the top of the screen and the measurement readout will be shown on the bottom of the screen.

The top-right of the screen will display the

current step number by the total number of steps (current step/total steps).

- 3. The test will continue to run until the last step has run, or *Stop*[*F*4] key is pressed. When the test has finished/stopped, the screen will return to the original settings screen.
- 4. If any of the steps have a conditional branch configured, the branch can be manually evoked during run time by pressing the *BRN1[F1]* softkey (branch 1) or the *BRN2[F2]* softkey (branch 2). Alternatively the :TRIG:SEQ:SEL:EXEC command can also be used evoke a conditional branch.

| Hold Test     | 5. To pause the test mid-way, press <i>HOLD[F3]</i> key.                                                                                                    |
|---------------|----------------------------------------------------------------------------------------------------|
| Continue Test | 6. To continue a paused test, press <i>CONTI[F3]</i> key.                                                                                                    |
| Note          | <ul> <li>Use the display key on panel to toggle between<br/>Jump Cnt and Elapsed time displays.</li> <li>The time of both Jump Cnt and Elapsed time will be<br/>normal when Step time is greater than 1 second.</li> <li>When Jump Cnt is set 0. it appears Inf in display.</li> </ul> |

## Simulate Mode

#### Simulate Mode Overview

Background The Simulate function, which works in AC+DC-INT mode only, is used to test power supply fluctuation. This function is able to simulate common abnormalities in mains power such as fluctuations in voltage, phase and frequency. These simulations can be run as one-off anomalies or cyclic anomalies.

| Setting Screen<br>Overview | SIMULAT<br>http://born<br>Rep.<br>RCV<br>Fact<br>Wave | E Anorma Trans Anorma Trans Anorma Trans Anorma Trans Anorma Trans Anorma Trans Anorma Trans Anorma Anorma An<br>Anorma Anorma Anorma Anorma Anorma Anorma Anorma Anorma Anorma Anorma Anorma Anorma Anorma Anorma Anorma Anorma Anorma Anorma Anorma Anorma Anorma Anorma Anorma Anorma Anorma Anorma Anorma Anorma Anorma Anorma Anorma Anorma Anorma Anor | Korna (197<br>Norna (197<br>Marris (197<br>Marris (197)<br>Marris (197<br>Marris (197<br>Marris | V RANGE<br>Test Mode<br>Recall Test<br>Save Test<br>Run Test |  |  |
|----------------------------|-------------------------------------------------------|----------------------------------------------------------------------------------------------------|----------------------------------------------------------------------------------------------------|--------------------------------------------------------------|--|--|
|                            | └─ Ste                                                | p Wave                                                                                                    | - Numb                                                                                                    | - Number of Repeat                                           |  |  |
|                            | Ste                                                   | p Frequency                                                                                                    | Step Tir                                                                                                    | – Step Time                                                  |  |  |
|                            | Ste                                                   | p Voltage                                                                                                    | — ON/OFF                                                                                                    | V/OFF Phase                                                  |  |  |
|                            | Ste                                                   | p                                                                                                    | Sync Code                                                                                                    | ;                                                            |  |  |
| Step Overview              | The Simul<br>Each step<br>order: Init<br>Trans2, N    | late function is<br>is run sequen<br>ial, Normal1,<br>ormal2 and In                                                                                                    | s comprised<br>tially in the f<br>Trans1, Abn<br>itial.                                                                                                    | of 6 steps.<br>following<br>formal,                          |  |  |
|                            | Initial                                               | The Initial step is used as the initial and                                                                                                    |                                                                                                    |                                                              |  |  |
|                            | final settings of the waveform                        |                                                                                                    |                                                                                                    |                                                              |  |  |
|                            |                                                       | simulation. T                                                                                                    | his is the star                                                                                                    | ndby step                                                    |  |  |
|                            |                                                       | before the te                                                                                                    | st starts and                                                                                                    | the standby                                                  |  |  |
|                            |                                                       | step after the                                                                                                    | he test ends.                                                                                                    |                                                              |  |  |
|                            | Normal1                                               | This step configures the normal output                                                                                                    |                                                                                                    |                                                              |  |  |
|                            |                                                       | conditions th                                                                                                    | at precede th                                                                                                    | ne abnormal                                                  |  |  |
|                            |                                                       | conditions.                                                                                                    |                                                                                                    |                                                              |  |  |

| Trans1   | This step configures the transition from normal to abnormal conditions. This      |  |  |  |  |
|----------|-----------------------------------------------------------------------------------|--|--|--|--|
|          | step will linearly interpolate the normal settings to the abnormal settings. This |  |  |  |  |
|          | step can be skipped for abrupt state changes.                                     |  |  |  |  |
| Abnormal | This step contains the abnormal                                                   |  |  |  |  |
|          | conditions for the simulation.                                                    |  |  |  |  |
| Trans2   | This step configures the transition from abnormal to normal conditions.           |  |  |  |  |
| Normal2  | This step configures the normal                                                   |  |  |  |  |
|          | conditions that supersede the abnormal conditions.                                |  |  |  |  |

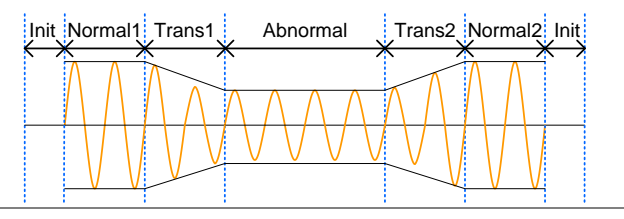

Parameter

The following table shows which parameters are available for each step.

Overview

| Step\Parameter | Initial                                                                                                    | Normal1 | Trans1 | Abnormal | Trans2 | Normal2 |
|----------------|----------------------------------------------------------------------------------------------------|---------|--------|----------|--------|---------|
| Time           | Х                                                                                                    | 1       | 1      | ✓        | 1      | 1       |
| ACV            | 1                                                                                                    | 1       | Х      | ✓        | Х      | Х       |
| ON Phs         | 1                                                                                                    | 1       | Х      | ✓        | Х      | ✓       |
| Fset           | <ul> <li>Image: A start of the start of the start of</li></ul> | ✓       | Х      | 1        | Х      | Х       |
| OFF Phs        | <ul> <li>Image: A start of the start of the start of</li></ul> | ✓       | Х      | 1        | Х      | 1       |
| Wave           | ✓                                                                                                    | 1       | Х      | ✓        | Х      | Х       |
| Code           | ✓                                                                                                    | 1       | 1      | ✓        | 1      | ✓       |
| Repeat         | ✓                                                                                                    | ✓       | 1      | 1        | 1      | 1       |
| Time    | Sets the duration time of the step.<br>When the ON Phs=ON, the total<br>duration of the step is equal to the<br>Time setting + ON Phs=ON duration. |
|---------|----------------------------------------------------------------------------------------------------|
| ACV     | Sets the voltage of the step. Not<br>applicable for the Trans 1/2 steps and<br>the Normal2 step.                                                   |
| ON Phs  | Sets the starting phase of the<br>waveform for the step. Not applicable<br>for the Trans 1/2 steps.                                                |
| Fset    | Sets the frequency of the step. Not applicable for the Trans 1/2 steps and the Normal2 step.                                                       |
| OFF Phs | Sets the off phase of the waveform<br>after the output has been turned off.<br>Not applicable for the Trans 1/2 steps.                             |
| Wave    | Sets the outputting waveform of the step. Not applicable for the Trans 1/2 steps and the Normal2 step.                                             |
| Code    | Sets the synchronous code including<br>LL, LH, HL and HH for the duration of<br>the step.                                                          |
| Repeat  | Indicates the number of times the simulation will be run, from Normal1 to Normal2.                                                                 |
|         | A value of 0 indicates infinite repeats.<br>The repeat setting is the same for<br>each step.                                                       |

The following diagram illustrates the relationship between each of the parameters in a step.

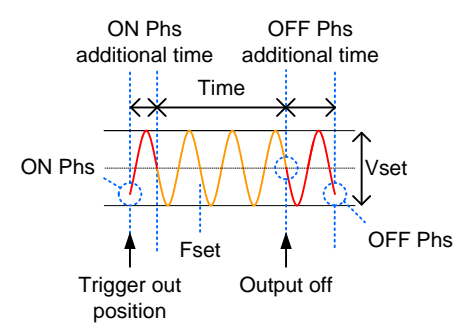

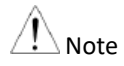

After entering the SIM Mode, It will forcibly set Remote Sense OFF and Time Slew Rate.

#### Simulate Settings

| Entering the<br>Simulate Menu | 1. Press <i>Test</i> key.                                                                                                    |
|-------------------------------|----------------------------------------------------------------------------------------------------|
|                               | Alternatively, it is available to<br>navigate, with scroll wheel, to the<br><i>TEST SIM</i> option followed by<br>pressing the <i>Enter</i> key to enter the<br><i>SIMULATE</i> menu. |
| Note                          | It is available for AC+DC-INT mode only.                                                                                                    |

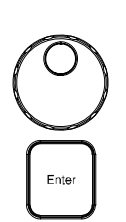

Test

2. Press *Seq/Sim*[*F1*] key to toggle to the *SIMULATE* Mode.

#### Simulate Mode

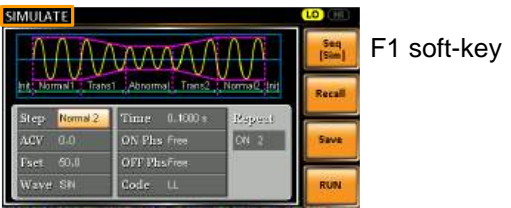

- Steps3. Use the scroll wheel to go to the *Step* setting<br/>and press *Enter*.
  - 4. Use the scroll wheel to select one of the simulate steps and press *Enter*.

| Steps | Initial, Normal1, Trans1, Abnormal, |
|-------|-------------------------------------|
|       | Trans2, Normal2                     |

5. Go to the *Time* setting and set the duration of the step.

| Time | 0.0001 ~ 999.9999s (Normal1,<br>Normal2 and Abnormal)<br>0.0000 ~ 999.9999s (Trans1 and<br>Trans2) |
|------|----------------------------------------------------------------------------------------------------|
|      | Note: For Trans1 and Trans2, it supports a value of 0, which will skip the step.                   |

6. In order to adjust ACV voltage range between HI and LO, it is required to set up outside of the SIMULATE menu. Refer to the page 69 for details. The selected range will be shown on the top bar.

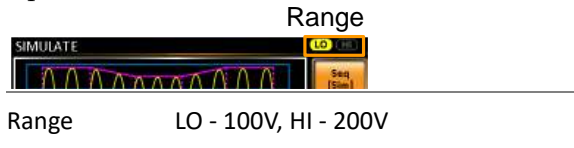

7. Go to the *ACV* setting and set the Vrms level of the step. If you input an ACV value that is not within the voltage range, the warning message below will be shown.

Not applicable for Trans1, Trans2 and Normal2.

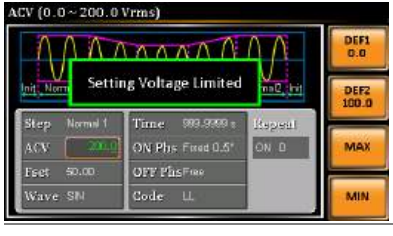

ACV 0.0 ~ 400.0V (Range 200V) 0.0 ~ 200.0V (Range 100V)

8. Go to the *ON Phs* setting and set the starting phase of the step.

Not applicable for Trans1 and Trans2.

| ON Phase   | Free, Fixed  |
|------------|--------------|
| ON Phase   | 0.0 ~ 359.9⁰ |
| Resolution | 0.1º         |

9. Go to the *Fset* setting set the frequency of step. If you input a frequency value that is not within the range, the warning message below will be shown.

Not applicable for Trans1, Trans2 and Normal2.

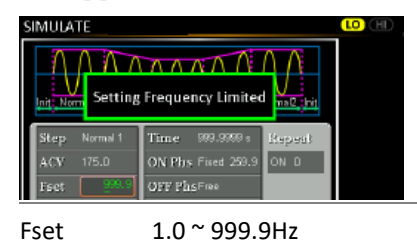

- 10. Go to the OFF Phs setting and set the end phase of the step.

   Not applicable for Trans1 and Trans2.

   OFF Phase
   Free, Fixed

   OFF Phase
   0.0 ~ 359.9<sup>o</sup>

   Resolution
   0.1<sup>o</sup>
- 11. Go to the *Wave* setting and set the wave of step. Not applicable for Trans1, Trans2 and Normal2.

Wave SINE

12. Go to the *Code* setting and set the synchronous code of the step.

| Code | LL, LH, HL, HH |  |
|------|----------------|--|
|------|----------------|--|

13. Lastly, go to the *Repeat* parameter select the number of times the simulation will repeat the Normal1-Trans1-Abnormal-Trans2-Normal2 sequence of steps. A value of 0 will set the number of repetitions to infinite.

Repeat 1 ~ 9999, 0(infinite)

#### Save a Simulation to Local Memory

| Saving a<br>Simulation | Sin<br>me | nulation settin<br>emory slots (SI                     | gs can be saved to one of 10<br>M0 ~ SIM9).                                               |
|------------------------|-----------|--------------------------------------------------------|-------------------------------------------------------------------------------------------|
| Steps                  | 1.        | Press Save[F3]                                         | key firstly.                                                                              |
|                        | 2.        | A list of memory available to us pressing <i>Enter</i> | ory slots prompts where it is<br>se scroll wheel followed by<br>r to execute save action. |
|                        | 3.        | A prompt mes<br>action is succe                        | ssage will appear when the save<br>essful.                                                |
|                        |           | Save                                                   | SIM0 ~ SIM9                                                                               |

#### Recall a Simulation from Local Memory

| Recall a<br>Simulation | Sin<br>me | nulation settin<br>emory slots (SI                     | gs can be recalled from one of 10<br>M0 ~ SIM9).                                          |
|------------------------|-----------|--------------------------------------------------------|-------------------------------------------------------------------------------------------|
| Steps                  | 1.        | Press Recall[l                                         | [2] key firstly.                                                                          |
|                        | 2.        | A list of memory available to us pressing <i>Enter</i> | bry slots prompts where it is<br>se scroll wheel followed by<br>to execute recall action. |
|                        | 3.        | A message wi<br>recalled succe                         | ll appear when the settings are ssfully.                                                  |
|                        |           | Recall                                                 | SIM0 ~ SIM9                                                                               |

#### Manage Simulation Settings

Simulation settings can be easily saved to or from a USB flash drive using the Save/Recall Files utility in the Menu system. Files can also be deleted from local memory using the utility.

| File Format |    | When files are saved to USB they are saved in<br>the following format:<br>SIMX. SIM, where X is the memory number<br>$0 \sim 9$ (SIM0 ~ SIM9). The files are saved to<br>USB:/gw. |                                                                                                    |  |
|-------------|----|----------------------------------------------------------------------------------------------------|----------------------------------------------------------------------------------------------------|--|
|             |    | When files are<br>recalled from<br>example, the<br>memory num<br>recalled from                                                                                                    | e recalled from USB, files must be<br>the same memory number. For<br>file sim0.sim can only be recalled to<br>ber SIM0. The files can only be<br>the USB:/gw directory. |  |
| Steps 1.    |    | Press the <i>Me</i> settings will a                                                                                                    | mu key. The Menu                                                                                                    |  |
|             | 2. | Use the scroll <i>Files</i> and pres                                                                                                    | wheel to go to item 10, <i>Save/Recall</i> s <i>Enter</i> .                                                                                                    |  |
|             | 3. | Go to the <i>Typ</i> and press <i>Ent Enter</i> to confi                                                                                                    | <i>e</i> setting using the scroll wheel<br><i>ter</i> . Select <i>SIMULATE</i> and press<br>rm.                                                                         |  |
|             | 4. | Go to the Action operation and                                                                                                    | Go to the <i>Action</i> setting and choose the file operation and then press <i>Enter</i> .                                                                             |  |
|             |    | MEM→USB                                                                                                    | Saves the selected simulation<br>memory from the local memory<br>to a USB flash drive.                                                                                  |  |
|             |    | MEM←USB                                                                                                    | Loads the simulation memory<br>from a USB flash drive to the<br>selected local memory.                                                                                  |  |

|                           |    | Delete                                          | Deletes (Recall Default) the selected simulation memory from local memory.                        |
|---------------------------|----|-------------------------------------------------|---------------------------------------------------------------------------------------------------|
|                           | 5. | Go to the <i>Mer</i> simulation m operation on. | <i>nory No.</i> setting and select the emory number to perform the Press <i>Enter</i> to confirm. |
|                           |    | Memory No.                                      | 0 ~ 9 (SIM0 ~ SIM9)                                                                               |
| Execute File<br>Operation | 6. | Press EXE[F1 file operation                     | ) key to perform the <b>EXE</b>                                                                   |
| Exit                      | 7. | Press EXIT[F4<br>Save/Recall Fil                | 4] key to exit from the <b>EXIT</b>                                                               |
| Example                   |    | Lo                                              | oad file from USB                                                                                 |

to Local memory

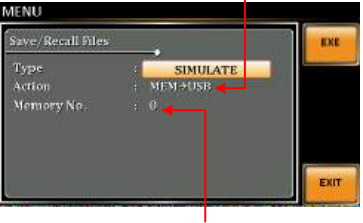

Memory No. 0 selected

- All Data Operation 8. Go back to the *Type* setting using the scroll wheel and press *Enter*. Select *All Data* and press *Enter* to confirm.
  - 9. Go to the *Action* setting and choose the file operation and then press *Enter*.

| Mem→USB | Saves all the files including  |
|---------|--------------------------------|
|         | Preset, Sequence, Simulate and |
|         | ARB from the local memory to   |
|         | a USB flash drive.             |

| MEM←USB | Loads all the files including<br>Preset, Sequence, Simulate and<br>ARB from a USB flash drive to<br>the local memory. |
|---------|----------------------------------------------------------------------------------------------------|
| Delete  | Deletes (Recall Default) all the<br>files including Preset, Sequence,<br>Simulate and ARB from local<br>memory.       |

#### Example

#### All Data option selected

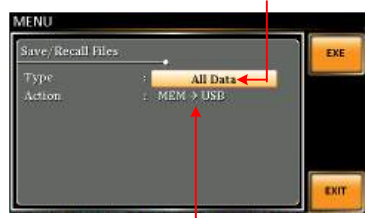

Save all data from Local memory to USB

#### **Running a Simulation**

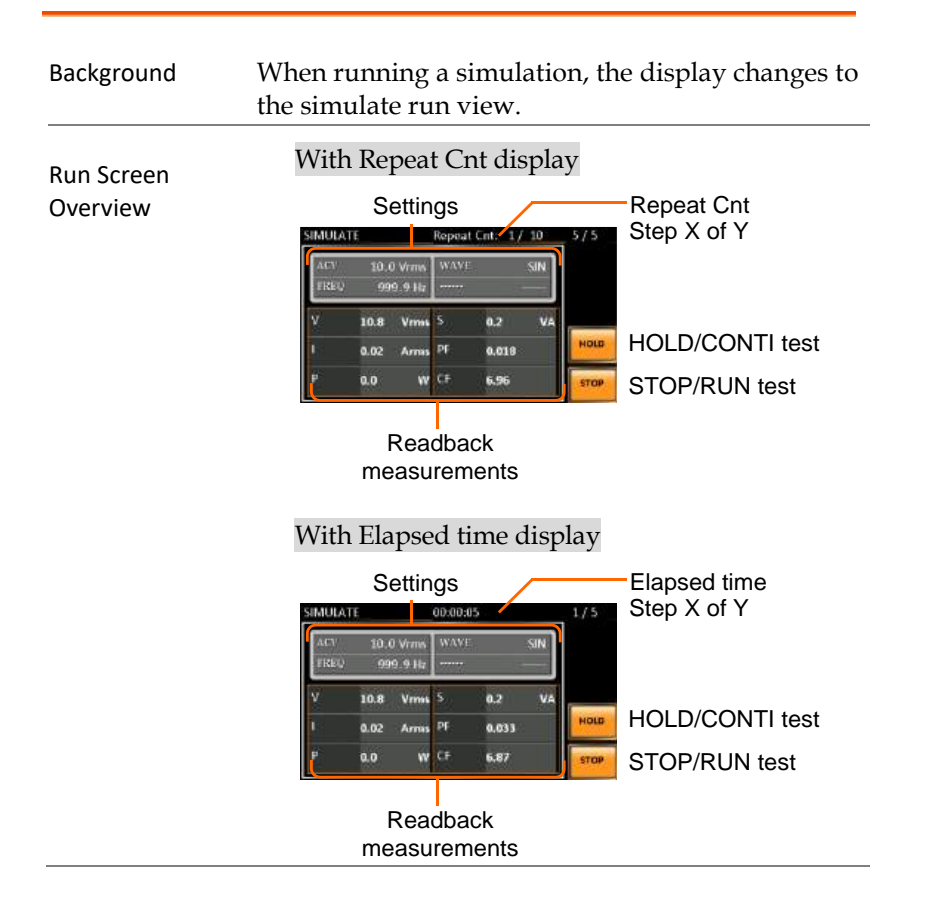

| Steps         | 1. | Press <i>Output</i> key.                                                                                                    |
|---------------|----|----------------------------------------------------------------------------------------------------|
|               | 2. | Press <i>Run</i> [ <i>F</i> 4] key. The test will start to run.                                                                                                    |
|               |    | The settings of current step will be shown at the top of the screen and the measurement readout will be shown on the bottom of the screen.                                                                                              |
|               |    | The top-right of the screen will display thecurrent step number of the simulation.1/5 = Normal12/5 = Trans13/5 = Abnormal4/5 = Trans25/5 = Normal2                                                                                      |
|               | 3. | The test will continue to run until the last repeat step has run, or <i>Stop</i> [ <i>F</i> 4] key is pressed or the output is turned off*. When the test has finished/stopped, the screen will return to the original settings screen. |
|               |    | * If the OFF-phase has been set, the output will continue until the OFF-phase setting is satisfied.                                                                                                    |
| Hold Test     | 4. | To pause the test mid-way, press HOLD[F3] key.                                                                                                    |
| Continue Test | 5. | To continue a paused test, press CONTI[F3] key.                                                                                                    |
| Note Note     | •  | Use the display key on panel to toggle between<br>Repeat Cnt and Elapsed time displays.<br>The time of both Repeat Cnt and Elapsed time will be<br>normal when Step time is greater than 1 second.                                      |
|               |    | When Repeat Cnt is set 0, it appears Inf in display.                                                                                                    |

# COMMUNICATION

### INTERFACE

This chapter describes basic configuration of IEEE488.2 based remote control. For a command list, refer to the programming manual, downloadable from GW Instek website, <u>www.gwinstek.com</u>

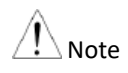

If the instrument is remotely controlled via the USB/LAN/RS232/GPIB interface, the panel lock is automatically enabled.

| Interface Configuration                         | 193 |
|-------------------------------------------------|-----|
| Configure Ethernet Connection                   | 193 |
| USB Remote Interface                            | 194 |
| USB Remote Control Function Check               | 195 |
| RS232 Remote Interface                          | 196 |
| RS232 Remote Control Function Check             | 198 |
| Using Realterm to Establish a Remote Connection | 199 |
| GPIB Remote Interface                           | 202 |
| GPIB Function Check                             | 203 |
| Web Server Remote Control Function Check        | 206 |
| Socket Server Function Check                    | 207 |
|                                                 |     |

#### Interface Configuration

#### **Configure Ethernet Connection**

The Ethernet interface can be configured for a number of different applications. Ethernet can be configured for basic remote control or monitoring using a web server or it can be configured as a socket server.

The ASR-3000 supports both DHCP connections so the instrument can be automatically connected to an existing network or alternatively, network settings can be manually configured.

| Ethernet<br>Parameters    | M/<br>on | AC Address (display<br>ly)                                     | DHCP                                                                                    |
|---------------------------|----------|----------------------------------------------------------------|-----------------------------------------------------------------------------------------|
|                           | IP .     | Address                                                        | Subnet mask                                                                             |
|                           | Ga       | teway                                                          | DNS address                                                                             |
|                           | DN       | IS Server                                                      | Socket port fixed at 2268                                                               |
| Ethernet<br>Configuration | 1.       | Connect a LAN cat<br>to the Ethernet por<br>panel.             | ble from the PC                                                                         |
|                           | 2.       | Press the <i>Menu</i> key setting will appear                  | . The Menu Menu on the display.                                                         |
|                           | 3.       | Use the scroll whee press <i>Enter</i> .                       | l to go to item 3, LAN and                                                              |
|                           | 4.       | If the LAN cable is connection is active show <i>Online</i> .  | installed correctly a e, the <i>Connection Status</i> will                              |
|                           | 5.       | To automatically ha<br>address, set DHCP<br>to OFF to manually | ave the network assign an IP<br>to ON. Otherwise set DHCP<br>set the Ethernet settings. |
|                           |          | DHCP                                                           | ON, OFF                                                                                 |

6. If DHCP was set to OFF, configure the remaining LAN parameters.

| IP Address  |  |
|-------------|--|
| Subnet Mask |  |
| Gateway     |  |
| DNS Server  |  |
| Socket Port |  |

A Note

- Socket Port is fixed to 2268.
- During the configuration, a 3-digit number is always displayed. Once configured, if the hundreds or tens digits are zero, they will Not be shown accordingly.

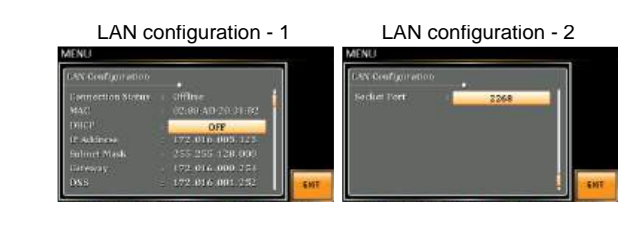

EXIT

Exit

7. Press *Exit*[*F*4] to exit from the LAN settings.

#### **USB** Remote Interface

| USB Configuration | PC side connector          | Type A, host                      |
|-------------------|----------------------------|-----------------------------------|
|                   | ASR-3000 side<br>connector | Rear panel Type B, device         |
| :                 | Speed                      | 1.1/2.0 (full speed)              |
|                   | USB Class                  | CDC (communications device class) |

| Steps | 1. | Connect the Type A-Type B USB<br>cable from the PC to the rear panel<br>USB B port.          |
|-------|----|----------------------------------------------------------------------------------------------|
|       | 2. | Press the <i>Menu</i> key. The Menu setting will appear on the display.                      |
|       | 3. | Use the scroll wheel to go to item 4, USB Device.                                            |
|       | 4. | If the connection is successful <i>Connection Status</i> will change from Offline to Online. |
| Exit  | 5. | Press <i>Exit</i> [ <i>F</i> 4] to exit from the rear panel USB settings.                    |

#### USB Remote Control Function Check

| Functionality | Invoke a terminal application such as Realterm.                                                                                                    |  |  |
|---------------|----------------------------------------------------------------------------------------------------|--|--|
| Check         | ASR-3000 will appear as a COM port on the PC.                                                                                                    |  |  |
|               | To check the COM settings in Windows, see the Device Manager. For example, in Win7 go to the Control panel $\rightarrow$ System $\rightarrow$ Hardware tab.     |  |  |
| Note          | If you are not familiar with using a terminal application<br>to send/receive remote commands via a USB<br>connection, please see page 199 for more information. |  |  |
|               | Run this query command via the terminal after<br>the instrument has been configured for<br>USB remote control (page 194).                                       |  |  |
|               | *IDN?                                                                                                    |  |  |
|               | This should return the Manufacturer, Model<br>number, Serial number, and Software version in<br>the following format.                                           |  |  |
|               | GW-INSTEK, ASR-3XXX, GXXXXXXXX, XX.XX                                                                                                    |  |  |

| Manufacturer: GW-INSTEK |                                                                           |                                                                                      |  |  |
|-------------------------|---------------------------------------------------------------------------|--------------------------------------------------------------------------------------|--|--|
| Model number : ASR-3XXX |                                                                           |                                                                                      |  |  |
|                         | Serial number : GXXXXXXXX                                                 |                                                                                      |  |  |
|                         | Software vers                                                             | ion : XX.XX                                                                          |  |  |
| Note                    | For further details<br>manual, available<br>www.gwinstek.cor              | , please see the programming<br>on the GW Instek web site @<br>m.                    |  |  |
| RS232 Remote Interface  |                                                                           |                                                                                      |  |  |
| RS232                   | Connector                                                                 | BD-9, male                                                                           |  |  |
| Configuration           | Parameters                                                                | Baud rate, data bits, parity, stop bits.                                             |  |  |
| Pin Assignment          | 12345<br>6789                                                             | 2: RxD (Receive data)<br>3: TxD (Transmit data)<br>5: GND<br>4, 6 ~ 9: No connection |  |  |
| Pin Connection          | Use a Null Modem connection (RS232C cable) as shown in the diagram below. |                                                                                      |  |  |
|                         | ASR-3000<br>Pin2 RxD<br>Pin3 TxD<br>Pin5 GND                              | PC<br>RxD Pin2<br>TxD Pin3<br>GND Pin5                                               |  |  |
|                         |                                                                           |                                                                                      |  |  |

## Steps1. Connect the RS232C cable from the<br/>PC to the rear panel RS232 port.

2. Press the *Menu* key. The Menu setting will appear on the display.

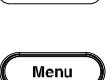

- 3. Use the scroll wheel to go to item 5, *RS232C* and press *Enter*.
- 4. Set the RS232C relative settings.

| Baud rate | 1200, 2400, 4800, 9600(default),<br>19200, 38400, 57600, 115200, |
|-----------|------------------------------------------------------------------|
| Data bits | 7 bits, 8 bits(default)                                          |
| Parity    | None(default), Odd, Even                                         |
| Stop bits | 1 bit(default), 2 bits                                           |

#### **RS232C** Configuration

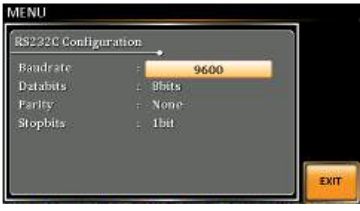

Exit

5. Press *Exit*[*F*4] to exit from the RS232C settings.

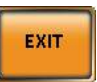

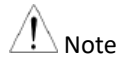

The standard accessory does Not include RS232 data cable. Please purchase the additional GTL-232 which will meet your need for RS232 connection.

#### RS232 Remote Control Function Check

| Functionality<br>Check | Invoke a terminal application such as Realterm.                                                                                                    |  |  |
|------------------------|----------------------------------------------------------------------------------------------------|--|--|
|                        | For RS232, set the COM port, baud rate, stop bit, data bit and parity accordingly.                                                                              |  |  |
|                        | To check the COM settings in Windows, see the Device Manager. For example, in Win7 go to the Control panel $\rightarrow$ System $\rightarrow$ Hardware tab.     |  |  |
| Note                   | If you are not familiar with using a terminal application<br>to send/receive remote commands from the serial port,<br>please see page 199 for more information. |  |  |
|                        | Run this query command via the terminal after<br>the instrument has been configured for<br>RS232 remote control (page 196).                                     |  |  |
|                        | *IDN?                                                                                                    |  |  |
|                        | This should return the Manufacturer, Model<br>number, Serial number, and Software version in<br>the following format.                                           |  |  |
|                        | GW-INSTEK, ASR-3XXX, GXXXXXXXX, XX.XX                                                                                                    |  |  |
|                        | Manufacturer: GW-INSTEK                                                                                                    |  |  |
|                        | Model number : ASR-3XXX                                                                                                    |  |  |
|                        | Serial number : GXXXXXXX                                                                                                    |  |  |
|                        | Software version : XX.XX                                                                                                    |  |  |
| A Note                 | For further details, please see the programming manual, available on the GW Instek web site @                                                                   |  |  |

www.gwinstek.com.

| Background | Realterm is a terminal program that can be used<br>to communicate with a device attached to the<br>serial port of a PC or via an emulated serial port<br>via USB.                                   |  |
|------------|----------------------------------------------------------------------------------------------------|--|
|            | The following instructions apply to version 2.0.0.70. Even though Realterm is used as an example to establish a remote connection, any terminal program can be used that has similar functionality. |  |
| Note       | Realterm can be downloaded on Sourceforge.net free of charge.                                                                                                    |  |
|            | For more information please see<br>http://realterm.sourceforge.net/                                                                                                    |  |
| Operation  | 1. Download Realterm and install according to the instructions on the Realterm website.                                                                                                    |  |
|            | 2. Connect the ASR-3000 via USB (page 193) or via RS232 (page 195).                                                                                                    |  |
|            | 3. If using RS232, make note of the configured baud rate, stop bits and parity.                                                                                                    |  |
|            | <ol> <li>Go to the Windows device manager and find<br/>the COM port number for the connection.<br/>For example, go to the Start menu &gt; Control<br/>Panel &gt; Device Manager.</li> </ol>         |  |
|            | Double click the <i>Ports</i> icon to reveal the connected serial port devices and the COM port for the each connected device.                                                                      |  |
|            | If using USB, the baud rate, stop bit and parity                                                                                                    |  |

settings can be viewed by right-clicking the connected device and selecting the *Properties* option.

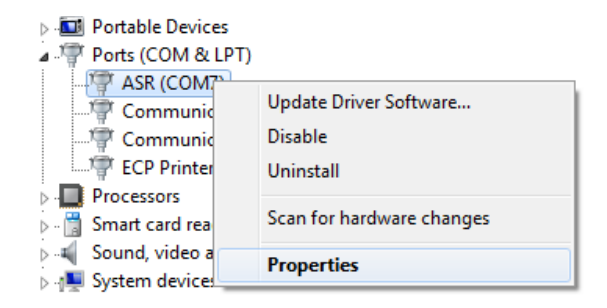

5. Start Realterm on the PC as an administrator. Click:

Start menu>All Programs>RealTerm>realterm

Tip: to run as an administrator, you can right click the Realterm icon in the Windows Start menu and select the *Run as Administrator* option.

6. After Realterm has started, click on the *Port* tab.

Enter the *Baud*, *Parity*, *Data bits*, *Stop bits* and *Port* number configuration for the connection.

The *Hardware Flow Control, Software Flow Control* options can be left at the default settings.

Press Open to connect to the ASR-3000.

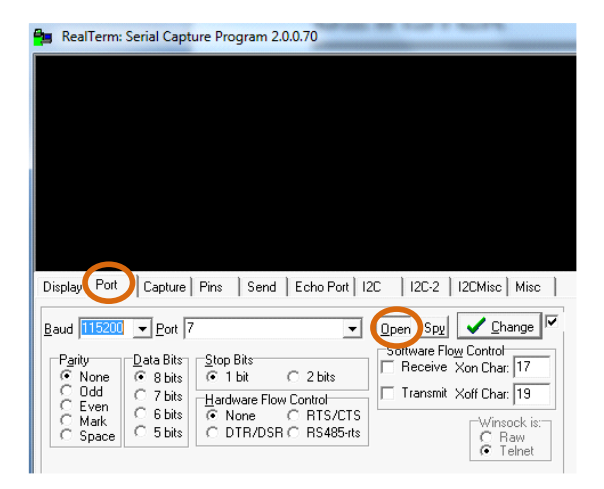

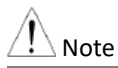

For USB, the baud rate should be fixed to 115,200.

7. Click on the *Send* tab.

In the *EOL* configuration, check on the +*LF* check boxes.

Enter the query: *\*idn?* 

Click on Send ASCII.

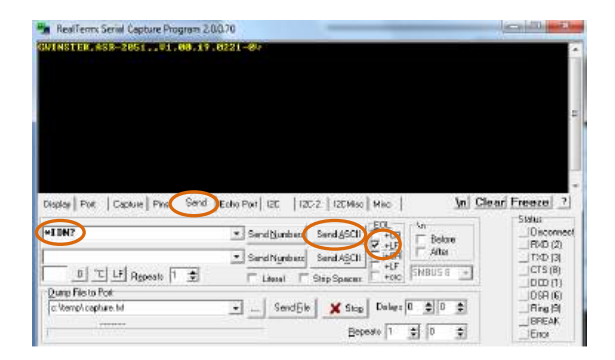

8. The terminal display will return the following:

GW-INSTEK, ASR-3XXX, GXXXXXXX, XX.XX (manufacturer, model, serial number, software version)

9. If Realterm fails to connect to the ASR-3000, please check all the cables and settings and try again.

#### **GPIB** Remote Interface

| GPIB<br>Configuration | 1. | . Connect a GPIB cable from the PC to the GPIB port on the rear panel.       |          |               |  |  |
|-----------------------|----|------------------------------------------------------------------------------|----------|---------------|--|--|
|                       | 2. | Press the <i>Menu</i> key. The Menu setting will appear on the display.      |          |               |  |  |
|                       | 3. | . Use the scroll wheel to go to item 6, <i>GPIB</i> and press <i>Enter</i> . |          |               |  |  |
|                       | 4. | . Set the GPIB address.                                                      |          |               |  |  |
|                       |    | GPIB Address                                                                 | 0~30 (10 | ) by default) |  |  |
|                       |    | GPIB Configu                                                                 | Iration  |               |  |  |
|                       |    | GPIB Configuration Address 10                                                |          |               |  |  |

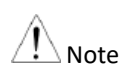

Only one GPIB address can be used at a time.

| Exit                   | 5. Press <i>Exit[F4]</i> to exit from the GPIB <b>EXIT</b> settings.                                                                                                    |
|------------------------|----------------------------------------------------------------------------------------------------|
| GPIB Constraints       | <ul> <li>Maximum 15 devices altogether, 20m cable length,<br/>2m between each device</li> <li>Unique address assigned to each device</li> <li>At least 2/3 of the devices turned On</li> <li>No loop or parallel connection</li> </ul> |
| Note                   | The standard accessory does Not include GPIB data cable. Please purchase the additional GTL-248 which will meet your need for GPIB connection.                                                                                         |
| GPIB Function          | Check                                                                                                    |
| Functionality<br>Check | Please use the National Instruments<br>Measurement & Automation Controller software<br>to confirm GPIB/LAN functionality.                                                                                                    |
|                        | See the National Instrument website, http://www.ni.com for details.                                                                                                    |
| Note                   | <ul> <li>For further details, please see the programming manual, available on the GW Instek web site @ www.gwinstek.com</li> <li>Operating System: Windows XP, 7, 8, 10</li> </ul>                                                     |
| Operation              | 1. Start the NI Measurement and<br>Automation Explorer (MAX)<br>program. Using Windows, press:                                                                                                    |

#### Start>All Programs>NI MAX

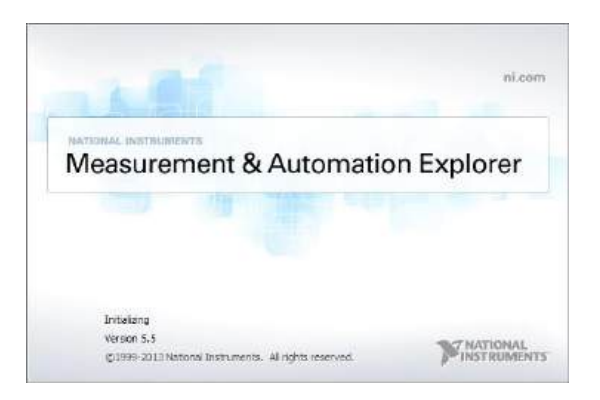

- 2. From the Configuration panel access; My System>Devices and Interfaces>GPIB0
- 3. Press the Scan for Instruments button.
- 4. In the *Connected Instruments* panel the ASR-3000 should be detected as *Instrument 0* with the address the same as that configured on the ASR-3000.
- 5. Double click the *Instrument 0* icon.

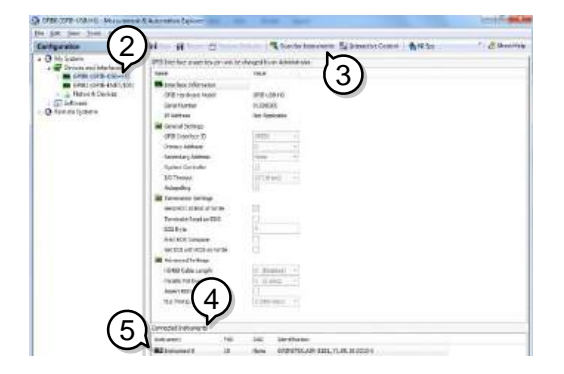

- 6. Click on Communicate with Instrument.
- 7. Under the Communicator tab, ensure *\*IDN?* is written in the *Send String* text box.
- 8. Click on the *Query* button to send the *\*IDN?* query to the instrument.
- 9. The instrument identification string will be returned to the buffer area:

GW-INSTEK, ASR-3XXX, GXXXXXXX, XX.XX (manufacturer, model, serial number, software version)

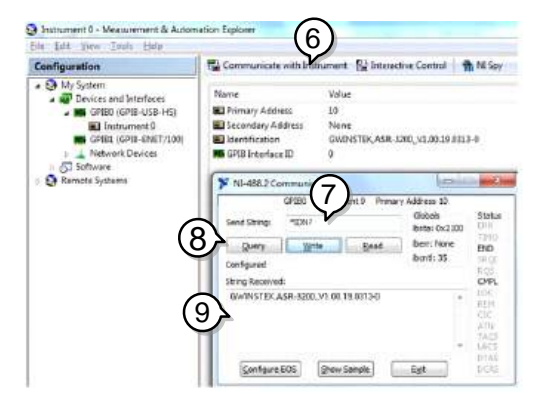

10. The function check is complete.

| Note Note | • | All product information related to NI-VISA belongs<br>to NATIONAL INSTRUMENTS CORP.<br>For using NI-VISA, please link to NATIONAL<br>INSTRUMENTS CORP website to download and<br>install it. |
|-----------|---|----------------------------------------------------------------------------------------------------|
|           | • | When using NI-VISA, please be aware of the relevant license terms of NATIONAL INSTRUMENTS CORP.                                                                                              |

#### Web Server Remote Control Function Check

| Functionality<br>Check | Enter the IF<br>example: h<br>browser aft<br>configured                                                                                                    | Enter the IP address of the power supply (for<br>example: http:// XXX.XXX.XXX.XXX) in a web<br>browser after the instrument has been<br>configured for LAN (page 193). |                      |  |  |
|------------------------|----------------------------------------------------------------------------------------------------|----------------------------------------------------------------------------------------------------|----------------------|--|--|
| •                      | <ul> <li>The web interface allows you to:</li> <li>View the system and information and the network configuration.</li> <li>View the analog control pinout.</li> <li>View the dimensions of the unit.</li> <li>View the operating area</li> </ul> |                                                                                                    |                      |  |  |
|                        | Example:                                                                                                    | K Xisit Our Site                                                                                                    | Support   Contact.Us |  |  |
|                        | Welcome Page<br>Network Configration                                                                                                    | Network Configuration<br>1P Address 172 05 5 126<br>Subset Mask 205 255 126 0<br>Colorage 172 05 0254                                                                  |                      |  |  |
|                        | Analog Control                                                                                                    | DNS - 172 16 1.252<br>DHCP State © ON # OFF                                                                                                    |                      |  |  |
|                        | Figure of Dimensions                                                                                                    | Paseword :                                                                                                    |                      |  |  |
|                        | Operating Area                                                                                                    | Submit                                                                                                    |                      |  |  |

#### Socket Server Function Check

| Background             | To test the socket server functionality, National<br>Instruments Measurement and Automation<br>Explorer can be used. This program is available<br>on the NI website, <u>www.ni.com</u> ., via a search for<br>the VISA Run-time Engine page, or<br>"downloads" at the following URL,<br>http://www.ni.com/visa/ |
|------------------------|----------------------------------------------------------------------------------------------------|
| Requirements           | Operating System: Windows XP, 7, 8, 10                                                                                                    |
| Functionality<br>Check | <ol> <li>Start the NI Measurement and Automation<br/>Explorer (MAX) program. Using Windows,<br/>press:</li> </ol>                                                                                                    |

Start>All Programs>NI MAX

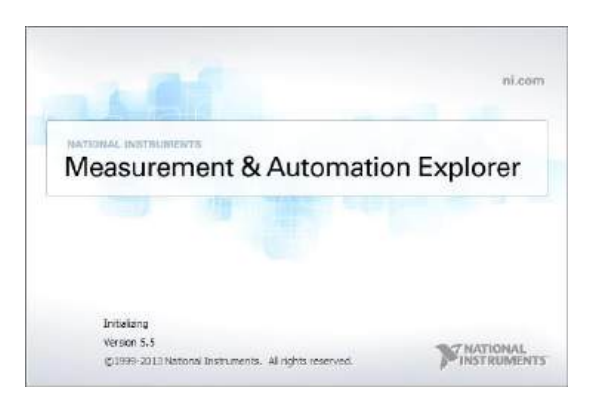

2. From the Configuration panel access;

*My System>Devices and Interfaces>Network Devices* 

3. Press Add New Network Device>Visa TCP/IP Resource...

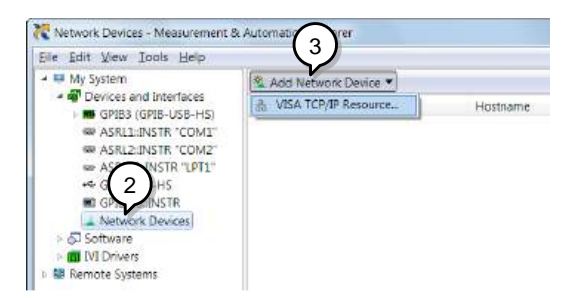

4. Select *Manual Entry of Raw Socket* from the popup window.

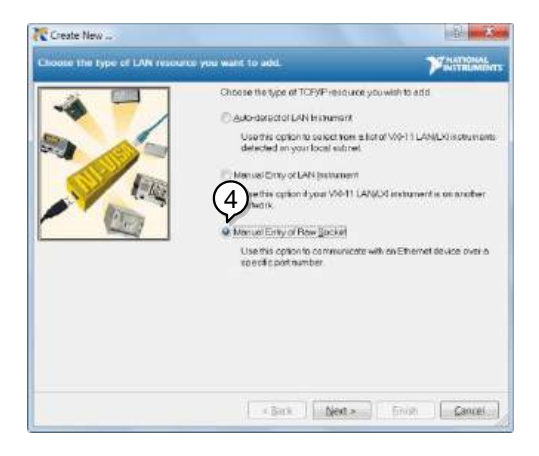

- 5. Enter the IP address and the port number of the ASR-3000. The port number is fixed at 2268.
- 6. Double click the Validate button and press *Next*.

| Enter the LAN | I resource details.                                                                                                    | MINISTRUMENTS                                                              |
|---------------|----------------------------------------------------------------------------------------------------|----------------------------------------------------------------------------|
|               | Fore-the TDFAP existence of new formation and the second device of the hardware the second device of the second device of the second de | WEA maked measure in the<br>me of the device, or a<br>Visitize<br>Visitize |
|               | * Book   N                                                                                                    | ext > Frish Cancel                                                         |

- 7. Next configure the Alias (name) of the ASR-3000 connection. In this example the Alias is: ASR
- 8. Click finish.

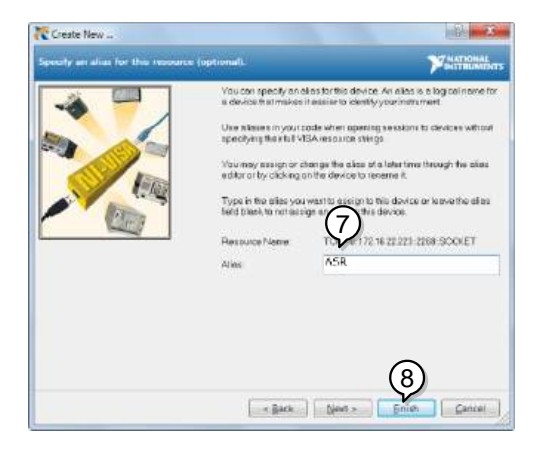

9. The IP address of the power supply will now appear under Network Devices in the configuration panel. Select this icon now.

10. Press Open VISA Test Panel.

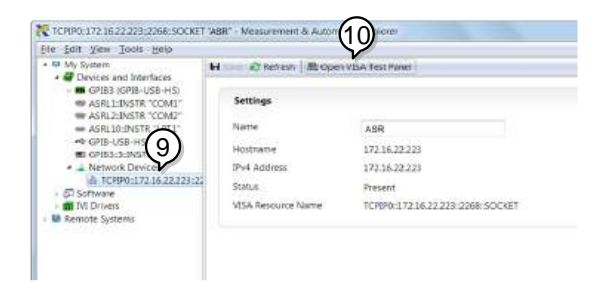

11. Click the *Configuration* Icon. Under the *IO Settings* tab check *Enable Termination Character*. The termination character should be set as *Line Feed* - \n.

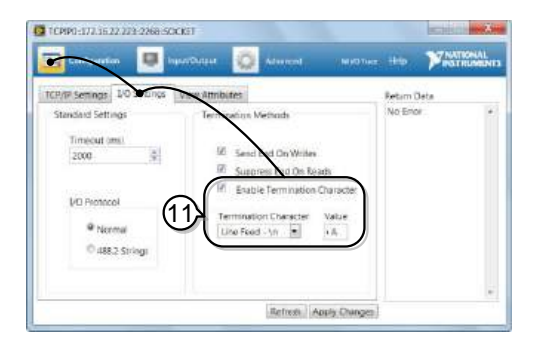

- 12. Click the *Input/Output* icon. Under the *Basic I/O* tab, make sure \**IDN*?\*n* is entered in the *Select or Enter Command* drop box.
- 13. Click Query.

The ASR-3000 will return the machine identification string into the buffer area:

#### GW-INSTEK, ASR-3XXX, GXXXXXXX, XX.XX

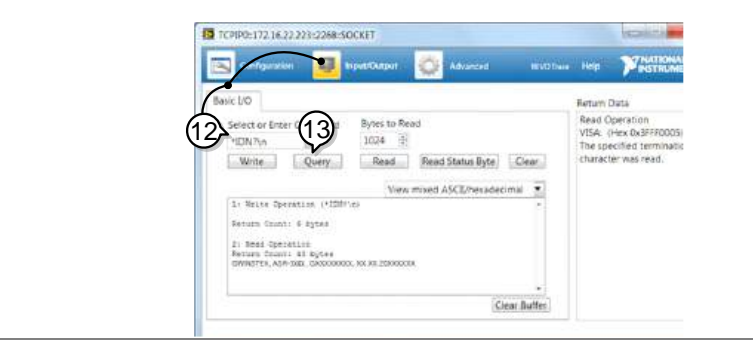

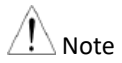

For further details, please see the programming manual, available on the GW Instek web site @ www.gwinstek.com.

## Faq

- The accuracy does not match the specification.
- How frequently should the power source be calibrated?
- Is it proper to combine 2 or 3 units to reach 1P3W or 3P4W output?

The accuracy does not match the specification.

Make sure the device is powered On for at least 30 minutes, within +18°C~+28°C. This is necessary to stabilize the unit to match the specification.

#### How frequently should the power source be calibrated?

The ASR-3000 should be calibrated by an authorized service center at least every 2 years.

For details regarding calibration, contact your local dealer or GWInstek.

## Is it proper to combine 2 or 3 units to reach the 1P3W or 3P4W output?

ASR-3000 doesn't support 3P4W output function on the basis of 3 units combination. However, it supports 1P3W output type via 2 units combination in series with EXT Mode setup.

For more information, contact your local dealer or GWInstek at www.gwinstek.com / marketing@goodwill.com.tw.

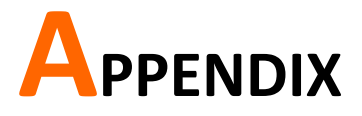

#### Firmware Update

| Background | The ASR series firmware can be upgraded using<br>the USB A port on the front panel. See your local<br>distributor or the GW Instek website for the<br>latest firmware information.                                                   |
|------------|----------------------------------------------------------------------------------------------------|
| Note       | <ul><li>Ensure the DUT is not connected.</li><li>Ensure the output is off.</li></ul>                                                                                                    |
| Steps      | <ol> <li>Insert a USB Flash Drive into the USB port on<br/>front panel of the ASR.</li> <li>The USB drive should include the gw.sbt &amp; gw.sb3 &amp;<br/>gw_asr_kernel.blk files in a directory name<br/>"gw"(USB\gw:).</li> </ol> |
|            | 2. Press the <i>Menu</i> key. The Menu setting will appear on the display.                                                                                                    |
|            | 3. Use the scroll wheel to go to item 9, <i>Special Function</i> and press <i>Enter</i> .                                                                                                    |
|            | MENU  1. System Information 2. MISC Configuration 3. LAN 4. USB Dev Password 5. R5232C 5. OPIB 7. Arbitrary sum 8. Default Setting 9. Special Function 10. Save/Recall File                                                          |

Special Function

- 4. Key in the password when prompted and then press *Enter*.
- The password is "5004".
- 5. Go to Item 1, *Update Firmware* and press *Enter*.

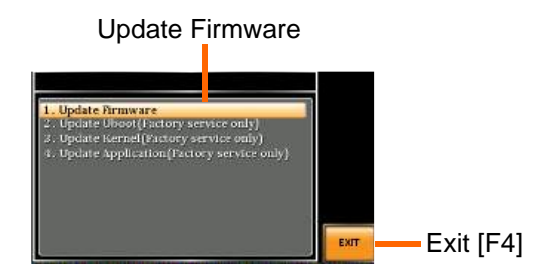

Press *Exit*[*F*4] to exit from the Update Firmware settings.

- 6. Wait for the unit to update. Upon completion the unit will automatically reboot.
- Repeat the step 1 to 4 and go to "3. Update Kernel (Factory service only)" (ASR-2000 only).

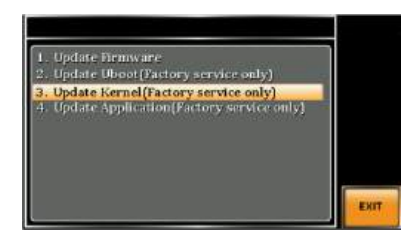

- 8. Wait for the unit to update. Upon completion the unit will automatically reboot.
- 9. Load Default Setting.

Exit

#### Factory Default Settings

The following default settings are the factory configuration settings for the ASR-3000 series. For details on how to return to the factory default settings, see page 47.

| AC+DC-INT Mode | ASR-3200    | ASR-3300    | ASR-3400    | ASR-3400HF  | ASR-3500    |
|----------------|-------------|-------------|-------------|-------------|-------------|
| Range          |             |             | 100V        |             |             |
| Wave Shape     |             |             | SIN         |             |             |
| ACV            |             |             | 0.0 Vrms    |             |             |
| DCV            |             |             | +0.0 Vdc    |             |             |
| FREQ           |             |             | 50.00 Hz    |             |             |
| IRMS           | 21.00 A     | 31.50 A     | 42.0        | A 00        | 52.5 A      |
| V Limit        |             |             | +/- 285.0 V |             |             |
| F Limit Lo     |             |             | 1.00 Hz     |             |             |
| F Limit Hi     |             | 999.9 Hz    |             | 5000 Hz     | 999.9 Hz    |
| IPK Limit      | +/- 126.0 A | +/- 189.0 A | +/- 252.0 A | +/- 168.0 A | +/- 315.0 A |
| ON Phs         |             |             | 0.0°        |             |             |
| OFF Phs        |             |             | 0.0°        |             |             |
|                |             |             |             |             |             |
| AC-INT Mode    | ASR-3200    | ASR-3300    | ASR-3400    | ASR-3400HF  | ASR-3500    |
| Range          |             |             | 100V        |             |             |
| Wave Shape     |             |             | SIN         |             |             |
| ACV            |             |             | 0.0 Vrms    |             |             |
| FREQ           |             |             | 50.00 Hz    |             |             |
| IRMS           | 21.00 A     | 31.50 A     | 42.0        | 00 A        | 52.5 A      |
| V Limit        |             |             | 200.0 Vrms  |             |             |
| F Limit Lo     |             |             | 40.00 Hz    |             |             |
| F Limit Hi     |             | 999.9 Hz    |             | 5000 Hz     | 999.9 Hz    |
| IPK Limit      | +/- 126.0 A | +/- 189.0 A | +/- 252.0 A | +/- 168.0 A | +/- 315.0 A |
| ON Phs         |             |             | 0.0°        |             |             |
| OFF Phs        |             |             | 0.0°        |             |             |
|                |             |             |             |             |             |
| DC-INT Mode    | ASR-3200    | ASR-3300    | ASR-3400    | ASR-3400HF  | ASR-3500    |
| Range          |             |             | 100V        |             |             |
| DCV            |             |             | 0.0 Vdc     |             |             |
| IRMS           | 21.00 A     | 31.50 A     | 42.0        | 00 A        | 52.5 A      |
| V Limit        |             |             | +/- 285.0 V |             |             |
| IPK Limit      | +/- 126.0 A | +/- 189.0 A | +/- 252.0 A | +/- 168.0 A | +/- 315.0 A |

#### G≝INSTEK

ASR-3000 Series User Manual

| AC+DC-EXT Mode | ASR-3200    | ASR-3300    | ASR-3400    | ASR-3400HF  | ASR-3500    |
|----------------|-------------|-------------|-------------|-------------|-------------|
| Range          |             |             | 100V        |             |             |
| GAIN           |             |             | 100.0       |             |             |
| IRMS           | 21.00 A     | 31.50 A     | 42.0        | 00 A        | 52.5 A      |
| IPK Limit      | +/- 126.0 A | +/- 189.0 A | +/- 252.0 A | +/- 168.0 A | +/- 315.0 A |
| AC-EXT Mode    | ASR-3200    | ASR-3300    | ASR-3400    | ASR-3400HF  | ASR-3500    |
| Range          |             |             | 100V        |             |             |
| GAIN           |             |             | 100.0       |             |             |
| IRMS           | 21.00 A     | 31.50 A     | 42.0        | A 00        | 52.5 A      |
| IPK Limit      | +/- 126.0 A | +/- 189.0 A | +/- 252.0 A | +/- 168.0 A | +/- 315.0 A |
| AC+DC-ADD Mode | ASR-3200    | ASR-3300    | ASR-3400    | ASR-3400HF  | ASR-3500    |
| Range          |             |             | 100V        |             |             |
| Wave Shape     |             |             | SIN         |             |             |
| ACV            |             |             | 0.0 Vrms    |             |             |
| DCV            |             |             | +0.0 Vdc    |             |             |
| GAIN           |             |             | 100.0       |             |             |
| FREQ           |             | 50.0        | 0 Hz        |             |             |
| IRMS           | 21.00 A     | 31.50 A     | 42.0        | A 00        | 52.5 A      |
| V Limit        |             |             | +/- 285.0 V |             |             |
| F Limit Lo     |             |             | 1.00 Hz     |             |             |
| F Limit Hi     |             | 999.9 Hz    |             | 5000 Hz     | 999.9 Hz    |
| IPK Limit      | +/- 126.0 A | +/- 189.0 A | +/- 252.0 A | +/- 168.0 A | +/- 315.0 A |
| ON Phs         |             |             | 0.0°        |             |             |
| OFF Phs        |             |             | 0.0°        |             |             |
| AC-ADD Mode    | ASR-3200    | ASR-3300    | ASR-3400    | ASR-3400HF  | ASR-3500    |
| Range          |             |             | 100V        |             |             |
| Wave Shape     |             |             | SIN         |             |             |
| ACV            |             |             | 0.0 Vrms    |             |             |
| GAIN           |             |             | 100.0       |             |             |
| FREQ           |             |             | 50.00 Hz    |             |             |
| IRMS           | 21.00 A     | 31.50 A     | 42.0        | A 00        | 52.5 A      |
| V Limit        |             |             | 200.0 Vrms  |             |             |
| F Limit Lo     |             |             | 40.00 Hz    |             |             |
| F Limit Hi     |             | 999.9 Hz    |             | 5000 Hz     | 999.9 Hz    |
| IPK Limit      | +/- 126.0 A | +/- 189.0 A | +/- 252.0 A | +/- 168.0 A | +/- 315.0 A |
| ON Phs         |             |             | 0.0°        |             |             |
| OFF Phs        |             |             | 0.0°        |             |             |
| AC+DC-SYNC Mode | ASR-3200    | ASR-3300    | ASR-3400    | ASR-3400HF  | ASR-3500    |
|-----------------|-------------|-------------|-------------|-------------|-------------|
| Range           |             |             | 100V        |             |             |
| Wave Shape      |             |             | SIN         |             |             |
| ACV             |             |             | 0.0 Vrms    |             |             |
| DCV             |             |             | +0.0 Vdc    |             |             |
| SIG             |             |             | LINE        |             |             |
| IRMS            | 21.00 A     | 31.50 A     | 42.         | 00 A        | 52.5 A      |
| V Limit         |             |             | +/- 285.0 V |             |             |
| F Limit Hi      |             | 999.9 Hz    |             | 5000 Hz     | 999.9 Hz    |
| IPK Limit       | +/- 126.0 A | +/- 189.0 A | +/- 252.0 A | +/- 168.0 A | +/- 315.0 A |
| ON Phs          |             |             | 0.0°        |             |             |
| OFF Phs         |             |             | 0.0°        |             |             |
| Syn Phs         |             |             | 0.0°        |             |             |
|                 |             |             |             |             |             |
| AC-SYNC Mode    | ASR-3200    | ASR-3300    | ASR-3400    | ASR-3400HF  | ASR-3500    |
| Range           |             |             | 100V        |             |             |
| Wave Shape      |             |             | SIN         |             |             |
| GAIN            |             |             | 100.0       |             |             |
| IRMS            | 21.00 A     | 31.50 A     | 42.0        | A 00        | 52.5 A      |
| V Limit         |             |             | 200.0 Vrms  |             |             |
| F Limit         |             | 999.9 Hz    |             | 5000 Hz     | 999.9 Hz    |
| IPK Limit       | +/- 126.0 A | +/- 189.0 A | +/- 252.0 A | +/- 168.0 A | +/- 315.0 A |
| ON Phs          |             |             | 0.0°        |             |             |
| OFF Phs         |             |             | 0.0°        |             |             |
| Syn Phs         |             |             | 0.0°        |             |             |
| -               |             |             |             |             |             |
| AC-VCA Mode     | ASR-3200    | ASR-3300    | ASR-3400    | ASR-3400HF  | ASR-3500    |
| Range           |             |             | 100V        |             |             |
| Wave Shape      |             |             | SIN         |             |             |
| GAIN            |             |             | 100.0       |             |             |
| IRMS            | 21.00 A     | 31.50 A     | 42.         | A 00        | 52.5 A      |
| V Limit         |             |             | 200.0 Vrms  |             |             |
| F Limit         |             | 999.9 Hz    |             | 5000 Hz     | 999.9 Hz    |
| IPK Limit       | +/- 126.0 A | +/- 189.0 A | +/- 252.0 A | +/- 168.0 A | +/- 315.0 A |
| ON Phs          |             |             | 0.0°        |             |             |
| OFF Phs         |             |             | 0.0°        |             |             |

## G凹INSTEK

| Menu                | ASR-3000 |
|---------------------|----------|
| T ipeak, hold(msec) | 1 ms     |
| IPK CLR             | EXEC     |
| Power ON            | OFF      |
| Buzzer              | ON       |
| Remote Sense        | OFF      |
| Slew Rate Mode      | Time     |
| Output Relay        | Enable   |
| THD Format          | IEC      |
| External Control    | OFF      |
| V Unit (TRI, ARB)   | rms      |
| ACin Detection      | ON       |
| TrgOut Width        | 0.1      |
|                     |          |
| LAN                 | ASR-3000 |
| DHCP                | ON       |
|                     |          |
| USB Device          | ASR-3000 |
| Speed               | Full     |
|                     |          |
| Sequence Mode       | ASR-3000 |
| Step                | 0        |
| Time                | 0.1000 s |
| ACV                 | 0.0, CT  |
| DCV                 | 0.0, CT  |
| Fset                | 50.0, CT |
| Wave                | SIN      |
| Jump To             | OFF      |
| Jump Cnt            | 1        |
| Branch 1            | OFF      |
| Branch 2            | OFF      |
| Term                | CONTI    |
| Sync Code           | LL       |
| ON Phs              | Free     |
| OFF Phs             | Free     |

| Simulation Mode | ASR-3000 |
|-----------------|----------|
| Step            | Initial  |
| Repeat          | OFF      |
| Time            | 0.1000 s |
| ACV             | 0.0      |
| Fset            | 50.00    |
| ON Phs          | Free     |
| OFF Phs         | Free     |
| Wave            | SIN      |
| Code            | LL       |
| RS232C          | ASR-3000 |
| Baudrate        | 9600     |
| Databits        | 8bits    |
| Parity          | None     |
| Stopbits        | 1bit     |
|                 | ACD 2000 |
| GPIB            | A2K-3000 |
| Address         | 10       |

# Error Messages & Messages

The following error messages or messages may appear on the ASR-3000 screen display during varied operations.

| Error Messages                           | Description                                                                                                    | Protection type |
|------------------------------------------|----------------------------------------------------------------------------------------------------|-----------------|
| Over Ipeak+ Current                      | Positive output current peak value<br>is excessive. Press "Shift + Cancel"<br>to clear this alarm.                                                                                                    | Output Off      |
| Over Ipeak- Current                      | Negative output current peak<br>value is excessive. Press "Shift +<br>Cancel" to clear this alarm.                                                                                                    | Output Off      |
| DCAC Power Unit Error                    | Internal DCAC power unit function<br>error. Press "Shift + Cancel" to clear<br>this alarm. And try to lower the limit<br>values of both IRMS Limit and IPK<br>Limit followed by executing output<br>again. If else continue alarm,<br>contact local distributor. | Output Off      |
| Over Irms Current                        | Output current RMS value is<br>excessive. Press "Irms" to check<br>allowance set range                                                                                                    | Output Off      |
| Power Input Anomaly /<br>System Shutdown | The power input voltage is<br>insufficient or turning off main<br>power switch. Check input power<br>before rebooting the unit.                                                                                                    | System Lock     |
| Fan Failure                              | Fan failure. Contact service center.                                                                                                    | System Lock     |
| Output Over-Power                        | Over internal power stage<br>maximum power (110% of rating<br>power), press "Shift + Cancel" to<br>clear this alarm.                                                                                                    | Output Off      |
| Output Short(1)/(2)                      | Call attention to output terminal short status                                                                                                    | Output Off      |
| Output Overvoltage                       | Over internal maximum voltage<br>(110% of rating voltage). Press<br>"Shift + Cancel" to clear this alarm.                                                                                                    | Output Off      |
| Calibration Data Error                   | The calibration data is abnormal or out of allowance range. Contact service center.                                                                                                    | Output Off      |

| DCDC Power Unit Error                  | Internal DCDC power unit function<br>error. Press "Shift + Cancel" to<br>clear this alarm. If else continue<br>alarm, contact local distributor. | Output Off              |
|----------------------------------------|----------------------------------------------------------------------------------------------------|-------------------------|
| PFC Power Unit Error                   | Internal PFC power unit function<br>error. Press "Shift + Cancel" to<br>clear this alarm. If else continue<br>alarm, contact local distributor.  | Output Off              |
| Sensing Voltage Error                  | Remote sense connection wire is<br>abnormal or over maximum<br>compensation voltage. Press "Shift<br>+ Cancel" to clear this alarm.              | Output Off              |
| Startup Anomaly                        | Abnormal startup procedure.<br>Contact service center.                                                                                           | System Lock             |
| External Sync<br>Frequency Error       | The external synchronization signal input frequency is out of the allowance range. (40Hz ~ 999.9Hz)                                              | Output Off              |
| SCPI Error                             | Communication with the SCPI command error                                                                                                    | Display Message<br>Only |
| Power ON Fail                          | Power ON Function Fail In Error<br>Mode or Range                                                                                                 |                         |
| IRMS Limit                             | The RMS current limiter is<br>activated. Press "Irms" to check<br>allowance set range                                                            |                         |
| IPK Limit                              | The peak current limiter is<br>activated. Press " Shift + Irms" to<br>check allowance set range                                                  |                         |
| Remote Sensing<br>Voltage Out of Range | The Sensing voltage limiter is activated.                                                                                                    | Display Message<br>Only |
| System Error (#)                       | System Error (1~15). Contact service center.                                                                                                    | Display Message<br>Only |
| Power Limit                            | The Power limiter is activated                                                                                                    |                         |
| Web Data Error                         | This message will only be shown<br>when texio update file is used and<br>firmware is selected gw.                                                |                         |
| Preset Data Error                      | Preset data error (data beyond range or data lost)                                                                                               | Display Message<br>Only |
| ARB Data Error                         | ARB data error (data lost)                                                                                                    | Display Message<br>Only |

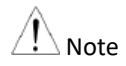

The system would be locked or output off automatically before the error state is cleared.

| Normal Messages                           | Description                                                                                                    | Protection type         |
|-------------------------------------------|----------------------------------------------------------------------------------------------------|-------------------------|
| Setting Voltage Limited                   | Setting voltage be limited, press<br>"Shift + V" to check allowance<br>set range                                          | Display Message<br>Only |
| Setting Frequency Limited                 | Setting frequency be limited,<br>press "Shift + F" to check<br>allowance set range                                        | Display Message<br>Only |
| Keys Locked                               | All of keys are locked, except<br>output key. Long push "Lock" to<br>disable Keys Locked.                                 | Display Message<br>Only |
| Keys Unlocked                             | All of keys are unlocked                                                                                                  | Display Message<br>Only |
| Screen Saved to<br>USB:/GWDIMC###.bmp     | Screenshot be saved to USB memory successful                                                                              | Display Message<br>Only |
| Hardcopy Fail!<br>(Too Many Files in USB) | Hardcopy Fail !, Over 1000 files in USB                                                                                   | Display Message<br>Only |
| USB Memory<br>Unconnected                 | Could not detect USB memory                                                                                               | Display Message<br>Only |
| Preset Mode                               | Operation at preset mode                                                                                                  | Display Message<br>Only |
| Exit Preset Mode                          | Exit preset mode                                                                                                    | Display Message<br>Only |
| Invalid with Remote<br>Control            | All of keys are locked, except<br>Output and Shift and Local Key.<br>Press "Shift + Preset" to disable<br>Remote Control. | Display Message<br>Only |
| Invalid with Remote Lock<br>Control       | All of keys including Output and Local Keys are locked.                                                                   | Display Message<br>Only |
| Invalid in This Meter<br>Frozen           | Invalid Operation In This Meter<br>Frozen. Press "F4" to disable<br>Meter Frozen                                          | Display Message<br>Only |
| Invalid in This Page                      | Invalid Operation In This Page.<br>Valid main and simple page for<br>preset mode.                                         | Display Message<br>Only |
| Recalled From M#                          | Recalled Preset From M0 ~ M9                                                                                              | Display Message<br>Only |
| Saved To M#                               | Saved Preset To M0 ~ M9                                                                                                   | Display Message<br>Only |
| Resetting                                 | Ready For Recall Factory Default                                                                                          | Display Message<br>Only |

| Failed Factory Default                             | Recall Factory Default Failed                                                                                                    | Display Message<br>Only |
|----------------------------------------------------|----------------------------------------------------------------------------------------------------|-------------------------|
| Error Password                                     | Input Error Password                                                                                                    | Display Message<br>Only |
| No File ([Filename]) in<br>[directory]             | Not find specific file in USB specific directory                                                                                                    | Display Message<br>Only |
| Saved to DEF1                                      | Saved Setting to DEF1                                                                                                    | Display Message<br>Only |
| Saved to DEF2                                      | Saved Setting to DEF2                                                                                                    | Display Message<br>Only |
| Meter Frozen                                       | Operation at Meter Frozen<br>mode, all measure value will<br>stop update.                                                                                                    | Display Message<br>Only |
| Only AC Mode And<br>50/60Hz Active                 | Harmonic Page Limit Message                                                                                                    | Display Message<br>Only |
| [Filename] Saved Success                           | Save file to USB success<br>message.<br>[Filename] ex Preset0.Set or<br>SEQ0.SEQ or SIM0.SIM or<br>ARB1.ARB                                                                                     | Display Message<br>Only |
| [Filename] Save Fail                               | Save file to USB fail message                                                                                                    | Display Message<br>Only |
| [Filename] Recalled<br>Success                     | Recalled file success message                                                                                                    | Display Message<br>Only |
| [Filename] Recall Fail (No<br>File in [directory]) | Recall file fail message (not find<br>specific file in USB specific<br>directory)                                                                                                    | Display Message<br>Only |
| [Filename] Recall Fail<br>(Model ([Model]) Error   | Recall file fail message. (Preset,<br>Seq and Sim files could Not be<br>recalled among varied models,<br>e.g., file of ASR-3200 can Not be<br>recalled in ASR-3300, ASR-3400<br>or ASR-3400HF.) | Display Message<br>Only |
| [Filename] Recall Fail (File<br>Format Error)      | Recall file fail message (file format error)                                                                                                    | Display Message<br>Only |
| Preset M# Deleted                                  | Preset M0~M9 Deleted                                                                                                    | Display Message<br>Only |
| ARB# Deleted                                       | ARB1~ARB16 Deleted                                                                                                    | Display Message<br>Only |
| USB Memory Connected                               | Detect USB Memory connected                                                                                                    | Display Message<br>Only |

| USB Memory Access Error                              | ory Access Error USB flash disk is Not FAT32<br>format or read abnormal                                                                |                         |  |
|------------------------------------------------------|----------------------------------------------------------------------------------------------------|-------------------------|--|
| Valid Only AC-INT, DC-INT and AC-Sync Mode           | Remote Sense Setting Limit<br>Message                                                                                                  | Display Message<br>Only |  |
| Valid Only 100V and 200V<br>Range                    | Remote Sense Setting Limit<br>Message                                                                                                  | Display Message<br>Only |  |
| Valid Only SIN Wave<br>Shape                         | Remote Sense Setting Limit<br>Message                                                                                                  | Display Message<br>Only |  |
| Valid Only Time Slew Rate<br>Mode                    | Remote Sense Setting Limit<br>Message                                                                                                  | Display Message<br>Only |  |
| USB File Write Error!                                | Can Not Save File to USB                                                                                                    | Display Message<br>Only |  |
| Invalid in This Output<br>Mode                       | This mode not support SEQ or<br>SIM<br>Valid Only AC+DC-INT, AC-INT<br>and DC-INT Mode for SEQ<br>Valid Only AC+DC-INT Mode for<br>SIM | Display Message<br>Only |  |
| Invalid For Auto Range                               | Auto range does Not allow<br>SEQ/SIM, change the output<br>range                                                                       | Display Message<br>Only |  |
| Invalid with Output OFF,<br>Turn ON the Output First | The output off state does Not<br>allow the execution. Turn on the<br>output first                                                      | Display Message<br>Only |  |
| Invalid with Output ON,<br>Turn OFF the Output First | The output on state does Not<br>allow the execution. Turn off<br>the output first                                                      | Display Message<br>Only |  |
| Invalid in This Sequence                             | Invalid Operation In This<br>Sequence                                                                                                  | Display Message<br>Only |  |
| SEQ# Deleted                                         | SEQ0~SEQ9 Deleted                                                                                                    | Display Message<br>Only |  |
| SIM# Deleted                                         | SIM0~SIM9 Deleted                                                                                                    | Display Message<br>Only |  |
| Cleared SEQ#                                         | Cleared SEQ0~SEQ9                                                                                                    | Display Message<br>Only |  |
| Cleared SIM#                                         | Cleared SIM0~SIM9                                                                                                    | Display Message<br>Only |  |
| Recalled from SEQ#                                   | %s is File Name , ex SEQ0~SEQ9<br>or SIM0~SIM9                                                                                         | Display Message<br>Only |  |
| Recalled from SIM#                                   | Recalled from SIM0 ~ SIM9                                                                                                    | Display Message<br>Only |  |

| Recall Fail!                      | SEQ0 ~ SEQ9 or SIM0 ~ SIM9<br>Recall Fail!                                       | Display Message<br>Only |
|-----------------------------------|----------------------------------------------------------------------------------|-------------------------|
| Saved to SEQ#                     | Saved to SEQ0 ~ SEQ9                                                             | Display Message<br>Only |
| Saved to SIM#                     | Saved to SIM0 ~ SIM9                                                             | Display Message<br>Only |
| Save Fail!                        | SEQ0 ~ SEQ9 or SIM0 ~ SIM9<br>save Fail!                                         | Display Message<br>Only |
| Sequence preparation              | Sequence preparation, please wait some time                                      | Display Message<br>Only |
| Sequence is ready.                | Sequence is ready.                                                               | Display Message<br>Only |
| Simulation preparation            | Simulation preparation, please wait some time                                    | Display Message<br>Only |
| Simulation is ready.              | Simulation is ready.                                                             | Display Message<br>Only |
| Save All Data                     | Ready to save all data<br>(Preset0~9 + SEQ0~9 + SIM0~9 +<br>ARB1~16)             | Display Message<br>Only |
| All Data Saved Success            | All data are saved successfully<br>(Preset0~9 + SEQ0~9 + SIM0~9 +<br>ARB1~16)    | Display Message<br>Only |
| Recall All Data                   | Ready to recall all data<br>(Preset0~9 + SEQ0~9 + SIM0~9 +<br>ARB1~16)           | Display Message<br>Only |
| All Data Recall Success           | All data are recalled successfully<br>(Preset0~9 + SEQ0~9 + SIM0~9 +<br>ARB1~16) | Display Message<br>Only |
| Delete All Data                   | Ready to delete all data<br>(Preset0~9 + SEQ0~9 + SIM0~9 +<br>ARB1~16)           | Display Message<br>Only |
| All Data Deleted                  | All data are deleted successfully<br>(Preset0~9 + SEQ0~9 + SIM0~9 +<br>ARB1~16)  | Display Message<br>Only |
| Alarm Clear Please Wait           | Alarm Clear Please Wait                                                          | Display Message<br>Only |
| USB Memory Access Error           | Please check a FAT32-formatted<br>USB memory, and Reinsert USB<br>memory         | Display Message<br>Only |
| Saved To ARB#, V-Limit<br>Invalid | Saved To ARB1 ~ ARB16, V-Limit<br>Invalid                                        | Display Message<br>Only |

| Saved To ARB#                                      | Saved To ARB1 ~ ARB16                                                                                                    | Display Message<br>Only |
|----------------------------------------------------|----------------------------------------------------------------------------------------------------|-------------------------|
| License Enable Success<br>Reboot                   | License Enable Success,<br>Automatic Reboot                                                                                                    | Display Message<br>Only |
| Invalid License in<br>USB:/[directory]             | All License file is invalid in USB specific directory                                                                                                    | Display Message<br>Only |
| Saved To ARB%d, V-Limit<br>& Freq Invalid          | Saved To ARB1 ~ ARB16, V-Limit<br>& Freq Invalid                                                                                                    | Display Message<br>Only |
| TrgOut Width is not fit<br>with the detected FREQ. | The TrgOut (Tri0gger Out) Width<br>is not suitable for the detected<br>Frequency. Please ensure the<br>TrgOut Width setting value is<br>below the ACV period.<br>Note. ACV period = 1 / ACV<br>frequency setting value | Display Message<br>Only |
| Zero-Cross TrgOut is<br>invalid over 1kHz          | Zero-Cross TrgOut is invalid over<br>1kHz, please check the<br>frequency setting value.                                                                                                    | Display Message<br>Only |
| Invalid while the OCP1 enabled.                    | Can not Change IRMS Limit ON/OFF while the OCPI enabled.                                                                                                    | Display Message<br>Only |
| OCP1: Auto Restart                                 | ASR Auto Restart while the OCP1 enabled.                                                                                                    | Display Message<br>Only |

| Communication<br>Interface Messages   | Description                        | Protection type         |
|---------------------------------------|------------------------------------|-------------------------|
| Rear USB Port<br>Connected To PC      | Rear USB port connected to PC      | Display Message<br>Only |
| Rear USB Port<br>Disconnected From PC | Rear USB port disconnected from PC | Display Message<br>Only |

# Specifications

The specifications apply when the ASR-3000 is powered on for at least 30 minutes. All of the specification is guaranteed under the time mode.

#### **Electrical specifications**

| Model                                  |         | ASR-3200     | ASR-3300               | ASR-3400 | ASR-3500 | ASR-3400HF |  |
|----------------------------------------|---------|--------------|------------------------|----------|----------|------------|--|
| Input ratings (AC                      | rms)    |              |                        |          |          |            |  |
| Nominal input voltage                  |         | 200 Vac to 2 | 200 Vac to 240 Vac     |          |          |            |  |
| Input voltage range 180 Vac to 264 Vac |         | 264 Vac      |                        |          |          |            |  |
| Phase                                  |         | Single phase | Single phase, Two-wire |          |          |            |  |
| Nominal input Frequency                |         | 50 Hz to 60  | 50 Hz to 60 Hz         |          |          |            |  |
| Input frequency range                  |         | 47 Hz to 63  | Hz                     |          |          |            |  |
| Max. power const                       | umption | 2500 VA      | 3750 VA                | 5000 VA  | 6000 VA  | 5000 VA    |  |
|                                        |         | or less      | or less                | or less  | or less  | or less    |  |
| Power factor <sup>*1</sup>             | 200Vac  | 0.95 (typ.)  |                        |          |          |            |  |

\*1 For an output voltage of 100 V/200 V (100V / 200V range), maximum current, and a load power factor of 1.

| Model                 |                                | ASR-3200                                | ASR-3300                            | ASR-3400 | ASR-3500 | ASR-3400HF |  |  |  |  |
|-----------------------|--------------------------------|-----------------------------------------|-------------------------------------|----------|----------|------------|--|--|--|--|
| AC mode output        | ratings (AC                    | C rms)                                  |                                     |          |          |            |  |  |  |  |
|                       | Setting<br>Range <sup>*1</sup> | 0.0 V to 200                            | 0.0 V to 200.0 V / 0.0 V to 400.0 V |          |          |            |  |  |  |  |
| Voltage               | Setting                        | 0.1 V                                   |                                     |          |          |            |  |  |  |  |
|                       | Resolution                     |                                         |                                     |          |          |            |  |  |  |  |
|                       | Accuracy*2                     | ±(1 % of set                            | + 1 V / 2 V)                        |          |          |            |  |  |  |  |
| Output phase          |                                | Single phase                            | , Two-wire                          |          |          |            |  |  |  |  |
| Maximum               | 100 V                          | 20 A                                    | 30 A                                | 40 A     | 50 A     | 40 A       |  |  |  |  |
| current*3             | 200 V                          | 10 A                                    | 15 A                                | 20 A     | 25 A     | 20 A       |  |  |  |  |
| Maximum peak          | 100 V                          | 120 A                                   | 180 A                               | 240 A    | 300 A    | 160 A      |  |  |  |  |
| current <sup>*4</sup> | 200 V                          | 60 A                                    | 90 A                                | 120 A    | 150 A    | 80 A       |  |  |  |  |
| Load power fact       | or                             | 0 to 1 (leading phase or lagging phase) |                                     |          |          |            |  |  |  |  |
| Power capacity        |                                | 2000 VA                                 | 3000 VA                             | 4000 VA  | 5000 VA  | 4000 VA    |  |  |  |  |

| Frequency               | Setting<br>range      | AC Mode: 40.00 Hz to 999.9 Hz, AC+DC Mode: 1.00<br>Hz to 999.9 Hz | AC Mode:<br>40.0 Hz to<br>5000 Hz,<br>AC+DC<br>Mode: 1 Hz                                                    |  |  |  |
|-------------------------|-----------------------|-------------------------------------------------------------------|----------------------------------------------------------------------------------------------------|--|--|--|
|                         | Setting<br>resolution | 0.01 Hz (1.00 Hz to 99.99 Hz), 0.1 Hz (100.0 Hz to<br>999.9 Hz)   | 0.01 Hz<br>(1.00 Hz to<br>99.99 Hz),<br>0.1 Hz<br>(100.0 Hz to<br>999.9 Hz),<br>1 Hz (1000 Hz<br>to 5000 Hz) |  |  |  |
|                         | Accuracy              | 0.02% of set (23 °C ± 5 °C)                                       |                                                                                                    |  |  |  |
|                         | Stability*5           | ± 0.005%                                                          |                                                                                                    |  |  |  |
| Output on/off phase     |                       | 0° to 359° variable (setting resolution 1°)                       |                                                                                                    |  |  |  |
| DC offset <sup>*6</sup> |                       | Within ± 20 mV (TYP)                                              |                                                                                                    |  |  |  |

\*1 100 V / 200 V range

 $^{*2}~$  For an output voltage of 20 V to 200 V / 40 V to 400 V, an output frequency of 45 Hz to 65 Hz, no load, and 23°C  $\pm$  5°C

\*3 For an output voltage of 1 V to 100 V / 2 V to 200 V. Limited by the power capacity when the output voltage is 100 V to 200 V / 200 V to 400 V. If there is the DC superimposition, the current of AC+DC mode satisfies the maximum current. In the case of lower than 40 Hz, and the power rating temperature, the maximum current will be decrease.

<sup>\*4</sup> With respect to the capacitor-input rectifying load. Limited by the maximum current.

- <sup>\*5</sup> For 45 Hz to 65 Hz, the rated output voltage, no load and the resistance load for the maximum current, and the operating temperature.
- $^{*6}$  In the case of the AC mode and 23°C ± 5°C.

| Model                              |                                | ASR-3200     | ASR-3300       | ASR-3400    | ASR-3500 | ASR-3400HF |  |  |  |
|------------------------------------|--------------------------------|--------------|----------------|-------------|----------|------------|--|--|--|
| Output rating for DC mode          |                                |              |                |             |          |            |  |  |  |
| Voltage                            | Setting<br>Range <sup>*1</sup> | -285 V to +2 | 285 V / -570 V | V to +570 V |          |            |  |  |  |
|                                    | Setting<br>Resolution          | 0.1 V        |                |             |          |            |  |  |  |
|                                    | Accuracy <sup>*2</sup>         | ±(1 % of set | :+1V/2V)       |             |          |            |  |  |  |
| Maximum                            | 100 V                          | 20 A         | 30 A           | 40 A        | 50 A     | 40 A       |  |  |  |
| current*3                          | 200 V                          | 10 A         | 15 A           | 20 A        | 25 A     | 20 A       |  |  |  |
| Maximum peak current <sup>*4</sup> | 100 V                          | 120 A        | 180 A          | 240 A       | 300 A    | 160 A      |  |  |  |
|                                    | 200 V                          | 60 A         | 90 A           | 120 A       | 150 A    | 80 A       |  |  |  |
| Power capacity                     |                                | 2000 W       | 3000 W         | 4000 W      | 5000 W   | 4000 W     |  |  |  |

<sup>\*1</sup> 100 V / 200 V range

 $^{*2}~$  For an output voltage of -285 V to -28.5 V, +28.5 V to +285 V / -570 V to -57 V, +57 V to +570 V, no load, and 23  $^{\circ}{\rm C}$   $\pm$  5  $^{\circ}{\rm C}$ 

- $^{*3}$   $\,$  For an output voltage of 1.4 V to 100 V / 2.8 V to 200 V. Limited by the power capacity when the output voltage is 100 V to 250 V / 200 V to 500 V.
- <sup>\*4</sup> Limited by the maximum current.

| Model                         | ASR-3200                                          | ASR-3300 | ASR-3400 | ASR-3500 | ASR-3400HF |  |  |
|-------------------------------|---------------------------------------------------|----------|----------|----------|------------|--|--|
| Output voltage stability      |                                                   |          |          |          |            |  |  |
| Line regulation <sup>*1</sup> | 0.2 % or less                                     |          |          |          |            |  |  |
| Load regulation <sup>*2</sup> | 0.5 % or less (0 % to 100 %, via output terminal) |          |          |          |            |  |  |
| Ripple noise <sup>*3</sup>    | 1 Vrms / 2 Vrms (TYP)                             |          |          |          |            |  |  |

<sup>\*1</sup> Power source input voltage is 200 V, 220 V, or 240 V, no load, rated output.

- \*2 For an output voltage of 100 V to 200 V / 200 V to 400 V, a load power factor of 1, stepwise change from an output current of 0 A to maximum current (or its reverse), using the output terminal on the rear panel.
- <sup>\*3</sup> For 5 Hz to 1 MHz components in DC mode using the output terminal on the rear panel.

| Model                                                                              | ASR-3200/3300/3400  | ASR-3500    | ASR-3400HF    |  |  |  |  |  |
|------------------------------------------------------------------------------------|---------------------|-------------|---------------|--|--|--|--|--|
| Output voltage waveform distortion ratio, Output voltage response time, Efficiency |                     |             |               |  |  |  |  |  |
| Total harmonic distortion (THD) <sup>*1</sup>                                      | <0.2 % @50/60 Hz    | <0.2 %      | <0.2 %        |  |  |  |  |  |
|                                                                                    | <0.3 % @<500 Hz     | @50/60 Hz   | @50/60 Hz     |  |  |  |  |  |
|                                                                                    | <0.5 % @500.1 Hz to | <0.6 %      | <0.5 %        |  |  |  |  |  |
|                                                                                    | 999.9 Hz            | @<500 Hz    | @<500 Hz      |  |  |  |  |  |
|                                                                                    |                     | <0.8 %      | <1%@500.1     |  |  |  |  |  |
|                                                                                    |                     | @500.1 Hz   | Hz to 2000 Hz |  |  |  |  |  |
|                                                                                    |                     | to 999.9 Hz | <2%@2001      |  |  |  |  |  |
|                                                                                    |                     |             | Hz to 5000 Hz |  |  |  |  |  |
| Output voltage response time <sup>*2</sup>                                         | 100 μs (TYP)        |             |               |  |  |  |  |  |
| Efficiency <sup>*3</sup>                                                           | 80 % or more        |             |               |  |  |  |  |  |

 $^{*1}$  At an output voltage of 50 V to 200 V / 100 V to 400 V, a load power factor of 1, and in AC mode.

## GWINSTEK

- $^{\rm *2}$   $\,$  For an output voltage of 100 V / 200 V, a load power factor of 1, with respect to stepwise change from an output current of 0 A to the maximum current (or its reverse).
- $^{\ast_3}$   $\,$  For AC mode, at an output voltage of 100 V / 200 V, maximum current, and load power factor of 1.

| Mossurod | valuo display       | 1                      |                                                                                        |                          |                         |              |                           |  |
|----------|---------------------|------------------------|----------------------------------------------------------------------------------------|--------------------------|-------------------------|--------------|---------------------------|--|
| Voltage  | RMS AVG             | Resolution             | 01V                                                                                    |                          |                         |              |                           |  |
| Voltage  | value <sup>*1</sup> | Accuracy <sup>*2</sup> | Accuracy <sup>*2</sup> For 45 Hz to 65 Hz and DC: $\pm (0.5\%)$ of reading $\pm 0.5$ V |                          |                         |              |                           |  |
|          | raide               | Accuracy               | For all oth                                                                            | er frequenc              | ries: +(0.7 %           | of reading   | $+1 \sqrt{2} \sqrt{2}$    |  |
|          | PFAK value          | Resolution             | 0 1 V                                                                                  | ernequene                | 100. 2(0.7 7            | orreading    | • 1 • / 2 • /             |  |
|          |                     | Accuracy               | For 45 Hz t                                                                            | o 65 Hz and              | IDC·+(12 %              | of reading   | +1V/2V)                   |  |
| Current  | RMS AVG             | Resolution             | 0.01 A                                                                                 |                          |                         | of reduing [ | . 1 . , 2 . ,             |  |
| current  | value               |                        | Eor / 5 Hz                                                                             | For 15 Hz                | For 15 Hz               | For 15 Hz    | For 15 Hz                 |  |
|          | Value               | Accuracy               | to 65 Hz                                                                               | to 65 Hz                 | to 65 Hz                | to 65 Hz     | to 65 Hz                  |  |
|          |                     |                        | and DC                                                                                 | and DC.                  | and DC                  | and DC       | and DC                    |  |
|          |                     |                        | +(0.5%  of)                                                                            | $\pm (0.5\% \text{ of})$ | +(0 5 % of              | +(0 5 % of   | +/0 5 % of                |  |
|          |                     |                        | reading+0                                                                              | reading+0                | reading+0               | reading+0    | reading+0                 |  |
|          |                     |                        | 1 Δ/0 05                                                                               | 15 Δ/0 08                | $2 \Delta / (1 \Delta)$ | 25 Δ/0 13    | $2 \Delta / (0.1 \Delta)$ |  |
|          |                     |                        | Δ)                                                                                     | Δ)                       | For all                 | Δ)           | For all                   |  |
|          |                     |                        | For all                                                                                | For all                  | other                   | For all      | other                     |  |
|          |                     |                        | other                                                                                  | other                    | frequencie              | other        | frequencie                |  |
|          |                     |                        | frequenci                                                                              | frequencie               | s:                      | frequencie   | s:                        |  |
|          |                     |                        | es:                                                                                    | s:                       | ±(0.7 % of              | s:           | ±(0.7 % of                |  |
|          |                     |                        | ±(0.7 % of                                                                             | ±(0.7 % of               | reading+0.              | ±(0.7 % of   | reading+0.                |  |
|          |                     |                        | reading+0.                                                                             | reading+0.               | 4 A/0.2 A)              | reading+0.   | 4 A/0.2 A)                |  |
|          |                     |                        | 2 A/0.1 A)                                                                             | 3 A/0.15 A)              |                         | 5 A/0.25 A)  |                           |  |
|          | PEAK value          | Resolution             | 0.1 A                                                                                  |                          |                         |              |                           |  |
|          |                     | Accuracy <sup>*4</sup> | For 45 Hz                                                                              | For 45 Hz                | For 45 Hz               | For 45 Hz    | For 45 Hz                 |  |
|          |                     |                        | to 65 Hz                                                                               | to 65 Hz                 | to 65 Hz                | to 65 Hz     | to 65 Hz                  |  |
|          |                     |                        | and DC:                                                                                | and DC:                  | and DC:                 | and DC:      | and DC:                   |  |
|          |                     |                        | ±( 2 % of                                                                              | ±( 2 % of                | ±( 2 % of               | ±( 2 % of    | ±( 2 % of                 |  |
|          |                     |                        | reading                                                                                | reading                  | reading +               | reading +    | reading   +               |  |
|          |                     |                        | + 0.5                                                                                  | + 0.8                    | 1 A/0.5 A)              | 1.3 A/0.65   | 1 A/0.5 A)                |  |
|          |                     |                        | A/0.25 A)                                                                              | A/0.4 A)                 |                         | A)           |                           |  |
| Power    | Active (W)          | Resolution             | 1 W                                                                                    |                          |                         |              |                           |  |
|          |                     | Accuracy <sup>*5</sup> | ±(2 % of                                                                               | ±(2 % of                 | ±(2 % of                | ±(2 % of     | ±(2 % of                  |  |
|          |                     |                        | reading                                                                                | reading                  | reading                 | reading      | reading                   |  |
|          |                     |                        | +2 W)                                                                                  | +3 W)                    | +4 W)                   | +5 W)        | +4 W)                     |  |
|          | Apparent            | Resolution             | 1 VA                                                                                   |                          |                         |              |                           |  |
|          | (VA)                | Accuracy*5*6           | ±(2 % of                                                                               | ±(2 % of                 | ±(2 % of                | ±(2 % of     | ±(2 % of                  |  |
|          |                     |                        | reading                                                                                | reading                  | reading                 | reading +5   | reading +4                |  |
|          |                     |                        | +2 VA)                                                                                 | +3 VA)                   | +4 VA)                  | VA)          | VA)                       |  |
|          | Reactive            | Resolution             | 1 VAR                                                                                  |                          |                         |              |                           |  |
|          | (VAR)               | Accuracy*5*7           | ±(2 % of                                                                               | ±(2 % of                 | ±(2 % of                | ±(2 % of     | ±(2 % of                  |  |
|          |                     |                        | reading                                                                                | reading                  | reading                 | reading      | reading                   |  |
|          |                     |                        | +2 VAR)                                                                                | +3 VAR)                  | +4 VAR)                 | +5 VAR)      | +4 VAR)                   |  |
| Load pow | er factor           | Range                  | 0.000 to 1                                                                             | .000                     |                         |              |                           |  |

230

ASR-3200 ASR-3300 ASR-3400 ASR-3500 ASR-3400HF

### G INSTEK

|                       | Resolution             | 0.001                                     |              |                          |              |            |  |
|-----------------------|------------------------|-------------------------------------------|--------------|--------------------------|--------------|------------|--|
| Load crest factor     | Range                  | 0.00 to 50                                | .00          |                          |              |            |  |
|                       | Resolution             | 0.01                                      |              |                          |              |            |  |
| Harmonic voltage      | Range                  | Up to 100th order of the fundamental wave |              |                          |              |            |  |
| Effective value (rms) | Full Scale             | 200 V / 40                                | 0 V, 100%    |                          |              |            |  |
| Percent (%)           | Resolution             | 0.1 V, 0.1%                               | 6            |                          |              |            |  |
| (AC-INT and 50/60 Hz  | Accuracy <sup>*8</sup> | Up to 20th                                | า ±(0.2 % of | <sup>r</sup> reading + 0 | ).5 V / 1 V) |            |  |
| only)                 |                        | 21th to 10                                | 0th ±        |                          |              |            |  |
|                       |                        | (0.3 % of r                               | eading + 0.  | 5 V / 1 V)               |              |            |  |
| Harmonic current      | Range                  | Up to 100                                 | th order of  | the fundam               | ental wave   |            |  |
| Effective value (rms) | Full Scale             | 20 A / 10                                 | 30 A / 15    | 40 A / 20                | 50 A / 25    | 40 A / 20  |  |
| Percent (%)           |                        | A, 100%                                   | A, 100%      | A, 100%                  | A, 100%      | A, 100%    |  |
| (AC-INT and 50/60 Hz  | Resolution             | 0.01 A / 0,                               | ,1 A, 0.1%   |                          |              |            |  |
| only)                 | Accuracy*3             | Up to 20th                                | Up to 20th   | Up to 20th               | Up to 20th   | Up to 20th |  |
|                       |                        | ±(1 % of                                  | ±(1 % of     | ±(1 % of                 | ±(1 % of     | ±(1 % of   |  |
|                       |                        | reading+0.                                | reading+0.   | reading+0.               | reading+1    | reading+0. |  |
|                       |                        | 4 A/0.2 A)                                | 6 A/0.3 A)   | 8 A/0.4 A)               | A/0.5 A)     | 8 A/0.4 A) |  |
|                       |                        | 21th to                                   | 21th to      | 21th to                  | 20th to      | 20th to    |  |
|                       |                        | 100th                                     | 100th        | 100th                    | 100th        | 100th      |  |
|                       |                        | ±(1.5 % of                                | ±(1.5 % of   | ±(1.5 % of               | ±(1.5 % of   | ±(1.5 % of |  |
|                       |                        | reading+0.                                | reading+0.   | reading+0.               | reading+1    | reading+0. |  |
|                       |                        | 4 A/0.2 A)                                | 6 A/0.3 A)   | 8 A/0.4 A)               | A/0.5 A)     | 8 A/0.4 A) |  |

- <sup>\*1</sup> The voltage display is set to RMS in AC/AC+DC mode and AVG in DC mode.
- $^{*2}$  AC mode: For an output voltage of 20 V to 200 V / 40 V to 400 V and 23 °C  $\pm$  5 °C. DC mode: For an output voltage of 28.5 V to 285 V / 57 V to 570 V and 23 °C  $\pm$  5 °C.
- $^{*3}$  An output current in the range of 5 % to 100 % of the maximum current, and 23 °C ± 5 °C.
- \*4 An output current in the range of 5 % to 100 % of the maximum peak current in AC mode, an output current in the range of 5 % to 100 % of the maximum instantaneous current in DC mode, and 23 °C ± 5 °C. The accuracy of the peak value is for a waveform of DC or sine wave
- $^{*5}$  For an output voltage of 50 V or greater, an output current in the range of 10 % to 100 % of the maximum current, DC or an output frequency of 45 Hz to 65 Hz, and 23 °C ± 5 °C.
- <sup>\*6</sup> The apparent and reactive powers are not displayed in the DC mode.
- <sup>\*7</sup> The reactive power is for the load with the power factor 0.5 or lower.
- $^{*8}$  An output voltage in the range of 20 V to 200 V / 40 V to 400 V and 23 °C ± 5 °C.

| Model       |           | ASR-3200                                                            | ASR-3300 | ASR-3400 | ASR-3500 | ASR-3400HF |  |  |
|-------------|-----------|---------------------------------------------------------------------|----------|----------|----------|------------|--|--|
| Others      |           |                                                                     |          |          |          |            |  |  |
| Protections |           | UVP, OCP, OTP, OPP, Fan Fail                                        |          |          |          |            |  |  |
| Display     |           | TFT-LCD, 4.3 inch                                                   |          |          |          |            |  |  |
| Memory Fun  | ction     | Store and recall settings, Basic settings: 10 (0 to 9 numeric keys) |          |          |          |            |  |  |
| Arbitrary   | Number of | 253 (nonvo                                                          | latile)  |          |          |            |  |  |
| Wave        | memories  |                                                                     |          |          |          |            |  |  |
|             | Waveform  |                                                                     |          |          |          |            |  |  |
|             | length    |                                                                     |          |          |          |            |  |  |

#### **General Specifications**

| Model       |                                                   |                | ASR-3200                                            | ASR-3300                                            | ASR-3400                      | ASR-3500      | ASR-3400HF  |  |  |
|-------------|---------------------------------------------------|----------------|-----------------------------------------------------|-----------------------------------------------------|-------------------------------|---------------|-------------|--|--|
| Interface   | Standard                                          | USB            | Type A: Ho                                          | st, Type B: I                                       | Device, Spee                  | ed: 2.0, USB  | -CDC        |  |  |
|             |                                                   | LAN            | MAC Addre                                           | MAC Address, DNS IP Address, User Password, Gateway |                               |               |             |  |  |
|             |                                                   |                | IP Address                                          | , Instrumen                                         | t IP Address                  | , Subnet Ma   | ask         |  |  |
|             | RS232C Complies with the EIA-RS232 specifications |                |                                                     |                                                     |                               |               |             |  |  |
|             |                                                   | EXT Control    | External Si                                         | gnal Input                                          |                               |               |             |  |  |
|             |                                                   |                | External Co                                         | ontrol I/O                                          |                               |               |             |  |  |
|             |                                                   | GPIB           | SCPI-1993,                                          | IEEE 488.2                                          | compliant i                   | nterface      |             |  |  |
| Insulation  | Between ir                                        | nput and       | 1000 Vdc,                                           | 30 MΩ or m                                          | nore                          |               |             |  |  |
| resistance  | chassis, ou                                       | tput and       |                                                     |                                                     |                               |               |             |  |  |
|             | chassis, inp                                      | out and output |                                                     |                                                     |                               |               |             |  |  |
| Withstand   | Between ir                                        | nput and       | 1500 Vac, 1                                         | 1 minute                                            |                               |               |             |  |  |
| voltage     | chassis, ou                                       | tput and       |                                                     |                                                     |                               |               |             |  |  |
|             | chassis, inp                                      | but and output |                                                     |                                                     |                               |               |             |  |  |
| EMC         |                                                   |                | EN 61326-                                           | 1                                                   |                               |               |             |  |  |
|             |                                                   |                | EN 61326-                                           | 2-1                                                 |                               |               |             |  |  |
|             |                                                   |                | EN 61000-                                           | 3-2/-3-3/-3-                                        | -11/-3-12                     |               |             |  |  |
|             |                                                   |                | EN 61000-                                           | 4-2/-4-3/-4                                         | -4/-4-5/-4-6                  | /-4-8/-4-11,  | /-4-34      |  |  |
|             |                                                   |                | EN 55011 (                                          | Class A)                                            |                               |               |             |  |  |
|             |                                                   |                | EN 55032                                            |                                                     |                               |               |             |  |  |
| Safety      | <u> </u>                                          |                | EN 61010-                                           | 1                                                   |                               |               |             |  |  |
| Environment | Operating                                         | 5              | Indoor use                                          | , Overvolta                                         | ge Category                   | II            |             |  |  |
|             | environm                                          | ent            | 0.861- 403                                          |                                                     |                               |               |             |  |  |
|             | Operating                                         | 5              | 0°C to 40°                                          | C                                                   |                               |               |             |  |  |
|             | temperati                                         | ure range      | 40.801-7                                            |                                                     |                               |               |             |  |  |
|             | Storage temperature<br>range                      |                | -10 0 10 70 0                                       |                                                     |                               |               |             |  |  |
|             | Operating                                         | g humidity     | 20 % RH to                                          | 80 % RH (r                                          | no condensa                   | tion)         |             |  |  |
|             | range                                             |                |                                                     |                                                     |                               |               |             |  |  |
|             | Storage humidity<br>range                         |                | 90 % RH or less (no condensation)                   |                                                     |                               |               |             |  |  |
|             | Altitude                                          |                | Up to 2000                                          | ) m                                                 |                               |               |             |  |  |
| Transportat | ion Integri                                       | ity            | ISTA 2A Tes                                         | st Procedure                                        | e                             |               |             |  |  |
| Dimensions  |                                                   |                | 430 mm (W) × 176 mm (H) × 530 mm (D) (not including |                                                     |                               |               |             |  |  |
|             |                                                   |                | protrusion                                          | s)                                                  |                               |               |             |  |  |
| Weight      |                                                   |                | Approx. 25                                          | kg                                                  |                               |               |             |  |  |
| *Note       |                                                   | ith the accura | cy is the gu                                        | aranteed va                                         | lue of the s                  | opcification  | However     |  |  |
| NOLE        | an accura                                         | ry noted as ro | ference val                                         | ie shows th                                         | nacion trie sj<br>ne sunnleme | ental data fo | r reference |  |  |
|             | when the                                          | product is use | ed, and is no                                       | ot under the                                        | e guarantee                   | A value wi    | thout the   |  |  |
|             | accuracy i                                        | s the nominal  | value or re                                         | presentativ                                         | e value (sho                  | wn as typ.).  |             |  |  |

#### External Signal Input (AC+DC-EXT, AC-EXT Mode)

|                        | Specification                                                                      | Factory Default |  |
|------------------------|------------------------------------------------------------------------------------|-----------------|--|
| Gain setting range     | 100 V range: 0.0 to 285.0 times                                                    | 100             |  |
|                        | 200 V range: 0.0 to 570.0 times                                                    | 200             |  |
| Input terminal         | BNC connector                                                                      |                 |  |
| Input impedance        | 1 ΜΩ                                                                               |                 |  |
| Input voltage range    | ±2.5 V (A/D resolution 12 bit)                                                     |                 |  |
| Nondestructive maximum | ±10 V                                                                              |                 |  |
| input voltage          |                                                                                    |                 |  |
| Gain resolution        | 0.1 times                                                                          |                 |  |
| Accuracy               | ±5 %                                                                               |                 |  |
|                        | (DC, or 45Hz ~ 65 Hz, gain is at initial value, with rate voltage output, no load) |                 |  |

EXT: Output voltage (V) = External signal input (V) x Gain (V/V)

#### Voltage Setting Signal Input (AC-VCA Mode)

|                        | Specification                   | Factory Default |
|------------------------|---------------------------------|-----------------|
| Gain setting range     | 100 V range: 0.0 to 250.0 times | 100             |
|                        | 200 V range: 0.0 to 500.0 times | 200             |
| Input terminal         | BNC connector                   |                 |
| Input impedance        | <b>1</b> ΜΩ                     |                 |
| Input voltage range    | DC 0 ~ 2.5 V                    |                 |
| Nondestructive maximum | ±10 V                           |                 |
| input voltage          |                                 |                 |
| Accuracy               | ±5 %                            |                 |

#### External Signal Input (AC+DC-ADD, AC-ADD Mode)

|                                                   | Specification                       | Factory Default |  |  |
|---------------------------------------------------|-------------------------------------|-----------------|--|--|
| Gain setting range                                | 100 V range: 0.0 to 285.0 times     | 100             |  |  |
|                                                   | 200 V range: 0.0 to 570.0 times     | 200             |  |  |
| Input terminal                                    | BNC connector                       |                 |  |  |
| Input impedance                                   | <b>1</b> ΜΩ                         |                 |  |  |
| Input voltage range                               | ±2.5 V (A/D resolution 12 bit)      |                 |  |  |
| Nondestructive maximum                            | ±10 V                               |                 |  |  |
| input voltage                                     |                                     |                 |  |  |
| Input frequency range                             | DC to 999.9 Hz (sine wave)          |                 |  |  |
|                                                   | DC to 100 Hz (other than sine wave) |                 |  |  |
| Gain resolution                                   | 0.1 times                           |                 |  |  |
| Accuracy                                          | ±5 %                                |                 |  |  |
| (DC, or 45Hz ~ 65 Hz, gain is at initial value, v |                                     |                 |  |  |
|                                                   | voltage output, no load)            |                 |  |  |

ADD: Output voltage (V) = External signal input (V) x Gain (V/V) + Internal signal source setting (V)

#### External Synchronous Signal or Line (AC+DC-SYNC, AC-SYNC)

|                            | Specification            | Factory Default |
|----------------------------|--------------------------|-----------------|
| Synchronization signal     | External synchronization |                 |
| source                     | signal (EXT) or          | LINE            |
|                            | Power input (LINE)       |                 |
| Synchronization            | 40.00 Hz to 999.9 Hz     |                 |
| frequency range            |                          |                 |
| Input terminal             | BNC connector            |                 |
| Input impedance            | 1 MΩ                     |                 |
| Threshold of input voltage | TTL level                |                 |
| Minimum pulse width        | 500 μs                   |                 |
| Nondestructive maximum     | ±10 V                    |                 |
| input voltage              |                          |                 |
| Resolution                 | 0.1 Hz                   |                 |
| Accuracy                   | ±0.2 Hz                  |                 |

## Information of Name Order

The name order of ASR-3000 series has its rules in definition for each character by order. Refer to the following contents for details.

| Background                     | The definitions below describe the meanings behind<br>each group of alphanumeric characters, in varied<br>colors, of naming code for ASR series models. |                                                                         |  |
|--------------------------------|----------------------------------------------------------------------------------------------------|-------------------------------------------------------------------------|--|
| Naming Definition              | ASR                                                                                                    | Switching Mode AC Power Source                                          |  |
|                                | 3                                                                                                    | Series Name                                                             |  |
|                                | XX                                                                                                    | Output Capacity<br>20: 2000VA<br>30: 3000VA<br>40: 4000VA<br>50: 5000VA |  |
|                                | 0                                                                                                    | Fixed number                                                            |  |
|                                | HF                                                                                                    | 5000 Hz Output Frequency Version                                        |  |
| Lineup of ASR<br>Series Models | ASR-3200<br>ASR-3300<br>ASR-3400<br>ASR-3400H<br>ASR-3500                                                                                               | F                                                                       |  |

# **ASR-3000** Dimensions

#### ASR-3200/3300/3400/3400HF/ASR-3500

Scale = mm

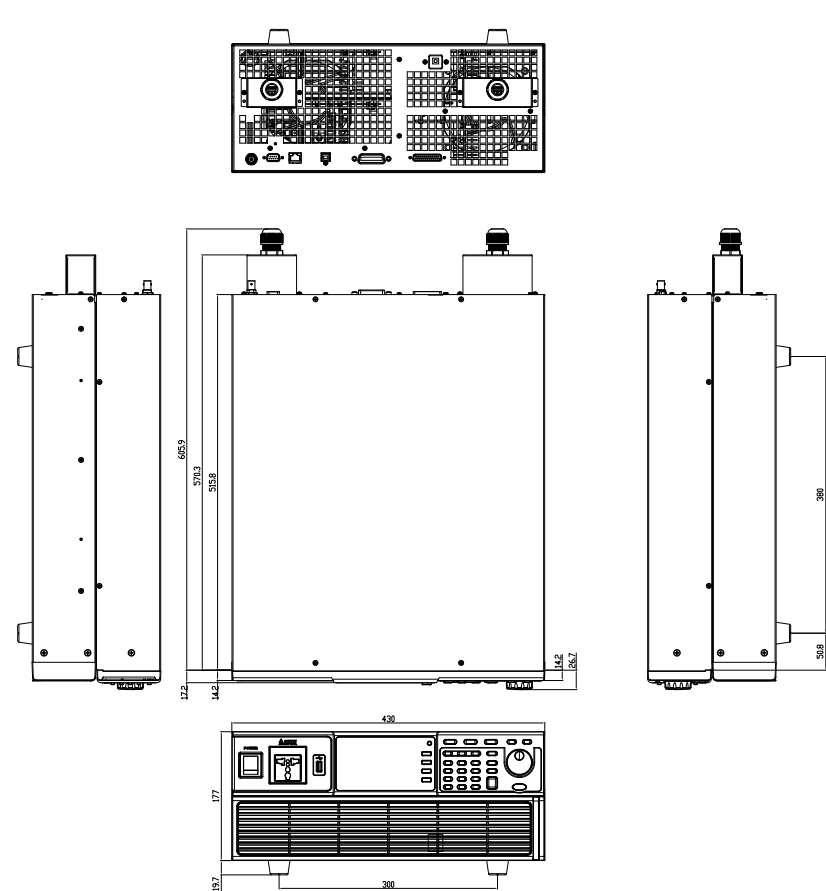

# Declaration of Conformity

#### We

#### GOOD WILL INSTRUMENT CO., LTD.

declare that the below mentioned product

satisfies all the technical relations application to the product within the scope of council:

Directive: EMC; LVD; WEEE; RoHS

The product is in conformity with the following standards or other normative documents:

| ◎ EMC                                                                                                    |                                                                                        |                                                            |
|----------------------------------------------------------------------------------------------------|----------------------------------------------------------------------------------------|------------------------------------------------------------|
| EN 61326-1 : El<br>us                                                                                                    | Electrical equipment for measurement, control and laboratory<br>use — EMC requirements |                                                            |
| Conducted & Rad<br>EN 55011 / EN 5                                                                                                    | iated Emission<br>55032                                                                | Electrical Fast Transients<br>EN 61000-4-4                 |
| Current Harmonic<br>EN 61000-3-2 / E                                                                                                  | cs<br>EN 61000-3-12                                                                    | Surge Immunity<br>EN 61000-4-5                             |
| Voltage Fluctuatic<br>EN 61000-3-3 / E                                                                                                | ons<br>EN 61000-3-11                                                                   | Conducted Susceptibility<br>EN 61000-4-6                   |
| Electrostatic Discl<br>EN 61000-4-2                                                                                                   | harge                                                                                  | Power Frequency Magnetic Field<br>EN 61000-4-8             |
| Radiated Immunit<br>EN 61000-4-3                                                                                                    | У                                                                                      | Voltage Dip/ Interruption<br>EN 61000-4-11 / EN 61000-4-34 |
| ◎ Safety                                                                                                    |                                                                                        |                                                            |
| EN 61010-1 : Safety requirements for electrical equipment for measurement, control, and laboratory use - Part 1: General requirements |                                                                                        |                                                            |

#### GOODWILL INSTRUMENT CO., LTD.

No. 7-1, Jhongsing Road, Tucheng District, New Taipei City 236, TaiwanTel: <a href="http://www.gwinstek.com"><u>+886-2-2268-0389</u></a>Web: <a href="http://www.gwinstek.com"><u>http://www.gwinstek.com</u></a>Email: <a href="marketing@goodwill.com.tw">marketing@goodwill.com.tw</a>

#### GOODWILL INSTRUMENT (SUZHOU) CO., LTD.

No. 521, Zhujiang Road, Snd, Suzhou Jiangsu 215011, China Tel: <u>+86-512-6661-7177</u> Fax: <u>+86-512-6661-7277</u> Web: <u>http://www.instek.com.cn</u> Email: <u>marketing@instek.com.cn</u>

#### GOODWILL INSTRUMENT EURO B.V.

 De Run 5427A, 5504DG Veldhoven, The Netherlands

 Tel: <u>+31-(0)40-2557790</u>
 Fax: <u>+31-(0)40-2541194</u>

Email: <u>sales@gw-instek.eu</u>

# Maintenance & Regular Inspection

| Background | The potential malfunctions and faults may occur<br>on ASR-3000 due to scores of reasons like<br>humidity, temperature, dust, vibration as well as<br>aging and wear of components. Consequently, to<br>conduct regular maintenance and inspection on |  |
|------------|----------------------------------------------------------------------------------------------------|--|
|            | ASR-3000 is highly suggested on daily basis.                                                                                                    |  |
| Note       | The maintenance and inspection can only be performed by qualified and authorized technician or personnel.                                                                                                    |  |

#### **Regular Inspection**

| Background                             | To achieve a systematically regular inspection,<br>the daily operating data, parameter-relevant<br>records, among other critical information should<br>be well taken down for the establishment of<br>thorough application files for ASR-3000. |                                                                                                    |
|----------------------------------------|----------------------------------------------------------------------------------------------------|----------------------------------------------------------------------------------------------------|
| Object                                 | Item Method                                                                                                    |                                                                                                    |
| Occurtica                              | Temperature &<br>Humidity                                                                                                    | Use both thermometer and<br>hygrometer to check if<br>ambient temperature is<br>lower than 40°C and if the<br>requirement of humidity is<br>well met at all times. |
| Operating<br>Environment<br>Inspection | Moisture, Dust<br>& Leak                                                                                                    | Observe and make sure no<br>dust bunnies, nor water leak<br>traces and condensation<br>occur.                                                                      |
|                                        | Gas Leak                                                                                                    | To sniff if there is any abnormal odor or color existed.                                                                                                    |

|           | Vibration            | Check if the equipment is operating stably and free from any vibration.                                                             |
|-----------|----------------------|----------------------------------------------------------------------------------------------------|
| Equipment | Heating &<br>Cooling | From the wind hole check if<br>the fan runs adequately and<br>make sure both wind speed<br>and wind volume are in<br>normal status. |
|           | Noise                | Ensure that no abnormal noise does happen.                                                                                          |

#### Maintenance

| Calibration | Before shipping, we confirm that the proper<br>calibration procedure was implemented in each<br>unit. Nevertheless, in order to maintain the<br>highest performance, we strongly suggest that<br>the periodic calibration is necessary. Contact<br>your dealer or local distributor for calibration. |
|-------------|----------------------------------------------------------------------------------------------------|
| Cleaning    | Gently wipe the unit by a soft cloth dipped with<br>neutral diluted detergent when the unit is in<br>need of cleaning. Avoid using volatile chemicals,<br>e.g., benzene, in that some irreversible results<br>may occur as follows.                                                                  |
|             | Discolored surface                                                                                                    |
|             | Printed characters erased                                                                                                    |
|             | Clouded display                                                                                                    |
| ∕ Note      | Before maintenance jobs, it is imperative to turn<br>Off the power switch and remove the power<br>cord from the unit as possible electric shock,<br>which leads to injury or death, may occur if not<br>doing so.                                                                                    |

# NDEX

| Accessories                | 16                |
|----------------------------|-------------------|
| Advanced settings          |                   |
| Buzzer                     | 138               |
| Power output               |                   |
| Program timer unit         | 139               |
| SCPI emulation142, 145, 14 | 46, 148, 149, 150 |
| T Ipeak 47, 133            | , 135, 152        |
| Alarm                      |                   |
| description                | 27, 28, 31        |
| Alarm clear                | 104               |
| Analog control             |                   |
| overview115                | , 132, 160        |
| ARB                        |                   |
| Overview                   | 47                |
| Buzzer                     | 138               |
| Caution symbol             | 5                 |
| Cleaning the instrument    | 8                 |
| clear alarm                | 104               |
| Conventions                | 39                |
| Current RMS                | 86                |
| Declaration of conformity  | 237               |
| Default settings           | 215, 220          |
| reset                      |                   |
| Delete sequence memory     | 129, 173          |
| Delete simulation memor    | v 187             |
| Display mode               |                   |
| operation                  | 95, 101           |
| Disposal instructions      |                   |
| EN61010                    |                   |
| pollution degree           | 8                 |
| Environment                |                   |
| safety instruction         | 8                 |
| Ethernet                   |                   |
| interface                  |                   |
| Filter installation        | 57                |
| Firmware update            | 213               |
| Frequency limit            |                   |
| · ·                        |                   |

| Frequency output82             |
|--------------------------------|
| Front panel diagram            |
| Ground                         |
| symbol5                        |
| I rms                          |
| <sup>0, 15</sup> 1pk-Limit     |
| J1 connector                   |
| pin assignment 116             |
| List of features15             |
| Load preset to local memory110 |
| Load preset to USB 111         |
| Load sequence to USB 129, 173  |
| Load simulation to USB         |
| Marketing                      |
| contact                        |
| Menu Tree61                    |
| Model differences10            |
| On/off phase                   |
| Operation considerations       |
| inrush current                 |
| Output terminals42             |
| Panel lock                     |
| Peak current limit             |
| Power on output136             |
| Power on/off                   |
| safety instruction7            |
| Power up                       |
| Program timer unit             |
| Rack mount                     |
| description46                  |
| Remote control192              |
| Ethernet 193                   |
| GPIB 202                       |
| LAN193                         |
| RS232196                       |
| USB194                         |
| Remote control function check  |

### GWINSTEK

| GPIB<br>Realterm                                                                                                    |                            | T Ipeak 47, 133, 135, 152                                                                                                    |
|----------------------------------------------------------------------------------------------------|----------------------------|----------------------------------------------------------------------------------------------------|
| RS-232<br>USB<br>Save preset to local m<br>Save preset to USB<br>Save sequence to USB                                                                                                    |                            | Sequence         161           Overview                                                                                                    |
| Save simulation to US                                                                                                    | 5B187<br>45, 146, 148, 149 | Simulation<br>150, 155, 136 178 179                                                                                                    |
| Seriel number<br>view<br>Service operation<br>about disassembly<br>contact<br>Signal output<br>pin assignment<br>Socket server function<br>Start/stop phase<br>SYNC output<br>pin assignment<br>System version | 45, 140, 148, 149,<br>     | 150, 155, 156, 157, 158, 179RecallRun186RunSave186Settings182Updating the firmware213USB driver installation54Voltage limitVoltage output level73Voltage range67, 69, 70, 235Warning symbol5Web server function check206Wire gauge chart |
| view                                                                                                    |                            |                                                                                                    |